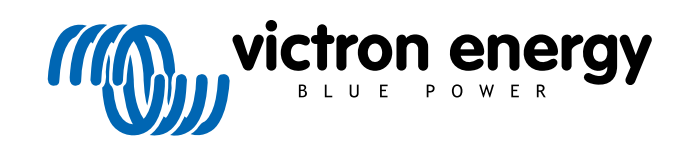

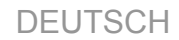

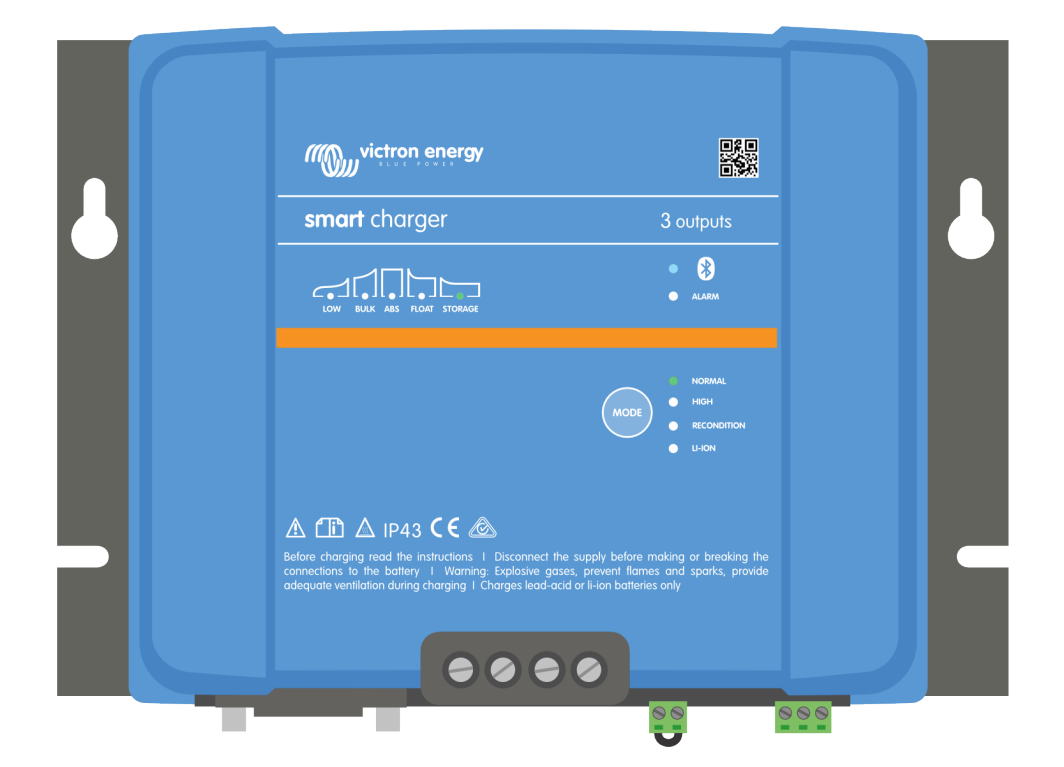

# **Smart IP43 Charger**

12/30, 12/50, 24/16, 24/25 | (1+1) & (3) Output | 120-240V

> Rev. 07 - 09/2022 Diese Anleitung ist auch im HTML5-Format verfügbar.

# Inhaltsverzeichnis

| 2. Schnellstartanleitung       3         3. Eigenschaften       7         4. Berieb       9         4. 1. ladealgorithmus       9         4. 1. ladealgorithmus       9         4. 1. ladealgorithmus       9         4. 2. Lademodi       11         4. 2. Johnstrigstrom-Motion       12         4. 3. Temperaturkompensation       13         4. 4. 4. 1. Spannungssensor       14         4. 4. 2. Synchronisties Latien       16         4. 4. 2. Synchronisties Latien       16         4. 5. Beginnen eines neuen Ladezyklus       16         4. 6. 1. Chemie auf Elioi-Saure-Basis       17         4. 6. 2. Chemie auf Elioi-Saure-Basis       17         4. 6. 1. Chemie auf Elioi-Saure-Basis       17         4. 6. 2. Chemie auf Elioi-Saure-Basis       17         4. 6. 1. Chemie auf Elioi-Saure-Basis       17         4. 6. 1. Chemie auf Elioi-Naure-Basis       17         4. 5. Installation       19         5. 1. Nottage       19         5. 1. Nottage       19         5. 1. Nottage       22         6. 2. Enrichtung Under Elio-Aus-Schaltung       22         5. 2. VE-Smart Networking       24         5. 3. 1. Grudeigendei Istallation       <                                                                | 1. Sicherheitshinweise                        | 1    |
|----------------------------------------------------------------------------------------------------|-----------------------------------------------|------|
| 3. Eigenschaften       7         4. Betrieb       9         4.1. Ladesigonthmus       9         4.2. Lademodi       11         4.2.1. Ladesigonthmus       11         4.2.1. Ladesigonthmus       11         4.2.2. Miedrigstrom Modus       11         4.2.3. Nechrigstrom Modus       12         4.3. Temperaturkompensation       13         4.4.4.3. Spannungssensor       14         4.5. Beginnen eines neuen Ladezyklus       16         4.5. Schart Networking       14         4.4.2. Synchronistrets Laden       16         4.5. Charmie auf Blei-Saure-Basis       17         4.6.1. Chemie auf Ellei-Saure-Basis       17         4.6.2. Chemie auf Liburm-Jonen-Basis       17         4.6.2. Chemie auf Liburm-Jonen-Basis       17         4.6.1. Chemie auf Blei-Saure-Basis       17         4.6.2. Chemie auf Liburm-Jonen-Basis       17         4.7. Mehrere isolierte Ausgänge       19         5.1. Montage       19         5.1. Montage       19         5.1. Montage       20         5.2.1. Clichtstromkabel       20         5.2.2.2.1. Einstellungen       22         5.3.2.1.2.2.2.1.2.2.2.2.2.2.2.2.2.2.2.2.2                                                                                                    | 2. Schnellstartanleitung                      | 3    |
| 4. Betrieb       9         4.1 Ladealgorithmus       9         4.2 Lademodi       11         4.2.1 Ladespannung       11         4.2.2. Wiederherstellungsmodus       11         4.2.2. Wiederherstellungsmodus       12         4.3. Temperaturkompensation       13         4.4.4.1. Spannungssensor       14         4.4.1. Spannungssensor       14         4.4.2. Synchronisertes Laden       14         4.5. Beginnen eines neuen Ladezyklus       16         4.6.1. Chemie auf Blei-Saure-Basis       17         4.6.2. Chemie auf Lithum-Ionen-Basis       17         4.6.2. Chemie auf Lithum-Ionen-Basis       17         4.6.2. Chemie auf Lithum-Ionen-Basis       19         5.1. Montage       19         5.1. Installation       19         5.1. Notalge       20         5.2. Ferngesteurte Ein-/Aus-Schaltung       22         5.2. J. Ferngesteurte Ein-Mus-Schaltung       22         5.2. J. Ferngesteurte Ein-Mus-Schaltung       24         5.3. Cheule auf Lithum-Ionen-Basis       24         5.3. Leutosting       24         5.3. Leutosting       24         5.3. Leutosting       25         6.3. Eukeosting       26                                                                                              | 3. Eigenschaften                              | 7    |
| 4.1 Ladealgorithmus       9         4.2.1 Ladespannung       11         4.2.1 Ladespannung       11         4.2.1 Niedrigstrucknungensation       12         4.3.1 Temperaturknungensation       13         4.4.1 Spannungssenson       14         4.4.1 Spannungssenson       14         4.4.1 Spannungssenson       14         4.4.2 Synchronisiertes Laden       14         4.5.1 Eeginnen eines neuen Ladezyklus       16         6.4.6.5 Zhätzung der Ladezett       17         4.6.1 Chemie auf Blei-Säure-Basis       17         4.6.2 Chemie auf Lithum-Ione-Basis       17         4.6.2 Chemie auf Lithum-Ione-Basis       17         4.6.3 Chemie auf Lithum-Ione-Basis       17         5.1 Montage       19         5.1 Notalge       19         5.2.1 Giechstromkabel       20         5.2.2.1 Ferngesteurte Ein-/Aus-Schaltung       22         5.2.3. Programmierbares Relais       22         5.3.2. VE-Smart Networking       26         6.3.4.1.1.1.1.1.1.1.1.1.1.1.1.1.1.1.1.1.1                                                                                                    | 4. Betrieb                                    | 9    |
| 4.2. Latermodi       11         4.2. Wiederherstellungsmodus       11         4.2.3. Niedrigstrom-Moduls       12         4.3. Temperaturkompensation       13         4.4. VE.Smart Networking       14         4.4. Spannungssenor       14         4.4. Spannungssenor       14         4.4. Spannungssenor       14         4.4. Spannungssenor       14         4.4. Spannungssenor       14         4.5. Schätzung der Ladezelt       17         4.6.1. Chemie auf Lithium-Ionen-Basis       17         4.6.2. Chemie auf Lithium-Ionen-Basis       17         4.6.2. Chemie auf Lithium-Ionen-Basis       17         4.7. Mehrere isolierte Ausgänge       19         5. Installation       19         5.1. Kontage       20         5.2. Verkabelung       20         5.2. J. Gleichstromkabel       22         5.3. Schaltbilder       24         6.3. Lithium Jacker Balation       24         5.3. Schaltbilder       24         6.3. Lithiuter Ladegerat       28         6.3. Stup (Einstellung)       28         6.3. Stup (Einstellung)       28         6.3. Stup (Einstellung)       28         6.3. Lithiuteren                                                                                                    | 4.1. Ladealgorithmus                          | 9    |
| 4 2.1 Ladespannung       11         4 2.2 Wiederbreitelungsmodus       12         4.3 Temperaturkompensation       13         4.4 V.E.Smart Networking       14         4.4.1 Spannungsensor       14         4.4.2 Synchroniseries Laden       14         4.5. Beginnen eines neuen Ladezyklus       16         4.6. Schatzung der Ladezelt       17         4.6.2 Chemie auf Biel-Saure-Basis       17         4.6.2 Chemie auf Lithum-Ionen-Basis       17         4.6.2 Chemie auf Lithum-Ionen-Basis       17         4.6.2 Chemie auf Lithum-Ionen-Basis       19         5.1 Montage       19         5.1 Montage       19         5.1 Averbaelung       20         5.2.1 Greichstromkabel       20         5.2.2 Ferngesteuerte Ein-Aus-Schaltung       22         5.3.3 Chatbilder       24         5.3.1 Grundlegende Installation       24         5.3.2 VE Smart Networking       26         6. Setup (Einstellung)       28         6.1. Einrichtung um Hue Ladegerät       28         6.2. Einried verkvirking       28         6.3. Bluetooth       33         6.3. Bluetooth       33         6.4.1 Spannungs. Temperatur- und Strommessung       4                                                                            | 4.2. Lademodi                                 | . 11 |
| 4.2.2. Wiederberstellungsmodus       11         4.3. Niedigsbrom-Modus       12         4.3. Niedigsbrom-Modus       13         4.4. VE.Smart Networking       14         4.4.1. Spannungssensor       14         4.4.2. Synchronisiertes Laden       14         4.5. Beginnen eines neuen Ladezyklus       16         4.6. Schätzung der Ladezeit       17         4.6. Schätzung der Ladezeit       17         4.6. Schätzung der Ladezeit       17         4.6. Schätzung der Ladezeit       17         4.6. Schätzung der Ladezeit       17         4.6. Schätzung der Ladezeit       17         4.6.2. Chemie auf Lithum-Ionen-Basis       17         4.7. Mehrere isolierte Ausgänge       19         5.1. Installation       19         5.1. Nontiage       20         5.2.1. Gleichstromkabel       20         5.2.2. Ferngesteuerte Ein-Aus-Schaltung       22         5.3. Schattbilder       24         5.3. Contallegende Installation       24         5.3. Contallegende Installation       24         5.3. 2. VE.Smart Networking       26         6.1 Einrichtung mit dem Ladegerät       28         6.2 Einrichtung über Bluetooth       33         6.3.1 Andern de                                                           | 4.2.1. Ladespannung                           | . 11 |
| 4.3. Tweerraturkomperation       12         4.3. VE Smart Networking       13         4.4. VE Samat Networking       14         4.1. Spannungssensor       14         4.1. Spannungssensor       14         4.1. Spannungssensor       14         4.1. Spannungssensor       14         4.1. Spannungssensor       14         4.2. Synchronisiertes Laden       14         4.5. Deginee niese neuen Ladezvilus       16         4.6.1. Chemie auf Biel-Saure-Basis       17         4.6.2. Chemie auf Lihum-Jonen-Basis       17         4.7. Mehrere isolierte Ausgänge       19         5.1. Installation       19         5.1. Nortage       19         5.2. Verkabelung       20         5.2.2. Ferngesteuerte Ein-Aus-Schaltung       20         5.2.3. Schaltbilder       24         5.3. Schaltbilder       24         5.3. Chentbilder       24         5.3. Urucksetzen des PIN-Codes       33         6.3. Eluetooth       33         6.3. Zurücksetzen des PIN-Codes       33         6.3.3. Buletooth       33         6.3.4. Kander des PIN-Codes       33         6.3.3.5.2. zurücksetzen des PIN-Codes       33         6.3.4. Kat                                                                                              | 4.2.2. Wiederherstellungsmodus                | . 11 |
| 4.3. Temperaturkompensation       13         4.4. VE.Smart Networking       14         4.4.1. Spannungssensor       14         4.4.2. Synchronsilsertes Laden       14         4.4.2. Synchronsilsertes Laden       14         4.5. Beginnen eines neuen Ladezyklus       16         4.6. Schatzung der Ladezeit       17         4.6.1. Chemie auf Elle-Saure-Basis       17         4.6.2. Chemie auf Lithum-Ionen-Basis       17         4.7. Mehrere isolierte Ausgänge       18         5. Installation       19         5.1. Installation       19         5.1. Montage       20         5.2. Verkabelung       20         5.2.1. Gleichstromkabel       22         5.2.3. Programmierbares Relais       22         5.3.3. Urourdlegende Installation       24         5.3.1. Grundlegende Installation       24         5.3.2. VE.Smart Networking       28         6.1. Enrichtung mit dem Ladegerät       28         6.2. Enrichtung ober Bluetooth       29         6.3.1. Andern des PIN-Codes       33         6.3.2. Juricksetzen des PIN-Codes       33         6.3.1. Andern destilvieron       37         6.3.4. Enreute Aktivierung von Bluetooth       39                                                                    | 4.2.3. Niedrigstrom-Modus                     | . 12 |
| 4.4. VE. Smart Networking       14         4.4.1. Spannungssensor       14         4.4.2. Synchronsisertes Laden       14         4.4.3. Spannungssensor       14         4.4.5. Speinnen eines neun Ladezvilus       16         4.6. Schätzung der Ladezeit       17         4.6.1. Chemie auf ElichSure-Basis       17         4.6.2. Chemie auf Elichure-Basis       17         4.7. Mehrere Isolierte Ausgänge       18         5. Installation       19         5.1. Installation       20         5.2.1. Gleichstromkabel       20         5.2.2. Ferngesteuerte Ein-Aus-Schaltung       22         5.3.2. Versbelung       26         5.3.1. Grundlegende Installation       24         5.3.2. VE.Smart Networking       26         6. Setup (Einstellung)       28         6.1. Einrichtung über Bluetooth       33         6.3.2. Lurickstezen des PIN-Codes       33         6.3.3. Bluetooth deaktivieren       37         6.3.4. Krownking       44         6.3.1. Ander des PIN-Codes       33         6.3.2. Zurickstezen des PIN-Codes       33         6.3.3. Bluetooth deaktivieren       37         6.4.4. Spannungs- Temperatur- und Strommessung       44 <t< td=""><td>4.3. Temperaturkompensation</td><td>. 13</td></t<> | 4.3. Temperaturkompensation                   | . 13 |
| 4.4.1. Spannungssensor       14         4.4.2. Synchronisiertes Laden       14         4.5. Beginnen eines neuen Ladezyklus       16         4.6. Schätzung der Ladezeit       17         4.6.1. Chemie auf Blei-Saure-Basis       17         4.6.2. Chemie auf Blei-Saure-Basis       17         4.6.1. Chemie auf Blei-Saure-Basis       17         4.7. Mehrere isolierte Ausgange       19         5. Installation       19         5.1. Installation       19         5.1. Nontage       20         5.2. Verkabelung       20         5.2. Verkabelung       20         5.2. Schattbilder       20         5.2. Schattbilder       22         5.3. Schattbilder       22         5.3. Schattbilder       24         5.3. Lichistorikabel       26         5.2. VE Smart Networking       28         6. Setup (Einstellung)       28         6.1. Einrichtung mit dem Ladegerät       28         6.2. Einrichtung über Bluetooth       29         6.3. 2. ZurÜksetzen des PIN-Codes       33         6.3. 2. ZurÜksetzen des PIN-Codes       33         6.3. 2. ZurÜksetzen des PIN-Codes       33         6.3. 2. ZurÜksetzen des PIN-Codes       33                                                                                      | 4.4. VE.Smart Networking                      | . 14 |
| 4.4.2. Synchronisiertes Laden       14         4.5. Charling and Blei-Sture-Basis       17         4.6.1. Chemie auf Blei-Sture-Basis       17         4.6.2. Chemie auf Lithium-Ionen-Basis       17         4.7. Mehrere isolierte Ausgänge       18         5. Installation       19         5.1. Nontage       19         5.1. Nontage       20         5.2. Verkabelung       20         5.2. Perugesteuerte En-/Aus-Schaltung       22         5.2.3. Schaltbilder       22         5.3. Schaltbilder       24         5.3. Orundlegende Installation       24         5.3.1. Grundlegende Installation       24         5.3.2. VE.Smart Networking       26         6. Setup (Einstellung)       28         6.1. Einrichtung über Bluetooth       29         6.3.3. Bluetooth       33         6.3.4. Kneute Activierung von Bluetooth       33         6.3.3. Bluetooth       33         6.3.4. Kneute Activierung von Bluetooth       33         6.3.4. Kneute Activierung von Bluetooth       34         6.4. VE.Smart Networking       40         6.4. VE.Smart Networking       40         6.5. Auf Standardeinstellungen zurücksetzen       49         7.1. LED-Anzeige                                                           | 4.4.1. Spannungssensor                        | . 14 |
| 4.5. Beginnen eines neuen Ladezykus       16         4.6. Chemie auf Blei-Säure-Basis       17         4.6.1. Chemie auf Elle-Säure-Basis       17         4.6.2. Chemie auf Lithium-ionen-Basis       17         4.7. Mehrere isolierte Ausgänge       18         5. Installation       19         5.1. Installation       19         5.1. Nontage       20         5.2. Verkabelung       20         5.2. 1. Gleichstromkabel       20         5.2. 2. 1. Gleichstromkabel       22         5.3. Schatibilder       22         5.3. Schatibilder       24         5.3.1. Grundlegende Installation       24         5.3.2. VE.Smart Networking       26         6. Setup (Einstellung)       28         6.1. Einrichtung mit dem Ladegerät       28         6.3.1. Andern des PIN-Codes       33         6.3.2. Zurücksetzen des PIN-Codes       35         6.3.3. Bluetooth       33         6.3.4. Eineute Aktivierung von Bluetooth       39         6.4. VE.Smart Networking       40         6.4. VE.Smart Networking       40         6.4. VE.Smart Networking       40         6.4. VE.Smart Networking       40         6.4. VE.Smart Networking       40                                                                            | 4.4.2. Synchronisiertes Laden                 | . 14 |
| 4.6. Schatzung der Ladazeit       17         4.6. 1. Chemie auf Lithium-Ionen-Basis       17         4.6. 2. Chemie auf Lithium-Ionen-Basis       17         4.7. Mehrere Isolierte Ausgänge       18         5. Installation       19         5.1. Nontage       20         5.2. Verkabelung       20         5.2.1. Gleichstromkabel       20         5.2.2. Ferngesteuerte Ein-Aus-Schaltung       22         5.3.3. Programmierbares Relais       22         5.3.4. Chundigende Installation       24         5.3.2. VE Smart Networking       28         6. Setup (Einstellung)       28         6.1. Einrichtung mit dem Ladegerat       28         6.3. Bluetooth       23         6.3. Bluetooth       33         6.3.1. Andern des PIN-Codes       33         6.3.2. Urücksetzen des PIN-Codes       33         6.3.3. Luetooth deaktivieren       37         6.3.4. Erneut Aktivieren gvon Bluetooth       39         6.4. VE Smart Networking       40         6.4. Standardeinstellungen zurücksetzen       44         6.5. Auf Standardeinstellungen zurücksetzen       49         7.1. LED-Anzeigen       49         7.1.1. Betriebszustande       49         7.2. Wer                                                           | 4.5. Beginnen eines neuen Ladezyklus          | . 16 |
| 4.6.2 Chemie auf Lithium-Ionen-Basis       17         4.7. Mehrere isolierte Ausgånge       18         5. Installation       19         5.1. Montage       19         5.1. Montage       20         5.2.1. Gleichstromkabel       20         5.2.2. Ferngesteuerte Ein-/Aus-Schaltung       22         5.3. Schattbilder       24         5.3. Churdingende Installation       24         5.3. Churdingende Installation       24         5.3. V.E.Smart Networking       26         6. Setup (Einstellung)       28         6.1. Einrichtung mit dem Ladegerät       26         6.2. Einrichtung über Bluetooth       29         6.3. Bluetooth       29         6.3. Bluetooth       33         6.3. Ländern des PIN-Codes       33         6.3. J. Ändern des PIN-Codes       33         6.3. J. Andern des PIN-Codes       33         6.3. Suetooth       39         6.4. VE.Smart Networking       40         6.4. Ve.Smart Networking       40         6.4. Ve.Smart Networking       40         6.5. Auf Standardeinstellungen zurücksetzen       41         7. Überwachung       41         7. Überwachung       42         7. Überwachun                                                                                              | 4.0. Schatzung der Ladezeit                   | . 17 |
| 4.7. Mehrere isolierte Ausgänge       16         4.7. Mehrere isolierte Ausgänge       18         5. Installation       19         5.1. Montage       19         5.2. Verkabelung       20         5.2. 2. Ferngesteuerte Ein-/Aus-Schaltung       22         5.3. Schattbilder       22         5.3. Schattbilder       24         5.3. VE-Smart Networking       26         6. Setup (Einstellung)       28         6.1. Einrichtung mit dem Ladegerät       28         6.2. Einrichtung über Bluetooth       29         6.3. Stuetooth       33         6.3.1. Andern des PIN-Codes       33         6.3.2. Zuröcksetzen des PIN-Codes       33         6.3.3. Bluetooth       39         6.4.4.2. Synchronisiertes Laden       40         6.5. Auf Standardeinstellungen zurücksetzen       49         7.1. LED-Anzeigen       49         7.1.1. Ebriebszustande       49         7.2.1. Verlaufsbildschirm       50         7.2. Verlaufsbildschirm       50         7.2. Verlaufsbildschirm       50         7. Überwachung       49         7.1.1. Ebriebszustande       49         7.2. Verlaufsbildschirm       50         7.2. Sturenbi                                                                                              | 4.6.2. Chemia auf Lithium Ionon Pasis         | . 17 |
| 5. Installation       19         5.1. Montage       19         5.2. Verkabelung       20         5.2.1. Gleichstromkabel       20         5.2.2. Ferngesteuerte Ein-/Aus-Schaltung       22         5.3. Schaltbilder       22         5.3. Schaltbilder       24         5.3.1. Grundlegende Installation       24         5.3.2. VE.Smart Networking       26         6. Setup (Einstellung)       28         6.1. Einrichtung mit dem Ladegerät       28         6.2. Einrichtung über Bluetooth       29         6.3. Bluetooth       29         6.3. Liketoth deaktivieren       33         6.3.1. Ändern des PIN-Codes       33         6.3.2. Zurücksetzen des PIN-Codes       33         6.3.3. Bluetooth       29         6.4. Ersmat Networking       39         6.4. VE.Smath Networking       30         6.4. Z. Synchronisiertes Laden       44         6.5. Juf Standardeinstellungen zurücksetzen       49         7.1. LED-Anzeigen       49         7.1. LED-Anzeigen       49         7.2. VictorConnect       50         7.2. Kurenbildschirm       50         7.2. Kurenbildschirm       50         7.2. Victoroconnect                                                                                                    | 4.0.2. Otentile auf Elititum-Ionen-Dasis      | . 17 |
| 5. Installation       19         5.1. Montage       19         5.2. Verkabelung       20         5.2.1. Gleichstromkabel       20         5.2.2. Ferngesteuerte Ein-/Aus-Schaltung       22         5.3. Schaltbilder       24         5.3. Schaltbilder       24         5.3. Schaltbilder       24         5.3. Schaltbilder       24         5.3.2. VE.Smart Networking       26         6. Setup (Einstellung)       28         6.1. Enrichtung mit dem Ladegerät       28         6.2. Enrichtung örber Bluetooth       29         6.3. Bluetooth       33         6.3.1. Andern des PIN-Codes       33         6.3.2. Zurücksetzen des PIN-Codes       35         6.3.3. Bluetooth des PIN-Codes       35         6.3.3. Bluetooth des PIN-Codes       36         6.3.4. Emeute Aktivieren       37         6.3.4. Emeute Aktivieren       37         6.3.4. Emeute Aktivieren       40         6.4. VE.Smart Networking       40         6.4. VE.Smart Networking       40         6.4. VE.Smart Networking       40         6.5. Auf Standardeinstellungen zurücksetzen       49         7.1.1. ED-Anzeigen       49         7.1.2. Folte                                                                                              |                                               | 0    |
| 5. Installation       19         5.1. Montage       19         5.2. Verkabelung       20         5.2. 2. Fengesteuerte Ein-Aus-Schaltung       22         5.3. Schattbilder       22         5.3. Schattbilder       24         5.3. Crundlegende Installation       24         5.3. Crundlegende Installation       24         5.3. Crundlegende Installation       24         5.3. Crundlegende Installation       24         5.3. Crundlegende Installation       24         5.3. Crundlegende Installation       24         5.3. Crudstatung       26         6. Setup (Einstellung)       28         6.1. Einrichtung mit dem Ladegerät       28         6.2. Einrichtung über Bluetooth       29         6.3. Bluetooth       29         6.3. Bluetooth       33         6.3.2. Zurücksetzen des PIN-Codes       33         6.3.3. Bluetooth deaktivieren       37         6.3.4. Erneute Aktivierung von Bluetooth       39         6.4. VE Smart Networking       40         6.4. VE Smart Networking       40         6.5. Auf Standardeinstellungen zurücksetzen       48         7. Überwachung       49         7.1. LED-Anzeigen       49      <                                                                                  |                                               |      |
| 5.1. Montage       19         5.2. Verkabelung       20         5.2.1. Gleichstromkabel       20         5.2.2. Ferngesteuerte Ein-/Aus-Schaltung       22         5.2.3. Programmierbares Relais       22         5.3. Schaltbilder       24         5.3. Schaltbilder       24         5.3. Schaltbilder       24         5.3. Schaltbilder       24         5.3. Schaltbilder       26         6. Setup (Einstellung)       26         6. Setup (Einstellung)       28         6.1. Einrichtung mit dem Ladegerät       28         6.2. Einrichtung über Bluetooth       29         6.3. Bluetooth       33         6.3.1. Ändern des PIN-Codes       33         6.3.2. Zurücksetzen des PIN-Codes       35         6.3.3.1. Buetooth deaktivieren       37         6.3.4. Emeute Aktivierung von Bluetooth       39         6.4. VE-Smart Networking       40         6.4. VE-Smart Networking       40         6.5. Auf Standardeinstellungen zurücksetzen       48         7. Überwachung       49         7.1.1. ED-Anzeigen       49         7.2.2. Kurvenbildschirm       50         7.2.3. Vertaurbildschirm       50         7.2.4. Ku                                                                                              | 5. Installation                               | . 19 |
| 5.2. Verkabelung       20         5.2.1. Gleichstromkabel       20         5.2.2. Ferngesteuerte Ein-/Aus-Schaltung       22         5.3. Schattbilder       24         5.3. Schattbilder       24         5.3. Schattbilder       24         5.3. Schattbilder       24         5.3. Schattbilder       24         5.3. Schattbilder       24         5.3. ZVE.Smart Networking       26         6. Setup (Einstellung)       28         6.1. Einrichtung mit dem Ladegerät       28         6.2. Einrichtung über Bluetooth       29         6.3. Bluetooth       33         6.3.1. Ändern des PIN-Codes       33         6.3.2. Zurücksetzen des PIN-Codes       35         6.3.3. Bluetooth deaktivieren       37         6.3.4. Emeute Aktivierung von Bluetooth       39         6.4. VE.Smart Networking       40         6.4. V. Smart Networking       40         6.5. Auf Standardeinstellungen zurücksetzen       44         6.5. Auf Standardeinstellungen zurücksetzen       49         7.1. LED-Anzeigen       49         7.1.1. Betriebszustände       49         7.2.1. Statusbildschirm       50         7.2.3. VictronConnect       50                                                                                       | 5.1. Montage                                  | . 19 |
| 5.2.1. Gleichstromkabel       20         5.2.2. Ferngesteuerte Ein-/Aus-Schaltung       22         5.2.3. Forgarammierbares Relais       22         5.3. Schaltbilder       24         5.3. Chaltbilder       24         5.3. Chaltbilder       24         5.3. Chaltbilder       24         5.3. Chultbilder       24         5.3. Chultbilder       24         5.3. Chultbilder       24         5.3. Chultbilder       26         6. Setup (Einstellung)       26         6.1. Einrichtung über Bluetooth       29         6.3. Einrichtung über Bluetooth       29         6.3. Lüncksetzen des PIN-Codes       33         6.3.1. Ändern des PIN-Codes       33         6.3.2. Zurücksetzen des PIN-Codes       35         6.3.3. Bluetooth deaktivieren       37         6.3.4. Emeute Aktivierung von Bluetooth       39         6.4. V.E.Smart Networking       40         6.4.2. Synchronisiertes Laden       44         6.5. Auf Standardeinstellungen zurücksetzen       48         7. Überwachung       49         7.1. LED-Anzeigen       49         7.1. LED-Anzeigen       49         7.2. VictoroConnect       50         7.2. Sta                                                                                              | 5.2. Verkabelung                              | . 20 |
| 5.2.2. Forgesteuret EIn-/Aus-Schaltung       22         5.2.3. Programmierbares Relais       22         5.3. Schaltbilder       24         5.3. Schaltbilder       24         5.3. Schaltbilder       24         5.3. VE.Smart Networking       26         6. Setup (Einstellung)       28         6.1. Einrichtung übt dem Ladegerät       28         6.2. Einrichtung übter Bluetooth       29         6.3. Bluetooth       29         6.3. Bluetooth       33         6.3.1. Ändern des PIN-Codes       33         6.3.2. Zurücksetzen des PIN-Codes       33         6.3.3. Bluetooth deaktivieren       37         6.4. Erneute Aktivierung von Bluetooth       39         6.4. VE.Smart Networking       40         6.4. Spannungs-, Temperatur- und Strommessung       40         6.4. Suprichmisiertes Laden       44         6.5. Auf Standardeinstellungen zurücksetzen       49         7.1.1. ED-Anzeigen       49         7.1.2. Fehlerzustände       49         7.2.2. Kurvenbildschirm       50         7.2.3. Verlaufsbildschirm       52         8. Erweiterte Konfiguration       55         8. Erweiterte Konfiguration       55         8. Stromversorgungsmodus                                                           | 5.2.1. Gleichstromkabel                       | . 20 |
| 5.2.3. Programmerbares Relais       22         5.3. Schaltbilder       24         5.3.1. Grundlegende Installation       24         5.3.2. VE.Smart Networking       26         6. Setup (Einstellung)       28         6. Setup (Einstellung)       28         6.1. Einrichtung mit dem Ladegerät       28         6.2. Einrichtung über Bluetooth       29         6.3. Bluetooth       29         6.3. Bluetooth       33         6.3.2. Zurücksetzen des PIN-Codes       33         6.3.2. Zurücksetzen des PIN-Codes       35         6.3.3. Bluetooth deaktivieren       37         6.3.4. Enneute Aktivierung von Bluetooth       39         6.4. VE.Smart Networking       40         6.4.1. Spannungs-, Temperatur- und Strommessung       40         6.4.2. Synchronisiertes Laden       44         6.5. Auf Standardeinstellungen zurücksetzen       49         7.1. LED-Anzeigen       49         7.1.1. Betriebszustände       49         7.2. VictornConnect       50         7.2.1. Statusbildschirm       51         7.2.3. Verlaufsbildschirm       51         7.2.3. Verlaufsbildschirm       52         8.1. Erweiterte Konfiguration       55         8.3. Strom                                                           | 5.2.2. Ferngesteuerte Ein-/Aus-Schaltung      | . 22 |
| 5.3. Schätbilder       24         5.3.1. Grundlegende Installation       24         5.3.2. VE.Smart Networking       26         6. Setup (Einstellung)       26         6.1. Einrichtung mit dem Ladegerät       28         6.2. Einrichtung mit dem Ladegerät       28         6.3. Bluetooth       29         6.3. Bluetooth       29         6.3. Bluetooth       33         6.3.1. Åndern des PIN-Codes       33         6.3.2. Zurt/cksetzen des PIN-Codes       35         6.3.3. Bluetooth deaktivieren       37         6.3.4. Erneute Aktivierung von Bluetooth       39         6.4. VE.Smart Networking       40         6.4.1. Spannungs-, Temperatur- und Strommessung       40         6.5. Auf Standardeinstellungen zurücksetzen       48         7. Überwachung       49         7.1. LED-Anzeigen       49         7.1. LED-Anzeigen       49         7.2. VictronConnect       50         7.2. VictronConnect       50         7.2. VictronConnect       50         7.2. Vieturbididschirm       51         8. Erweiterte Konfiguration       52         8. Erweiterte Konfiguration       55         8. J. Stromversorgungsmodus       55 <td>5.2.3. Programmierbares Relais</td> <td>. 22</td>                            | 5.2.3. Programmierbares Relais                | . 22 |
| 5.3.1. Orthologenue installation       24         5.3.2. VE.Smart Networking       26         6. Setup (Einstellung)       28         6.1. Einrichtung mit dem Ladegerät       28         6.2. Einrichtung über Bluetooth       29         6.3. Bluetooth       33         6.3.2. Zurücksetzen des PIN-Codes       33         6.3.3. Bluetooth       33         6.3.4. Erneute Aktivierung von Bluetooth       39         6.4. VE.Smart Networking       40         6.4. VE.Smart Networking       40         6.4. VE.Smart Networking       40         6.5. Auf Standardeinstellungen zurücksetzen       48         7. Überwachung       49         7.1. LED-Anzeigen       49         7.1.2. Fehlerzustände       49         7.2.1. Statusbildschirm       50         7.2.1. Statusbildschirm       50         7.2.1. Statusbildschirm       51         8. Erweiterte Konfiguration       52         8. Erweiterte Konfiguration       55         8.3. Stromversorgungsmodus       61                                                                                                    | 5.3. Schaltbilder                             | . 24 |
| 6. Setup (Einstellung)       28         6. Setup (Einstellung)       28         6.1. Einrichtung mit dem Ladegerät       28         6.2. Einrichtung über Bluetooth       29         6.3. Bluetooth       33         6.3.1. Åndern des PIN-Codes       33         6.3.2. Zurücksetzen des PIN-Codes       35         6.3.3. Bluetooth deaktivieren       37         6.3.4. Erneute Aktivierung von Bluetooth       39         6.4. VE.Smart Networking       40         6.4. V. Spannungs-, Temperatur- und Strommessung       40         6.4. Z. Synchronisiertes Laden       44         6.5. Auf Standardeinstellungen zurücksetzen       49         7. Überwachung       49         7.1. LED-Anzeigen       49         7.2. VictronConnect       50         7.2. VictronConnect       50         7.2. VictronConnect       50         7.2.3. Verlaufsbildschirm       52         8. Erweiterte Konfiguration       55         8.1. Erweiterte Konfiguration       55         8.2. Expertenmodus-Einstellungen       58         8.3. Stromversorgungsmodus       61         9. Technische Angaben       62                                                                                                    | 5.3.2 V/E Smart Networking                    | . 24 |
| 6. Setup (Einstellung)       28         6.1 Einrichtung mit dem Ladegerät       28         6.2. Einrichtung über Bluetooth       29         6.3. Bluetooth       33         6.3.1 Ändern des PIN-Codes       33         6.3.2. Zuröcksetzen des PIN-Codes       35         6.3.3. Bluetooth deaktivieren       37         6.3.4. Erneute Aktivierung von Bluetooth       39         6.4. VE.Smart Networking       40         6.4.1. Spannungs-, Temperatur- und Strommessung       40         6.4.2. Synchronisiertes Laden       44         6.5. Auf Standardeinstellungen zurücksetzen       49         7. Überwachung       49         7.1.1 Betriebszustände       49         7.2.1.5 Statusbildschirm       50         7.2.1.5 Statusbildschirm       50         7.2.3. Verlaufsbildner       51         7.2.3. Verlaufsbildschirm       52         8. Erweiterte Konfiguration       55         8.3. Stromversorgungsmodus       61         9. Technische Angaben       62                                                                                                    |                                               | . 20 |
| 6. Setup (Einstellung)       28         6.1. Einrichtung mit dem Ladegerät       28         6.2. Einrichtung über Bluetooth       29         6.3. Bluetooth       33         6.3.1. Ändern des PIN-Codes       33         6.3.2. Zurücksetzen des PIN-Codes       35         6.3.3. Bluetooth deaktivieren       37         6.3.4. Erneute Aktivierung von Bluetooth       39         6.4. VE.Smart Networking       40         6.4.1. Spannungs-, Temperatur- und Strommessung       40         6.4.2. Synchronisiertes Laden       44         6.5. Auf Standardeinstellungen zurücksetzen       48         7. Überwachung       49         7.1.1. Ebchazeigen       49         7.1.2. Fehlerzustände       49         7.2.1.5. Stubsbildschirm       50         7.2.1.5. Kurvenbildschirm       50         7.2.2. Kurvenbildschirm       51         7.2.3. Verlaufsbildschirm       52         8. Erweiterte Konfiguration       55         8.1. Erweiterte Konfiguration       55         8.2. Expertermodus-Einstellungen       55         8.3. Stromversorgungsmodus       61         9. Technische Angaben       62                                                                                                    |                                               |      |
| 6.1. Einrichtung nit dem Ladegerät       28         6.2. Einrichtung über Bluetooth       29         6.3. Bluetooth       33         6.3.1. Ändern des PIN-Codes       33         6.3.2. Zurücksetzen des PIN-Codes       35         6.3.3. Bluetooth deaktivieren       37         6.3.4. Fmeute Aktivierung von Bluetooth       39         6.4. VE.Smart Networking       40         6.4.1. Spannungs-, Temperatur- und Strommessung       40         6.4.2. Synchronisiertes Laden       44         6.5. Auf Standardeinstellungen zurücksetzen       49         7. Überwachung       49         7.1. LED-Anzeigen       49         7.2. VictronConnect       50         7.2.1. Statusbildschirm       50         7.2.2. Kurvenbildschirm       51         7.2.3. Verlaufsbildschirm       52         8. Erweiterte Konfiguration       55         8.1. Erweiterte Einstellungen       55         8.3. Stromversorgungsmodus       61         9. Technische Angaben       61                                                                                                    | 6. Setup (Einstellung)                        | . 28 |
| 6.2. Einrichtung über Bluetooth       29         6.3. Bluetooth       33         6.3. A. Åndern des PIN-Codes       33         6.3.2. Zurücksetzen des PIN-Codes       35         6.3.3. Bluetooth deaktivieren       37         6.3.4. Erneute Aktivierung von Bluetooth       39         6.4. VE.Smart Networking       40         6.4. V.Spannungs-, Temperatur- und Strommessung       40         6.4. 2. Synchronisiertes Laden       44         6.5. Auf Standardeinstellungen zurücksetzen       48         7. Überwachung       49         7.1. LED-Anzeigen       49         7.1. 2. Fehlerzustände       49         7.2. VictronConnect       50         7.2. Statusbildschirm       50         7.2. VictronConnect       50         7.2. Vierlaufsbildschirm       51         7.2. Vierlaufsbildschirm       52         8. Erweiterte Konfiguration       55         8.1. Erweiterte Einstellungen       55         8.3. Stromversorgungsmodus       61         9. Technische Angaben       62                                                                                                    | 6.1. Einrichtung mit dem Ladegerät            | . 28 |
| 6.3. Bluetooth       33         6.3.1. Åndern des PIN-Codes       33         6.3.2. Zurücksetzen des PIN-Codes       35         6.3.3. Bluetooth deaktivieren       37         6.3.4. Erneute Aktivierung von Bluetooth       39         6.4. VE. Smart Networking       40         6.4. V. Spannungs-, Temperatur- und Strommessung       40         6.4.1. Spannungs-, Temperatur- und Strommessung       40         6.4.2. Synchronisiertes Laden       44         6.5. Auf Standardeinstellungen zurücksetzen       48         7. Überwachung       49         7.1. LED-Anzeigen       49         7.1.1. Betriebszustände       49         7.2. VictronConnect       50         7.2.1. Statusbildschirm       50         7.2.2. Kurvenbildschirm       51         7.2.3. Verlaufsbildschirm       52         8. Erweiterte Konfiguration       55         8.1. Erweiterte Einstellungen       55         8.3. Stromversorgungsmodus       61         9. Technische Angaben       62                                                                                                    | 6.2. Einrichtung über Bluetooth               | . 29 |
| 6.3.1. Andern des PIN-Codes       33         6.3.2. Zurücksetzen des PIN-Codes       35         6.3.3. Bluetooth deaktivieren       37         6.3.4. Erneute Aktivierung von Bluetooth       39         6.4. VE.Smart Networking       40         6.4.1. Spannungs-, Temperatur- und Strommessung       40         6.4.2. Synchronisiertes Laden       44         6.5. Auf Standardeinstellungen zurücksetzen       48         7. Überwachung       49         7.1. LED-Anzeigen       49         7.1.2. Fehlerzustände       49         7.2.1. Statusbildschirm       50         7.2.1. Statusbildschirm       50         7.2.3. Verlaufsbildschirm       51         7.2.3. Verlaufsbildschirm       52         8. Erweiterte Konfiguration       55         8.1. Erweiterte Einstellungen       55         8.1. Erweiterte Einstellungen       55         8.3. Stromversorgungsmodus       61         9. Technische Angaben       62                                                                                                    | 6.3. Bluetooth                                | . 33 |
| 6.3.2. Zurücksetzen des PIN-Codes       35         6.3.3. Bluetooth deaktivieren       37         6.3.4. Erneute Aktivierung von Bluetooth       39         6.4. VE.Smart Networking       40         6.4.1. Spannungs-, Temperatur- und Strommessung       40         6.4.2. Synchronisiertes Laden       44         6.5. Auf Standardeinstellungen zurücksetzen       48         7. Überwachung       49         7.1. LED-Anzeigen       49         7.1.2. Fehlerzustände       49         7.2. VictronConnect       50         7.2.1. Statusbildschirm       50         7.2.2. Kurvenbildschirm       51         7.2.3. Verlaufsbildschirm       52         8. Erweiterte Konfiguration       55         8.1. Erweiterte Einstellungen       55         8.3. Stromversorgungsmodus       61         9. Technische Angaben       62                                                                                                    | 6.3.1. Andern des PIN-Codes                   | . 33 |
| 6.3.3. Bluetooth deaktivieren       37         6.3.4. Erneute Aktivierung von Bluetooth       39         6.4. VE.Smart Networking       40         6.4.1. Spannungs-, Temperatur- und Strommessung       40         6.4.2. Synchronisiertes Laden       44         6.5. Auf Standardeinstellungen zurücksetzen       48         7. Überwachung       49         7.1. LED-Anzeigen       49         7.1.1. Betriebszustände       49         7.2.1. Statusbildschirm       50         7.2.1. Statusbildschirm       50         7.2.2. Kurvenbildschirm       51         7.2.3. Verlaufsbildschirm       52         8. Erweiterte Konfiguration       55         8.1. Erweiterte Einstellungen       55         8.3. Stromversorgungsmodus       61         9. Technische Angaben       62                                                                                                    | 6.3.2. Zurücksetzen des PIN-Codes             | . 35 |
| 6.3.4. Enterter Konfiguration       55         8. Erweiterte Konfiguration       55         8. Erweiterte Konfiguration       55         8. Erweiterte Konfiguration       55         8. Erweiterte Konfiguration       55         8. Stromversorgungsmodus       55         8. Stromversorgungsmodus       55         8. Stromversorgungsmodus       55         8. Stromversorgungsmodus       55         8. Stromversorgungsmodus       56         9. Technische Angaben       62                                                                                                    | 6.3.5. Bluetooth deaktivieren                 | . 3/ |
| 6.4.1 Spannungs-, Temperatur- und Strommessung       40         6.4.2. Synchronisiertes Laden       44         6.5. Auf Standardeinstellungen zurücksetzen       48         7. Überwachung       49         7.1. LED-Anzeigen       49         7.1. Betriebszustände       49         7.2. VictronConnect       50         7.2.1 Statusbildschirm       50         7.2.2. Kurvenbildschirm       50         7.2.3. Verlaufsbildschirm       52         8. Erweiterte Konfiguration       55         8.1. Erweiterte Einstellungen       55         8.3. Stromversorgungsmodus       61         9. Technische Angaben       62                                                                                                    | 6.4 VE Smart Networking                       | . 39 |
| 6.4.2. Synchronisiertes Laden       44         6.5. Auf Standardeinstellungen zurücksetzen       48         7. Überwachung       49         7.1. LED-Anzeigen       49         7.1.1. Betriebszustände       49         7.2. Fehlerzustände       49         7.2. VictronConnect       50         7.2. Kurvenbildschirm       50         7.2. Kurvenbildschirm       50         7.2. Statusbildschirm       50         8. Erweiterte Konfiguration       55         8.1. Erweiterte Einstellungen       55         8.2. Expertenmodus-Einstellungen       58         8.3. Stromversorgungsmodus       61         9. Technische Angaben       62                                                                                                    | 6.4.1 Spannungs- Temperatur- und Strommessung | 40   |
| 6.5. Auf Standardeinstellungen zurücksetzen       48         7. Überwachung       49         7.1. LED-Anzeigen       49         7.1.1. Betriebszustände       49         7.1.2. Fehlerzustände       49         7.2. VictronConnect       50         7.2.1. Statusbildschirm       50         7.2.2. Kurvenbildschirm       51         7.2.3. Verlaufsbildschirm       52         8. Erweiterte Konfiguration       55         8.1. Erweiterte Einstellungen       55         8.2. Expertenmodus-Einstellungen       58         8.3. Stromversorgungsmodus       61         9. Technische Angaben       62                                                                                                    | 6.4.2. Synchronisiertes Laden                 | . 44 |
| 7. Überwachung       49         7.1. LED-Anzeigen       49         7.1.1. Betriebszustände       49         7.1.2. Fehlerzustände       49         7.2. VictronConnect       50         7.2.1. Statusbildschirm       50         7.2.2. Kurvenbildschirm       51         7.2.3. Verlaufsbildschirm       52         8. Erweiterte Konfiguration       55         8.1. Erweiterte Einstellungen       55         8.2. Expertenmodus-Einstellungen       58         8.3. Stromversorgungsmodus       61         9. Technische Angaben       62                                                                                                    | 6.5. Auf Standardeinstellungen zurücksetzen   | . 48 |
| 7. Überwachung       49         7.1. LED-Anzeigen       49         7.1.1. Betriebszustände       49         7.1.2. Fehlerzustände       49         7.2. VictronConnect       50         7.2.1. Statusbildschirm       50         7.2.2. Kurvenbildschirm       51         7.2.3. Verlaufsbildschirm       52         8. Erweiterte Konfiguration       55         8.1. Erweiterte Einstellungen       55         8.2. Expertenmodus-Einstellungen       55         8.3. Stromversorgungsmodus       61         9. Technische Angaben       62                                                                                                    |                                               |      |
| 7.1. LED-Anzeigen       49         7.1.1. Betriebszustände       49         7.1.2. Fehlerzustände       49         7.2. VictronConnect       50         7.2.1. Statusbildschirm       50         7.2.2. Kurvenbildschirm       50         7.2.3. Verlaufsbildschirm       51         7.2.3. Verlaufsbildschirm       52         8. Erweiterte Konfiguration       55         8.1. Erweiterte Einstellungen       55         8.2. Expertenmodus-Einstellungen       58         8.3. Stromversorgungsmodus       61         9. Technische Angaben       62                                                                                                    | 7 Überwachung                                 | 49   |
| 7.1. LED-Anzeigen       49         7.1.1. Betriebszustände       49         7.1.2. Fehlerzustände       49         7.2. VictronConnect       50         7.2.1. Statusbildschirm       50         7.2.2. Kurvenbildschirm       50         7.2.3. Verlaufsbildschirm       51         7.2.3. Verlaufsbildschirm       52         8. Erweiterte Konfiguration       55         8.1. Erweiterte Einstellungen       55         8.2. Expertenmodus-Einstellungen       58         8.3. Stromversorgungsmodus       61         9. Technische Angaben       62                                                                                                    |                                               | . 45 |
| 7.1.1. Betriebszüstände       49         7.1.2. Fehlerzustände       49         7.2. VictronConnect       50         7.2.1. Statusbildschirm       50         7.2.2. Kurvenbildschirm       51         7.2.3. Verlaufsbildschirm       52         8. Erweiterte Konfiguration       55         8.1. Erweiterte Einstellungen       55         8.2. Expertenmodus-Einstellungen       55         8.3. Stromversorgungsmodus       61         9. Technische Angaben       62                                                                                                    | 7.1. LED-Anzeigen                             | . 49 |
| 7.1.2. Feinerzustande       49         7.2. VictronConnect       50         7.2.1. Statusbildschirm       50         7.2.2. Kurvenbildschirm       51         7.2.3. Verlaufsbildschirm       52         8. Erweiterte Konfiguration       55         8.1. Erweiterte Einstellungen       55         8.2. Expertenmodus-Einstellungen       58         8.3. Stromversorgungsmodus       61         9. Technische Angaben       62                                                                                                    | 7.1.1. Betheoszustande                        | . 49 |
| 7.2.1 Victorinect       50         7.2.1 Statusbildschirm       50         7.2.2 Kurvenbildschirm       51         7.2.3 Verlaufsbildschirm       52         8. Erweiterte Konfiguration       55         8.1 Erweiterte Einstellungen       55         8.2 Expertenmodus-Einstellungen       58         8.3. Stromversorgungsmodus       61         9. Technische Angaben       62                                                                                                    | 7.1.2. Felllel/Usidilue                       | . 49 |
| 7.2.2. Kurvenbildschirm       51         7.2.3. Verlaufsbildschirm       52         8. Erweiterte Konfiguration       55         8.1. Erweiterte Einstellungen       55         8.2. Expertenmodus-Einstellungen       55         8.3. Stromversorgungsmodus       61         9. Technische Angaben       62                                                                                                    | 7.2. Victoriconnect                           | 50   |
| 7.2.3. Verlaufsbildschirm       52         8. Erweiterte Konfiguration       55         8.1. Erweiterte Einstellungen       55         8.2. Expertenmodus-Einstellungen       58         8.3. Stromversorgungsmodus       61         9. Technische Angaben       62                                                                                                    | 7.2.2. Kurvenbildschirm                       | . 50 |
| 8. Erweiterte Konfiguration       55         8.1. Erweiterte Einstellungen       55         8.2. Expertenmodus-Einstellungen       58         8.3. Stromversorgungsmodus       61         9. Technische Angaben       62                                                                                                    | 7.2.3. Verlaufsbildschirm                     | . 52 |
| 8. Erweiterte Konfiguration       55         8.1. Erweiterte Einstellungen       55         8.2. Expertenmodus-Einstellungen       58         8.3. Stromversorgungsmodus       61         9. Technische Angaben       62                                                                                                    |                                               |      |
| 8.1. Erweiterte Einstellungen       55         8.2. Expertenmodus-Einstellungen       58         8.3. Stromversorgungsmodus       61         9. Technische Angaben       62                                                                                                    | 8 Erweiterte Konfiguration                    | 55   |
| 8.1. Erweiterte Einstellungen       55         8.2. Expertenmodus-Einstellungen       58         8.3. Stromversorgungsmodus       61         9. Technische Angaben       62                                                                                                    |                                               | . 55 |
| 8.2. Expertenmodus-Einstellungen       58         8.3. Stromversorgungsmodus       61         9. Technische Angaben       62                                                                                                    | 8.1. Erweiterte Einstellungen                 | . 55 |
| 9. Technische Angaben                                                                                                    | 8.2. Expertenmodus-Einstellungen              | . 58 |
| 9. Technische Angaben                                                                                                    | o.อ. อินิตกางยาริตายูนกฎรกายขนร               | . 01 |
| 9. Technische Angaben                                                                                                    |                                               |      |
|                                                                                                    | 9. Technische Angaben                         | . 62 |

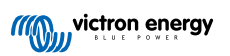

| 10. Gewährleistung | ( | 64 |
|--------------------|---|----|
|--------------------|---|----|

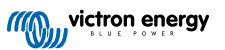

## 1. Sicherheitshinweise

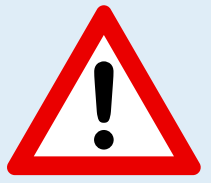

#### WARNHINWEIS: ALLE SICHERHEITSHINWEISE SORGFÄLTIG LESEN UND BEFOLGEN

- Lesen Sie das Handbuch sorgfältig durch, **bevor** Sie das Ladegerät installieren und in Betrieb nehmen; bewahren Sie das Handbuch zum späteren Nachschlagen an einem sicheren Ort auf.
- Das Ladegerät darf nicht von Personen installiert oder bedient werden, die nicht über die entsprechenden Kenntnisse oder Fähigkeiten verfügen, die für eine sichere Installation und/oder Nutzung erforderlich sind.

#### · Installation und Betrieb des Ladegeräts

- a. Stellen Sie das Ladegerät an einem Ort mit guter natürlicher Luftzirkulation/Belüftung und ausreichend freiem Raum um das Gerät herum auf. Weitere Informationen finden Sie im Abschnitt "Installation".
- b. Platzieren Sie das Ladegerät auf einem nicht brennbaren Untergrund und stellen Sie sicher, dass sich keine hitzeempfindlichen Gegenstände in unmittelbarer Nähe befinden. Es ist normal, dass das Ladegerät während des Betriebs heiß wird.
- c. Stellen Sie das Ladegerät an einem Ort auf, an dem es vor Umwelteinflüssen wie Wasser, Feuchtigkeit, Staub und direkter Sonneneinstrahlung geschützt ist.
- d. Installieren oder betreiben Sie das Ladegerät nicht direkt über der Batterie oder in einem abgedichteten Fach mit der Batterie, da Batterien explosive Gase freisetzen können.
- e. Decken Sie das Ladegerät nicht ab und legen Sie keine Gegenstände darauf.

#### · Installation und Aufladen der Batterie

- a. Installieren und laden Sie die Batterie an einem Ort mit guter natürlicher Luftzirkulation/Belüftung.
- b. Stellen Sie sicher, dass sich keine Zündquellen in der Nähe der Batterie befinden; Batterien können explosive Gase ausstoßen.
- c. Batteriesäure ist ätzend; wenn Batteriesäure mit der Haut in Berührung kommt, sofort mit Wasser abspülen.
- d. Laden Sie keine nicht wiederaufladbaren Batterien oder Lithium-Ionen-Batterien, wenn die Temperatur der Batterien unter 0 °C liegt.

#### Gleichstromanschlüsse der Batterie

- a. Stellen Sie sicher, dass das Gleichstromsystem vollständig abgeschaltet/isoliert ist, bevor Sie eine bestehende Verkabelung abtrennen und/oder neue Verbindungen zum Batterie-/Gleichstromsystem herstellen.
- b. Verwenden Sie ein flexibles, mehrlagiges Kupfergleichstromkabel mit ausreichendem Querschnitt in Verbindung mit einer geeigneten Sicherung oder einem Stromkreisunterbrecher. Weitere Informationen finden Sie im Abschnitt "Installation".
- c. Achten Sie auf die richtige Polarität der Verkabelung; schließen Sie das positive Gleichstromkabel (rote Isolierung) an die positive (+) Klemme und das negative Gleichstromkabel (schwarze Isolierung) an die negative (-) Klemme an.
- d. Es gibt spezielle Anweisungen für die Kabelverbindung zum Aufladen einer in einem Fahrzeug installierten Batterie. Weitere Informationen finden Sie im Abschnitt "Installation > Verkabelung".

#### Netzversorgung über Wechselstromanschluss

- a. Der Wechselstromanschluss an das Stromnetz muss in Übereinstimmung mit den örtlichen elektrischen Vorschriften erfolgen. Das Ladegerät muss an eine geerdete Wechselstromsteckdose angeschlossen werden.
- b. Nehmen Sie das Ladegerät nicht in Betrieb, wenn das Netzkabel beschädigt ist, sondern wenden Sie sich an einen Servicevertreter.
- Einrichtung des Ladegeräts

- a. Lesen Sie die Anweisungen und Spezifikationen des Batterieherstellers, um die Eignung der Batterie für die Verwendung mit diesem Ladegerät sicherzustellen und die empfohlenen Ladeeinstellungen zu bestätigen.
- b. Die integrierten Lademodi (ausgewählt über das Ladegerät oder Bluetooth) in Kombination mit der adaptiven Ladelogik sind für die meisten gängigen Batterietypen geeignet, z. B. für geflutete Bleisäure, AGM, Gel und LiFePO4.

Bei Bedarf ist eine erweiterte Konfiguration mit benutzerdefinierten Einstellungen über ein Bluetoothfähiges Gerät (z. B. ein Mobiltelefon oder Tablet) mit der VictronConnect App möglich.

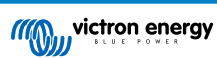

# 2. Schnellstartanleitung

1. Die Smart IP43 Charger-Produktreihe ist für die dauerhafte Montage mit den in den Kühlkörper integrierten Montageflanschen ausgelegt.

Wählen Sie einen geeigneten und sicheren Standort für das Ladegerät auf einem nicht brennbaren Untergrund mit mindestens 10 cm Abstand um das Ladegerät herum und guter natürlicher Luftzirkulation/Belüftung. Installieren oder platzieren/betreiben Sie das Ladegerät nicht auf der Batterie, direkt über der Batterie oder in einem abgeschlossenen Fach mit der Batterie.

Befestigen Sie das **Smart IP43 Charger** vertikal mit den Klemmen nach unten und sichern Sie es mit geeigneten Flachkopfschrauben durch die Befestigungsbohrungen/-schlitze.

 Schließen Sie geeignete Gleichstromkabel zwischen den Batterieanschlüssen des Smart IP43 Charger (ziehen Sie die Klemmenschrauben mit 2,4 Nm fest) und dem Verteilerbus der Batterie oder des Gleichstromsystems an. Alle LEDs leuchten kurz auf, wenn die Gleichstromversorgung angeschlossen ist.

Es gibt spezielle Anweisungen für die Kabelverbindung zum Aufladen einer in einem Fahrzeug installierten Batterie. Weitere Informationen finden Sie im Abschnitt "Installation > Verkabelung".

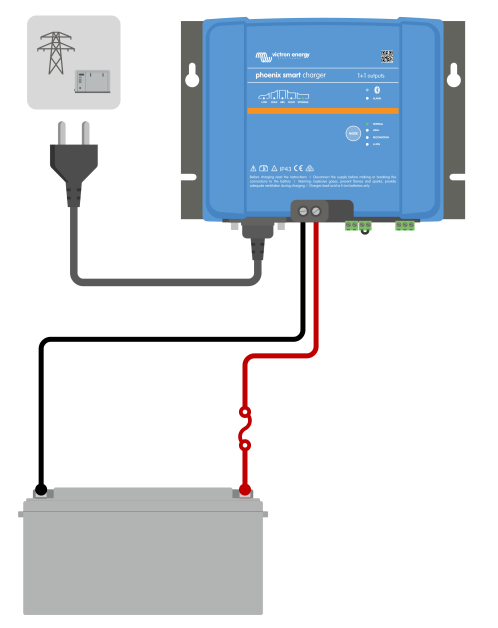

**3.** Schließen Sie das Wechselstromkabel an eine Netzsteckdose an. Alle LEDs leuchten kurz auf, wenn das Ladegerät eingeschaltet ist, und dann leichten die LEDs zur Anzeige des aktuellen Lademodus und des Ladezustands.

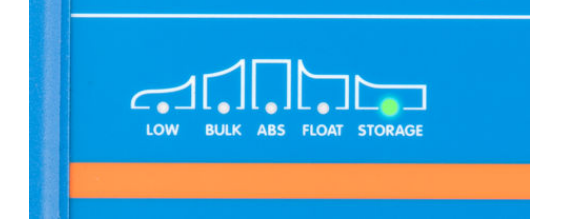

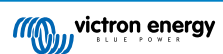

4. Wählen Sie den Lademodus und die Ladestrombegrenzung, die für den Typ und die Kapazität der Batterie am besten geeignet sind.

#### a. Einrichtung mit dem Ladegerät:

i. Wählen Sie den am besten geeigneten Modus aus den integrierten Ladevoreinstellungen (Normal, Normal + Wiederherstellung, Hoch, Hoch + Wiederherstellung oder Lithium-Ionen), indem Sie die MODE-Taste am Ladegerät kurz betätigen, um die einzelnen Optionen zu durchlaufen. Die LED neben dem aktuell gewählten Lademodus (NORMAL / HIGH / LI-ION) leuchtet auf, ebenso wie die RECONDITION-LED, falls aktiviert.

Achten Sie darauf, dass die Wiederherstellungsphase nur bei Bedarf aktiviert wird, da eine unnötige oder übermäßige Nutzung die Lebensdauer der Batterie verkürzt.

ii. Aktivieren Sie bei Bedarf den Niedrigstrommodus (der Ladestrom ist auf 50 % des maximalen Nennladestroms begrenzt). Um den Niedrigstrommodus zu aktivieren (oder zu deaktivieren), halten Sie die MODE-Taste 3 Sekunden lang gedrückt; wenn sie aktiviert ist, blinkt die LOW-LED.

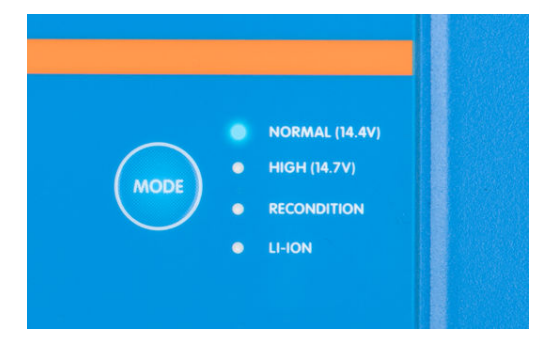

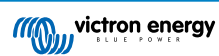

#### b. Einrichtung über Bluetooth:

- i. Öffnen Sie mithilfe eines Bluetooth-f\u00e4higen Ger\u00e4ts (z. B. eines Mobiltelefons oder Tablets) die VictronConnect-App und suchen Sie auf der Seite LOCAL (\u00f6rtlich) nach dem Smart IP43 Charger. Stellen Sie anschlie\u00e4end eine Verbindung zum Ger\u00e4t her (der standardm\u00e4\u00e5\u00e4ge Bluetooth-PIN-Code lautet 000000).
- ii. Wählen Sie das Symbol "Einstellungen" (Zahnrad in der oberen rechten Ecke), um die Seite "Einstellungen" aufzurufen.
- iii. Wählen Sie "Batterieeinstellungen", um das Menü "Batterieeinstellungen" aufzurufen.
- iv. Erweitern Sie das Auswahlmenü "Batterievoreinstellung" und wählen Sie dann "Eingebaute Voreinstellung" oder alternativ "Voreinstellung auswählen" für speziellere Batterietypen.
- Wählen Sie den am besten geeigneten Modus aus den integrierten Ladevoreinstellungen (Normal, Normal + Wiederherstellung, Hoch, Hoch + Wiederherstellung oder Lithium-Ionen) im Menü "Eingebaute Voreinstellungen" und wählen Sie dann "OK". Die LED neben dem aktuell gewählten Lademodus (NORMAL / HIGH / LI-ION) leuchtet auf, ebenso wie die RECONDITION-LED, wenn die Wiederherstellungsphase aktiviert ist.

Achten Sie darauf, dass die Wiederherstellungsphase nur bei Bedarf aktiviert wird, da eine unnötige oder übermäßige Nutzung die Lebensdauer der Batterie verkürzt.

| Cha          | Built-in presets |                      |      |  |  |
|--------------|------------------|----------------------|------|--|--|
| Ab           | ٢                | Normal               | 80V  |  |  |
| Flo          | 0                | Normal + recondition | 60V  |  |  |
| Rec          | 0                | High                 | 40 V |  |  |
| Incr<br>belc | 0                | High + recondition   | bled |  |  |
| Ter          | 0                | Li-ion               | //°C |  |  |
| Batt         |                  | CANCEL OK            |      |  |  |

 vi. Aktivieren Sie bei Bedarf den Niedrigstrommodus (Ladestrombegrenzung auf 50 % des maximalen Nennladestroms) oder den Minimalstrommodus (Ladestrombegrenzung auf 25 % des maximalen Nennladestroms). Um den Niedrig- oder Minimalstrommodus zu aktivieren (oder zu deaktivieren), wählen Sie die gewünschte Option aus dem Menü "Maximaler Ladestrom" aus.

| Ma                           |          |                      |      | 5.04 |
|------------------------------|----------|----------------------|------|------|
| Cha                          | Maximu   | ım charge current    |      | 5.07 |
| Abs                          | 0        | Minimum current (6.2 | A)   | 40V  |
| Flo                          | 0        | Low current (12.5A)  |      | bled |
| Sto                          | ۲        | Maximum current (25  | .0A) | 00V  |
| Rec<br>Incr<br>belo<br>Volta |          | 25.0A                | +    | bled |
| Ter                          | v limits | CANCEL               | ОК   | bled |

Das Ladegerät speichert den gewählten Lademodus automatisch und ruft ihn für zukünftige Ladezyklen (auch nach dem Trennen von der Stromversorgung) wieder ab.

 Wenn die ABS-LED leuchtet, ist das Ladegerät in die Konstantspannungsphase übergegangen (die Bulk-Phase ist abgeschlossen); die Batterie ist zu ca. 80 % geladen (bzw. >95 % bei Li-Ionen-Batterien) und kann bei Bedarf wieder in Betrieb genommen werden.

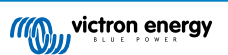

- 6. Wenn die FLOAT-LED leuchtet, ist das Ladegerät in die Float-Phase übergegangen (die Absorptionsphase ist abgeschlossen); die Batterie wird vollständig (100 %) geladen und ist bereit, wieder in Betrieb genommen zu werden.
- 7. Wenn die STORAGE-LED leuchtet, ist das Ladegerät in den Speichermodus übergegangen (die Float-Phase ist abgeschlossen); um die Batterie auf voller Ladung zu halten, kann die Batterie über einen längeren Zeitraum auf Dauerladung belassen werden.
- 8. Um den Ladevorgang zu beenden, trennen Sie die Stromversorgung vom Wechselstromkabel.

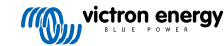

## 3. Eigenschaften

#### a. Bluetooth-Einrichtung und -Überwachung (mit VictronConnect)

Die Ladegeräte verfügen über integriertes Bluetooth, was eine schnelle und einfache Einrichtung, erweiterte Konfiguration und umfassende Überwachung und Firmware-Updates über die **VictronConnect**-App und ein Bluetooth-fähiges Gerät (z. B. ein Mobiltelefon oder Tablet) ermöglicht.

#### b. Kompatibel mit VE.Smart-Network

Mit der VE.Smart Networking-Funktion können mehrere Ladegeräte gemeinsam und synchronisiert geladen werden und genaue Daten über Batteriespannung (Volt-Messung), Ladestrom (Strommessung) und Batterietemperatur (Temperaturmessung) von einem kompatiblen Batteriemonitor (z. B. BMV, SmartShunt, Smart Battery Sense oder VE.Bus Smart Dongle) empfangen werden können, um den Ladezyklus weiter zu verbessern.

#### c. VE.Direct-Schnittstelle

Es kann über die VE.Direct-Schnittstelle vollständig in ein **GX-Gerät** (z. B. Cerbo GX) integriert werden. Dadurch kann das System von einem einzigen Gerät aus überwacht und gesteuert werden. Außerdem besteht eine Verbindung zum **VRM**-Portal (Victron Remote Monitoring) für die Datenaufzeichnung und den Fernzugriff auf die Echtzeitüberwachung sowie die Steuerung des Ladegeräts.

#### d. Integrierte Ladevoreinstellungen

Die integrierten Ladevoreinstellungen (Auswahl über den MODE-Schalter oder die VictronConnect-App) und die adaptive Ladelogik sind für die meisten gängigen Batterietypen geeignet, wie z. B. LiFePO4, AGM, Gel und geflutete Bleisäure. Eine erweiterte Konfiguration kann mit spezifischen benutzerdefinierten Einstellungen auch über VictronConnect durchgeführt werden.

#### e. Mehrstufiger Ladealgorithmus

Der mehrstufige Ladealgorithmus wurde speziell entwickelt, um jeden Aufladezyklus und die Ladeerhaltung über längere Zeiträume zu optimieren.

#### f. Adaptive Absorption

Die adaptive Absorption überwacht die Reaktion der Batterie während der Anfangsladung und bestimmt auf intelligente Weise die geeignete Absorptionsdauer für jeden einzelnen Ladezyklus. Dadurch wird sichergestellt, dass die Batterie unabhängig vom Entladungsniveau oder der Kapazität vollständig aufgeladen wird, und es wird eine zu lange Zeit bei der erhöhten Absorptionsspannung (die die Batteriealterung beschleunigen kann) vermieden.

#### g. Temperaturkompensation

Die Ladespannung wird je nach Umgebungstemperatur automatisch kompensiert; dies stellt sicher, dass die Batterie unabhängig vom Klima mit der optimalen Ladespannung geladen wird und vermeidet die Notwendigkeit manueller Einstellungen. Eine Temperaturkompensation ist nicht erforderlich und wird im LI-ION-Lademodus automatisch deaktiviert.

#### h. Hoher Leistungsgrad

Die Serie der **Smart IP43 Charger** ist bis zu ~96 % effizient, was zu einem geringeren Stromverbrauch, weniger Wärmeentwicklung und kühlerem Betrieb führt.

#### i. Langlebig und sicher

Entwickelt für einen jahrelangen störungsfreien und zuverlässigen Betrieb unter allen Einsatzbedingungen:

- i. Schutz vor Überhitzung: Der Ausgangstrom wird reduziert, wenn die Umgebungstemperatur über 40 °C steigt (lineare Reduzierung von 100 % bei 40 °C auf 25 % bei 60 °C).
- ii. Schutz gegen Ausgangskurzschluss: Wird ein Kurzschluss erkannt, schaltet sich das Ladegerät ab.
- iii. Schutz gegen Verpolung des Anschlusses: Wenn das Ladegerät fälschlicherweise an eine Batterie mit Verpolung angeschlossen wird, wird die interne (nicht austauschbare) Sicherung ausgelöst

#### j. Geräuschloser Betrieb

Völlig geräuschloser Betrieb, da kein Lüfter oder bewegliche Teile vorhanden sind. Die Kühlung erfolgt über Naturkonvektion; der volle Nennausgangsstrom wird noch bis zu einer Umgebungstemperatur von 40 °C bereitgestellt.

#### k. Lithium-lonen-kompatibel

Kompatibel mit Lithium-Ionen-Batterien (LiFePO<sub>4</sub>); wenn der integrierte LI-ION-Lademodus gewählt wird, werden die Ladezyklus-Einstellungen entsprechend geändert.

Wenn das Ladegerät an eine Batterie angeschlossen ist, bei der der Unterspannungsschutz (UVP) ausgelöst wurde, setzt es den UVP automatisch zurück und beginnt mit dem Laden; viele andere Ladegeräte erkennen eine Batterie in diesem Zustand nicht.

Achtung: Laden Sie niemals Lithium-Ionen-Batterien, wenn ihre Temperatur unter 0 °C liegt.

#### I. Lagerungsphase

Eine zusätzliche Phase zur Verlängerung der Batterielebensdauer, wenn die Batterie unbenutzt ist und kontinuierlich geladen wird.

#### m. Wiederherstellungsphase

Eine optionale Phase, die den Abbau von Bleisäurebatterien aufgrund von Sulfatierung teilweise wiederherstellen/umkehren kann; typischerweise verursacht durch unzureichende Ladung oder wenn die Batterie in einem tief entladenen Zustand belassen wird.

#### n. Konfigurierbarer Ausgangsstrom

Eine vollständig konfigurierbare Einstellung, die den maximalen Ladestrom auf ein niedrigeres Niveau begrenzt. Dies ist von Vorteil, wenn Sie Batterien mit geringerer Kapazität mit einem Hochstrom-Ladegerät laden.

#### o. Wiederherstellungsfunktion

Das Ladegerät versucht, eine stark entladene Batterie (sogar bis auf 0 V) mit geringem Strom wieder aufzuladen und den normalen Ladevorgang wieder aufzunehmen, sobald die Batteriespannung ausreichend angestiegen ist; viele andere Ladegeräte werden eine Batterie in diesem Zustand nicht erkennen.

#### p. Stromversorgungsmodus

Ein spezifischer Modus zur Verwendung des Ladegeräts als DC-Stromversorgung; zur Versorgung von Geräten mit einer konstanten Spannung mit oder ohne angeschlossene Batterie.

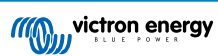

## 4. Betrieb

## 4.1. Ladealgorithmus

Bei der **Smart IP43 Charger**-Reihe handelt es sich um intelligente mehrstufige Batterieladegeräte, die speziell entwickelt wurden, um jeden Aufladezyklus und die Ladeerhaltung über längere Zeiträume zu optimieren.

#### Der mehrstufige Ladealgorithmus umfasst die unten beschriebenen einzelnen Ladephasen:

#### 1. Konstantstrom

Die Batterie wird mit maximalem Ladestrom geladen, bis die Spannung auf die konfigurierte Absorptionsspannung ansteigt.

Die Dauer der Bulkphase ist abhängig vom Entladungsgrad der Batterie, der Batteriekapazität und dem Ladestrom.

Sobald die Bulkphase abgeschlossen ist, ist die Batterie zu etwa 80 % geladen (bzw. >95 % bei Li-Ionen-Batterien) und kann bei Bedarf wieder in Betrieb genommen werden.

#### 2. Konstantspannung

Die Batterie wird mit der konfigurierten Absorptionsspannung geladen, wobei der Ladestrom langsam abnimmt, wenn sich die Batterie der vollen Ladung nähert.

Die Dauer der standardmäßigen Konstantspannungsphase ist angepasst und wird je nach Entladungsgrad der Batterie intelligent variiert (wird aus der Dauer der Konstantstromphase ermittelt).

Die Dauer der angepassten Konstantspannungsphase kann zwischen einem Minimum von 30 Minuten bis zu einem Maximum von 8 Stunden (oder wie konfiguriert) für eine tiefentladene Batterie variieren.

Alternativ kann auch eine feste Konstantspannungsdauer gewählt werden; die feste Konstantspannungsdauer ist die automatische Standardeinstellung, wenn der Lithium-Ionen-Modus ausgewählt wurde.

Die Konstantspannungsphase kann auch vorzeitig beendet werden, wenn der Schweifstrom unter den Schwellenwert für den Schweifstrom sinkt (falls aktiviert).

#### 3. Wiederherstellung

Es wird versucht, die Batteriespannung auf die konfigurierte Wiederherstellungsspannung zu erhöhen, während der Ausgangsstrom des Ladegeräts auf 8 % des Nennladestroms geregelt wird (z. B. max. 1,2 A für ein 15-A-Ladegerät).

Die Wiederherstellung ist eine optionale Ladephase für Blei-Säure-Batterien und wird nicht für den regelmäßigen/zyklischen Gebrauch empfohlen. Verwenden Sie sie nur bei Bedarf, da unnötiger oder übermäßiger Gebrauch die Lebensdauer der Batterie aufgrund übermäßiger Gasung verkürzt.

Die höhere Ladespannung während der Wiederherstellungsphase kann die Verschlechterung der Batterie durch Sulfatierung teilweise wiederherstellen/umkehren, die typischerweise durch unzureichendes Laden verursacht wird oder wenn die Batterie über einen längeren Zeitraum in tiefentladenem Zustand belassen wird (wenn dies rechtzeitig durchgeführt wird).

Die Wiederherstellungsphase kann gelegentlich auch bei gefluteten Batterien angewendet werden, um die Spannungen der einzelnen Zellen auszugleichen und eine Säureschichtung zu verhindern.

Die Wiederherstellungsphase wird beendet, sobald die Batteriespannung auf die konfigurierte Wiederherstellungsspannung ansteigt oder nach einer maximalen Dauer von 1 Stunde (oder wie konfiguriert).

Beachten Sie, dass es unter bestimmten Bedingungen möglich ist, dass der Wiederherstellungszustand endet, bevor die konfigurierte Wiederherstellungsspannung erreicht wird, z. B. wenn das Ladegerät gleichzeitig Verbraucher mit Strom versorgt, wenn die Batterie vor Beginn der Wiederherstellungsstufe nicht vollständig geladen war, wenn die Wiederherstellungsdauer zu kurz ist (auf weniger als eine Stunde eingestellt) oder wenn der Ausgangsstrom des Ladegeräts im Verhältnis zur Kapazität der Batterie/Batteriebank nicht ausreicht.

#### 4. Ladeerhaltungsspannung

Die Batteriespannung wird auf der konfigurierten Erhaltungsspannung gehalten, um ein Entladen zu verhindern.

Sobald die Float-Phase begonnen hat, ist die Batterie voll geladen und einsatzbereit.

Die Dauer der Float-Phase ist ebenfalls anpassungsfähig und variiert zwischen 4 und 8 Stunden, abhängig von der Dauer der Absorptionsladephase, bei der das Ladegerät bestimmt, welche Batterie sich in der Speicherphase befindet.

#### 5. Lagerung

Die Batteriespannung wird auf der konfigurierten Speicherspannung gehalten, die im Vergleich zur Erhaltungsspannung leicht reduziert ist, um die Gasung zu minimieren und die Batterielebensdauer zu verlängern, während die Batterie unbenutzt ist und kontinuierlich geladen wird.

#### 6. Wiederholte Konstantspannungsphase

Um die Batterie aufzufrischen und eine langsame Selbstentladung während der Lagerung über einen längeren Zeitraum zu verhindern, wird alle 7 Tage (oder wie konfiguriert) automatisch eine 1-stündige Absorptionsladung durchgeführt.

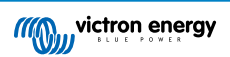

Die LEDs zeigen den aktiven Ladezustand an; siehe die Abbildung unten:

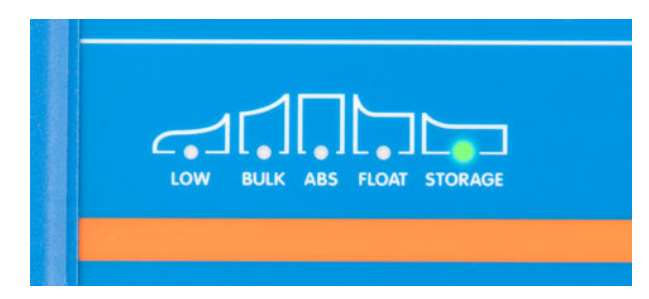

Alternativ kann ein Bluetooth-fähiges Gerät (z. B. ein Mobiltelefon oder ein Tablet) mit der VictronConnect App verwendet werden, um den aktiven Ladezustand anzuzeigen. Weitere Informationen finden Sie in den Abschnitten "Überwachung > VictronConnect > Statusbildschirm" und "Überwachung > VictronConnect > Diagrammbildschirm".

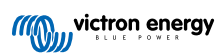

## 4.2. Lademodi

Es gibt 3 leicht wählbare integrierte Lademodi (Normal, Hoch und Li-Ion), sowie eine optionale Wiederherstellungsphase, die einbezogen werden kann (mit Ausnahme des Li-Ionen-Modus).

Die integrierten Lademodi in Kombination mit der adaptiven Ladelogik sind für die meisten gängigen Batterietypen geeignet, wie geflutete Bleisäure, AGM, Gel und LiFePO4.

Der gewünschte Lademodus kann über die MODE-Taste des Ladegeräts oder eines Bluetooth-fähigen Geräts (z. B. eines Mobiltelefons oder Tablets) mit der VictronConnect App ausgewählt werden. Für weitere Informationen lesen Sie bitte den Abschnitt "Einrichtung > Einrichtung mit dem Ladegerät" oder "Einrichtung > Einrichtung über Bluetooth".

Bei Bedarf ist eine erweiterte Konfiguration mit benutzerdefinierten Einstellungen auch über ein Bluetooth-fähiges Gerät (z. B. ein Mobiltelefon oder Tablet) mit der VictronConnect App möglich. Für weitere Informationen lesen Sie bitte die Abschnitte "Erweiterte Konfiguration > Erweiterte Einstellungen" und "Erweiterte Konfiguration > Einstellungen des Expertenmodus".

Alle vorgenommenen Einstellungen werden gespeichert und gehen nicht verloren, wenn das Ladegerät vom Netz oder von der Batterie getrennt wird.

## 4.2.1. Ladespannung

Die Ladespannungseinstellungen für jede Ladestufe werden je nach gewähltem integriertem Lademodus geändert; siehe die folgende Tabelle:

| Modus                      | Konstan<br>n | tspannu<br>g | Ladeerh<br>panı | altungss<br>nung | Speich | nerung | Wiederh | erstellun<br>9 |
|----------------------------|--------------|--------------|-----------------|------------------|--------|--------|---------|----------------|
|                            | 12 V         | 24 V         | 12 V            | 24 V             | 12 V   | 24 V   | 12 V    | 24 V           |
| Normal                     | 14,4 V       | 28,8 V       | 13,8 V          | 27,6 V           | 13,2 V | 26,4 V | Deak    | tiviert        |
| Normal + Wiederherstellung | 14,4 V       | 28,8 V       | 13,8 V          | 27,6 V           | 13,2 V | 26,4 V | 16,2 V  | 32,4 V         |
| Hoch                       | 14,7 V       | 29,4 V       | 13,8 V          | 27,6 V           | 13,2 V | 26,4 V | Deak    | tiviert        |
| Hoch + Wiederherstellung   | 14,7 V       | 29,4 V       | 13,8 V          | 27,6 V           | 13,2 V | 26,4 V | 16,5 V  | 33,0 V         |
| Lithium-Ionen              | 14,2 V       | 28,4 V       | Deak            | tiviert          | 13,5 V | 27,0 V | Deak    | tiviert        |

0

Um ein ordnungsgemäßes Aufladen, eine lange Lebensdauer der Batterie und einen sicheren Betrieb zu gewährleisten, ist es wichtig, einen Lademodus zu wählen, der für den aufzuladenden Batterietyp und die Kapazität geeignet ist. Beachten Sie hierzu die Empfehlungen des Batterieherstellers.

Die **Smart IP43 Charger**-Serie verfügt über eine Temperaturkompensation, bei der die nominale/konfigurierte Ladespannung automatisch in Abhängigkeit von der Umgebungstemperatur optimiert wird (außer im Lithium-Ionen-Modus oder bei manueller Deaktivierung). Weitere Informationen finden Sie im Abschnitt "Betrieb > Temperaturkompensation".

#### 4.2.2. Wiederherstellungsmodus

Wenn diese Option aktiviert ist, ist die Wiederherstellungsphase im Ladezyklus enthalten. Verwenden Sie sie nur bei Bedarf als Korrektur-/Wartungsmaßnahme. Weitere Informationen finden Sie im Abschnitt "Betrieb > Ladealgorithmus".

Wenn der Wiederherstellungsmodus aktiviert ist, leuchtet die LED RECONDITION auf und blinkt während der Wiederherstellungsphase.

Der Wiederherstellungsmodus kann über die MODE-Taste des Ladegeräts oder eines Bluetooth-fähigen Geräts (z. B. eines Mobiltelefons oder Tablets) mit der VictronConnect App aktiviert und deaktiviert werden. Für weitere Informationen lesen Sie bitte den Abschnitt "Einrichtung > Einrichtung mit dem Ladegerät" oder "Einrichtung > Einrichtung über Bluetooth".

#### 4.2.3. Niedrigstrom-Modus

Bei Aktivierung wird der maximale Ladestrom auf 50 % des maximalen Nennladestroms begrenzt; siehe Abschnitt "Technische Daten" für weitere Informationen.

Der Niedrigstrom-Modus wird empfohlen, wenn Batterien mit geringerer Kapazität mit einem Hochstromladegerät geladen werden. Das Laden mit einem zu hohen Ladestrom kann zu einer vorzeitigen Abnutzung der Batterien und zu Überhitzung führen.

Normalerweise sollte der maximale Ladestrom für Blei-Säure-Batterien ~0,3 C (mehr als 30 % der Batteriekapazität in Ah) und der maximale Ladestrom für LiFePO4-Batterien ~0,5 C (mehr als 50 % der Batteriekapazität in Ah) nicht überschreiten.

Wenn der Niedrigstrom-Modus aktiviert ist, blinkt die LOW-LED.

Der Niedrigstrommodus kann über die MODE-Taste des Ladegeräts oder eines Bluetooth-fähigen Geräts (z. B. eines Mobiltelefons oder Tablets) mit der VictronConnect App aktiviert und deaktiviert werden. Für weitere Informationen lesen Sie bitte den Abschnitt "Einrichtung > Einrichtung mit dem Ladegerät" oder "Einrichtung > Einrichtung über Bluetooth".

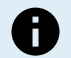

Außerdem ist es möglich, die Ladestrombegrenzung auf einen benutzerdefinierten Wert zwischen dem maximalen Nennladestrom und der minimalen Ladestrombegrenzung (25 % des Maximums) einzustellen, indem Sie ein Bluetooth-fähiges Gerät (z. B. ein Mobiltelefon oder Tablet) mit der VictronConnect App verwenden. Für weitere Informationen lesen Sie den Abschnitt "Erweiterte Konfiguration > Erweiterte Einstellungen".

Wenn die Ladestrombegrenzung auf oder unter 50 % des maximalen Nennladestroms eingestellt ist, blinkt die LOW-LED.

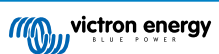

## 4.3. Temperaturkompensation

Die **Smart IP43 Charger**-Reihe verfügt über eine Temperaturkompensation, bei der die nominale/konfigurierte Ladespannung automatisch in Abhängigkeit von der Umgebungstemperatur optimiert wird (außer im Lithium-Ionen-Modus oder bei manueller Deaktivierung).

Die optimale Ladespannung einer Blei-Säure-Batterie variiert invers mit der Batterietemperatur; die automatische temperaturabhängige Ladespannungskompensation vermeidet die Notwendigkeit spezieller Ladespannungseinstellungen in heißen oder kalten Umgebungen.

Während des Einschaltens misst das Ladegerät seine Innentemperatur und verwendet diese Temperatur als Referenz für die Temperaturkompensation. Die anfängliche Temperaturmessung ist jedoch auf 25 °C begrenzt, da nicht bekannt ist, ob das Ladegerät noch warm aus dem früheren Betrieb ist.

Da das Ladegerät während des Betriebs eine gewisse Wärme erzeugt, wird die interne Temperaturmessung nur dann dynamisch verwendet, wenn die interne Temperaturmessung als zuverlässig angesehen wird; wenn der Ladestrom auf ein niedriges/ vernachlässigbares Niveau gesunken ist und ausreichend Zeit verstrichen ist, bis sich die Temperatur des Ladegeräts stabilisiert hat.

Für eine genauere Temperaturkompensation können die Temperaturdaten der Batterie von einem kompatiblen Batteriemonitor (wie z. B. einem BMV, SmartShunt, Smart Battery Sense oder VE.Bus Smart Dongle) über VE.Smart Networking bezogen werden. Für weitere Informationen lesen Sie bitte den Abschnitt "Bedienung > VE.Smart Networking".

Die konfigurierte Ladespannung bezieht sich auf eine Nenntemperatur von 25 °C und die lineare Temperaturkompensation erfolgt zwischen den Grenzwerten von 6 °C und 50 °C, basierend auf dem voreingestellten Temperaturkompensationskoeffizienten von -16,2 mV/°C für 12 V-Ladegeräte (-32,4 mV/°C für 24 V-Ladegeräte) oder wie konfiguriert.

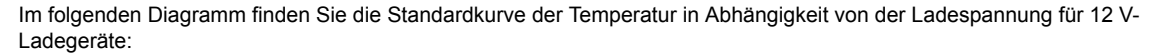

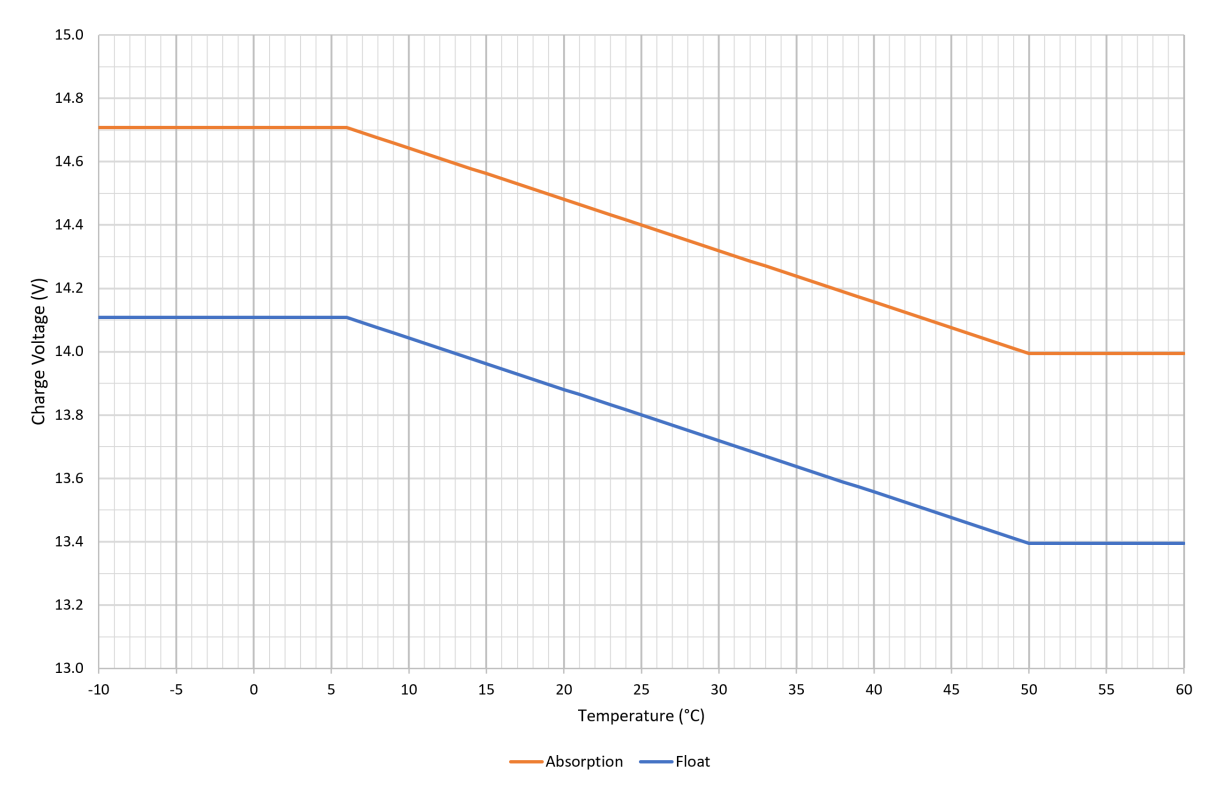

Der Temperaturkompensationskoeffizient wird in mV/°C angegeben und gilt für die gesamte Batterie/ Batteriebank (nicht pro Batteriezelle).

Falls der Batteriehersteller einen Temperaturkompensationskoeffizienten pro Zelle angibt, muss dieser mit der Gesamtzahl der in Reihe geschalteten Zellen multipliziert werden (in einer 12 V-Blei-Säure-Batterie sind normalerweise 6 Zellen in Reihe geschaltet).

A

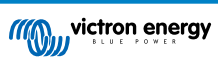

## 4.4. VE.Smart Networking

Die **Smart IP43 Charger**-Serie verfügt über das **VE.Smart Networking**, das den Anschluss und die Kommunikation zwischen mehreren Victron-Produkten über Bluetooth ermöglicht.

Mit dieser leistungsstarken Funktion können Ladegeräte genaue Daten zur Batteriespannung (Volt-Messung), zum Ladestrom (Strommessung) und zur Batterietemperatur (Temperaturmessung) von einem kompatiblen Batteriemonitor (z. B. einem BMV, SmartShunt, Smart Battery Sense oder VE.Bus Smart Dongle) und/oder mehreren Ladegeräten empfangen und synchronisiert laden, um den Ladezyklus weiter zu verbessern.

Ein einziger kompatibler Batteriemonitor (wie z. B. ein BMV, SmartShunt, Smart Battery Sense oder VE.Bus Smart Dongle) liefert Spannungs-, Temperatur- und/oder Strommessdaten an alle (ein oder mehrere) Ladegeräte im gemeinsamen VE.Smart-Netzwerk.

Mehrere kompatible Ladegeräte in einem gemeinsamen VE.Smart Netzwerk (mit oder ohne Batteriemonitor) synchronisieren auch ihren Ladealgorithmus (dies wird als synchronisiertes Laden bezeichnet).

|    | Nur ein Batteriemonitor (BMV, SmartShunt, Smart Battery Sense oder VE.Bus Smart Dongle) kann in ein VE.Smart-Netzwerk integriert werden.                                                                                                    |
|----|----------------------------------------------------------------------------------------------------|
| 2. | Alle Anschlüsse der Batteriemonitore (Spannungsmesskabel, Temperatursensor und Stromshunt) und Ladegeräte in einem gemeinsamen VE. Smart-Netzwerk müssen an dieselbe Batterie / Batteriebank angeschlossen werden.                                                                                                    |
| 3. | Die maximal zulässige Anzahl von Geräten in einem VE.Smart-Netzwerk beträgt 10.                                                                                                    |
| 4. | Für die Kommunikation über VE.Smart Networking müssen sich alle Geräte in Bluetooth-Reichweite<br>zueinander befinden. Bei schwachen oder unterbrochenen Bluetooth-Signalen zwischen den Geräten<br>kann es zu Verbindungsproblemen kommen. Die Signalstärke zwischen den Geräten kann auf der Seite<br>VictronConnect VE.Smart Networking überprüft werden. |
| 5. | Die Ladeeinstellungen mehrerer Ladegeräte in einem gemeinsamen VE.Smart-Netzwerk müssen<br>identisch sein, da sich der "Master" dynamisch ändern kann und jedes Ladegerät zum "Master" werden<br>kann.                                                                                                    |
| 6. | Verschiedene Ladegeräte in einem gemeinsamen VE.Smart-Netzwerk müssen nicht vom selben Typ<br>oder Modell sein, sie müssen nur mit VE.Smart Networking kompatibel sein (dazu gehören VE.Smart<br>Networking kompatible Blue Smart-Ladegeräte, Smart IP43-Ladegeräte und MPPT-Solarladegeräte).                                                               |
| 7. | Einige ältere Geräte sind möglicherweise nicht mit VE.Smart Networking kompatibel oder haben<br>Einschränkungen. Schauen Sie in der Tabelle "VE.Smart Networking-Produktkompatibilität" im Handbuch                                                                                                    |

#### 4.4.1. Spannungssensor

Die **Spannungsmessung** verwendet Daten zur Batteriespannung, die direkt an den Batterieanschlüssen (oder in unmittelbarer Nähe) genau gemessen und an das Ladegerät weitergegeben werden. Das Ladegerät verwendet diese Spannungsdaten dann, um die Ausgangsspannung dynamisch zu erhöhen und den Spannungsabfall in der Verkabelung und den Anschlüssen zwischen Ladegerät und Batterie präzise auszugleichen.

Dadurch kann die Batterie mit der exakten Spannung geladen werden, wie sie im Ladegerät konfiguriert ist, statt mit einer niedrigeren Spannung aufgrund eines Spannungsabfalls in der Verkabelung und den Anschlüssen.

zum VE.Smart Networking nach, um dies zu bestätigen.

Der Spannungsabfall ist proportional zum Ladestrom und zum Verkabelungs-/Verbindungswiderstand (V=IxR). Daher variiert der Spannungsabfall während eines Ladezyklus und kann beim Laden mit höheren Ladeströmen über Kabel und Verbindungen mit einem höheren als dem optimalen Widerstand recht beträchtlich sein. In so einem Fall ist die Spannungsmessung besonders nützlich.

Beachten Sie, dass die Spannungsmessung **nicht** die Verwendung von Kabeln/Anschlüssen mit unzureichenden Werten oder die Kompensation eines zu hohen Spannungsabfalls zulässt. Für einen zuverlässigen und sicheren Betrieb müssen alle Kabel und Anschlüsse für die Anwendung geeignet und angemessen dimensioniert sein. Weitere Informationen finden Sie im Abschnitt "Installation > Verkabelung".

#### 4.4.2. Synchronisiertes Laden

Mit der Funktion für **synchronisiertes Laden** können mehrere kompatible Ladegeräte in einem gemeinsamen VE.Smart-Netzwerk kombiniert werden, sodass die Ladegeräte gemeinsam wie ein großes Ladegerät verwendet werden können.

Die Ladegeräte synchronisieren den Ladealgorithmus untereinander, ohne dass weitere Hardware oder physische Verbindungen erforderlich sind, und wechseln gleichzeitig den Ladezustand.

Beim synchronisierten Laden werden alle Ladegeräte systematisch priorisiert und ein Gerät als "Master" festgelegt. Dieses Gerät steuert dann die Ladestufe aller anderen "Slave"-Ladegeräte. Falls der ursprüngliche 'Master' aus irgendeinem Grund vom VE.Smart-Netzwerk getrennt wird (z. B. außerhalb der Bluetooth-Reichweite), wird ein anderes Ladegerät systematisch als

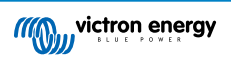

"Master" zugewiesen und übernimmt die Kontrolle. Dies kann auch rückgängig gemacht werden, wenn die Kommunikation mit dem ursprünglichen "Master" (der eine höhere Priorität hat) wiederhergestellt wird. Das "Master"-Ladegerät kann nicht manuell ausgewählt werden.

Beim synchronisierten Laden wird die Stromleistung mehrerer Ladegeräte nicht reguliert und es findet auch kein Zellenausgleich statt. Jedes Ladegerät hat nach wie vor die vollständige Kontrolle über seine eigene Stromleistung. Dementsprechend ist eine Schwankung der Stromleistung zwischen mehreren Ladegeräten normal (in erster Linie abhängig vom Kabelwiderstand und den Ladebedingungen) und eine Begrenzung der Gesamtstromleistung des Systems kann nicht konfiguriert werden. Wenn eine Begrenzung der Gesamtstromleistung sit, sollten Sie ein GX-Gerät mit DVCC (Distributed Voltage and Current Control) anstelle vom VE.Smart Networking verwenden.

Das synchronisierte Laden kann mit verschiedenen Arten von Ladegeräten eingerichtet werden, sofern diese mit dem VE.Smart Networking kompatibel sind (dazu gehören kompatible Blue Smart IP22-Ladegeräte, Smart IP43-Ladegeräte und SmartSolar MPPT-Solarladegeräte). Das Aufladen mit Solarladegeräten hat keine Priorität gegenüber Netzversorgungsgeräten, so dass es in einigen Installationen (in erster Linie abhängig vom Widerstand des Kabels und den Ladebedingungen) möglich ist, dass die Solarenergie nicht voll genutzt wird.

Das synchronisierte Laden kann auch in Verbindung mit einem Batteriemonitor (BMV, SmartShunt, Smart Battery Sense oder VE.Bus Smart Dongle) verwendet werden, um Spannungs-, Temperatur- und/oder Strommessdaten an die Ladegeräte in einem gemeinsamen VE.Smart-Netzwerk zu liefern. Lesen Sie für weitere Informationen die Abschnitte "Betrieb > VE.Smart Networking > Spannungsmessung / Temperaturmessung / Strommessung".

Wenn kein Batteriemonitor vorhanden ist, der Strommessdaten liefert (erfordert einen BMV oder SmartShunt), wird der Ladestrom jedes einzelnen Ladegeräts vom "Master" kombiniert und mit der Schweifstromeinstellung abgeglichen.

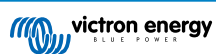

## 4.5. Beginnen eines neuen Ladezyklus

Ein neuer Ladezyklus wird beginnen, wenn:

- 1. Die konfigurierte Re-Bulk-Bedingung ist erfüllt (typischerweise aufgrund einer großen Last):
  - a. "Re-Bulk-Methode" auf "Strom" eingestellt und "Re-Bulk-Strom" ist deaktiviert (Standardkonfiguration): Die Stromleistung muss vier Sekunden lang auf der maximalen Stromleistung gehalten werden.
  - b. Die "Re-Bulk-Methode" ist auf "Strom" eingestellt und "Re-Bulk-Strom" ist mit einem benutzerdefinierten Wert konfiguriert: Die Stromleistung muss den konfigurierten "Re-Bulk-Strom" vier Sekunden lang überschreiten, während sich das Ladegerät in der Ladeerhaltungs- oder der Speicherungsphase befindet.
  - c. Die "Re-Bulk-Methode" ist auf "Spannung" eingestellt und "Re-Bulk-Spannungsoffset" ist mit einem benutzerdefinierten Wert konfiguriert: Die Batteriespannung muss eine Minute lang unter die konfigurierte "Re-Bulk-Spannung" sinken.
- 2. Die MODE-Taste wird betätigt oder verwendet, um einen neuen Lademodus auszuwählen.
- 3. VictronConnect wird verwendet, um einen neuen Lademodus auszuwählen oder die Funktion von "Stromversorgung" auf "Ladegerät" zu ändern.
- 4. VictronConnect wird verwendet, um das Ladegerät zu deaktivieren und wieder zu aktivieren (über den Schalter im Einstellungsmenü).
- 5. Die Anschlüsse der Fernbedienung werden verwendet, um das Ladegerät zu deaktivieren und wieder zu aktivieren (über einen externen Schalter oder ein BMS-Signal).
- 6. Die Stromversorgung vom Netzteil wurde getrennt und wieder angeschlossen.

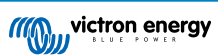

## 4.6. Schätzung der Ladezeit

Die Zeit, die benötigt wird, um eine Batterie auf 100 % SoC (Ladezustand) aufzuladen, hängt von der Batteriekapazität, der Entladungstiefe, dem Ladestrom und dem Batterietyp bzw. der chemischen Zusammensetzung der Batterie ab, was einen erheblichen Einfluss auf die Ladeeigenschaften hat.

## 4.6.1. Chemie auf Blei-Säure-Basis

Eine Blei-Säure-Batterie hat nach Abschluss der Konstantstromladephase normalerweise einen Ladezustand (SoC) von etwa 80 %.

Die Bulk-Phasen-Dauer T<sub>bulk</sub> kann als T<sub>bulk</sub> = Ah / I berechnet werden, wobei I der Ladestrom (ohne Lasten) und Ah die erschöpfte Batteriekapazität unter 80 % SoC ist.

Die Dauer der Konstantspannungsphase T<sub>abs</sub> hängt von der Entladungstiefe ab; bis zu 8 Stunden Konstantspannung können erforderlich sein, damit eine tiefentladene Batterie einen SoC von 100 % erreicht.

Beispielsweise würde die Zeit zum Aufladen einer vollständig entladenen Blei-Säure-Batterie mit 100 Ah mit einem 10 A-Ladegerät ungefähr folgendermaßen aussehen:

- Dauer der Konstantstromphase, T<sub>bulk</sub> = 100 Ah x 80 % / 10 A = 8 Stunden
- Dauer der Konstantspannungsphase, Tabs = 8 Stunden
- Gesamte Dauer des Aufladens, T<sub>total</sub> = T<sub>bulk</sub> + T<sub>abs</sub> = 8 + 8 = 16 Stunden

#### 4.6.2. Chemie auf Lithium-Ionen-Basis

Eine Lithium-Ionen-Batterie hat nach Abschluss der Konstantstromladephase normalerweise einen Ladezustand (SoC) von weit über 95 %.

Die Bulk-Phasen-Dauer T<sub>bulk</sub> kann als T<sub>bulk</sub> = Ah / I berechnet werden, wobei I der Ladestrom (ohne Lasten) und Ah die erschöpfte Batteriekapazität unter 95 % SoC ist.

Die Dauer der Konstantspannungsphase **T**<sub>abs</sub>, die erforderlich ist, um 100 % SoC zu erreichen, beträgt in der Regel weniger als 30 Minuten.

Zum Beispiel beträgt die Ladezeit einer vollständig entladenen 100Ah-Batterie, wenn sie mit einem 10A-Ladegerät auf etwa 95 % SoC aufgeladen wird, **T**<sub>bulk</sub> = 100 x 95 % / 10 = 9,5 Stunden.

Beispielsweise würde die Zeit zum Aufladen einer vollständig entladenen Lithium-Ionen-Batterie mit 100 Ah mit einem 10 A-Ladegerät ungefähr folgendermaßen aussehen:

- Dauer der Konstantstromphase, T<sub>bulk</sub> = 100 Ah x 95 % / 10 A = 9,5 Stunden
- Dauer der Konstantspannungsphase, T<sub>abs</sub> = 0,5 Stunden
- Gesamte Dauer des Aufladens, T<sub>total</sub> = T<sub>bulk</sub> + T<sub>abs</sub> = 9,5 + 0,5 = 10 Stunden

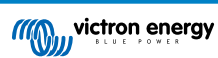

## 4.7. Mehrere isolierte Ausgänge

Die Modelle des **Smart IP43 Charger** mit 1+1 und 3 Ausgängen verfügen beide über einen integrierten FET-Batterieisolator und mehrere isolierte Ausgänge.

Mit mehreren isolierten Ausgängen kann ein einziges Ladegerät mehrere einzelne Batterien aufladen, die sich auf unterschiedlichen Spannungs-/SoC-Niveaus befinden, ohne dass ein Stromfluss zwischen den Batterien stattfindet. Der Ladestrom wird dabei je nach Spannungs-/SoC-Niveau und Kapazität auf alle Batterien verteilt.

Bei den Ladegerätemodellen mit 1+1 Ausgängen kann der volle Nennstrom vom Hauptausgang geliefert werden und der Starter-/Zusatzausgang ist auf maximal 4A begrenzt. Der kombinierte Strom aller Ausgänge ist jedoch auf den vollen Nennstrom begrenzt.

Bei den Ladegerätemodellen mit 3 Ausgängen kann der volle Ausgangsstrom von allen 3 Ausgängen geliefert werden. Der kombinierte Strom aller Ausgänge ist jedoch auf den vollen Ausgangsstrom begrenzt.

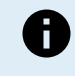

Die mehreren isolierten Ausgänge werden nicht einzeln geregelt, ein Ladealgorithmus (Ladezyklus und Ladespannung) wird auf alle Ausgänge angewandt. Dementsprechend müssen alle Batterien mit dem gemeinsamen Ladealgorithmus kompatibel sein (typischerweise dieselbe chemische Beschaffenheit).

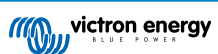

# 5. Installation

## 5.1. Montage

Die Smart IP43 Charger-Produktreihe ist für die dauerhafte Montage mit den in den Kühlkörper integrierten Montageflanschen ausgelegt.

Vor der Montage sollten Sie die folgenden Aspekte bei der Auswahl eines geeigneten und sicheren Standorts berücksichtigen:

- a. Stellen Sie das Ladegerät an einem Ort mit guter natürlicher Luftzirkulation/Belüftung auf; falls die Luftzirkulation eingeschränkt ist, sollten Sie einen Ventilator hinzufügen.
- b. Stellen Sie sicher, dass um das Ladegerät herum ausreichend Platz vorhanden ist; oberhalb und unterhalb des Geräts wird ein Mindestabstand von 100 mm empfohlen.
- c. Platzieren Sie das Ladegerät auf einem nicht brennbaren Untergrund und stellen Sie sicher, dass sich keine hitzeempfindlichen Gegenstände in unmittelbarer Nähe befinden. Es ist normal, dass das Ladegerät während des Betriebs heiß wird.
- d. Stellen Sie das Ladegerät an einem Ort auf, an dem es vor Umwelteinflüssen wie Wasser, hoher Luftfeuchtigkeit und Staub geschützt ist und nicht in der Nähe von brennbaren Flüssigkeiten oder Gasen steht.
- e. Installieren oder betreiben Sie das Ladegerät nicht auf der Batterie, direkt über der Batterie oder in einem abgedichteten Fach mit der Batterie, da Batterien explosive Gase freisetzen können.
- f. Decken Sie das Ladegerät nicht ab und legen Sie keine Gegenstände darauf.

Befestigen Sie das **Smart IP43 Charger** vertikal mit den Klemmen nach unten und sichern Sie es mit geeigneten Schrauben durch die Befestigungsbohrungen/-schlitze.

Verwenden Sie Schrauben mit einem Flach-/Flanschkopf (keine Schrauben mit einem Senkkopf/Kegelkopf) und einem Außendurchmesser des Schraubengewindes, der gut zum Innendurchmesser der Befestigungsbohrung/des Schlitzes passt (max. Außendurchmesser von ~5mm für eine Spielpassung).

Zur Vereinfachung der Installation wird empfohlen, das Gerät mit den 2 oberen Schrauben "aufzuhängen" (lassen Sie die Schraubenköpfe ca. 3 mm von der Oberfläche entfernt) und dann die 2 oberen Schrauben anzubringen, bevor Sie alle 4 Schrauben festziehen.

Die Montagemaße entnehmen Sie bitte der untenstehenden Zeichnung:

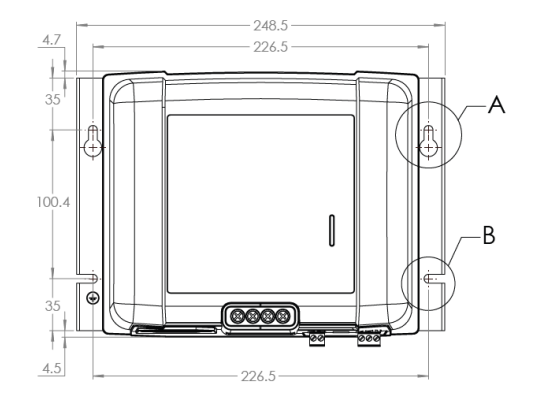

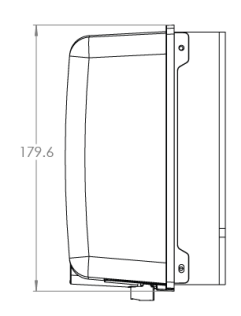

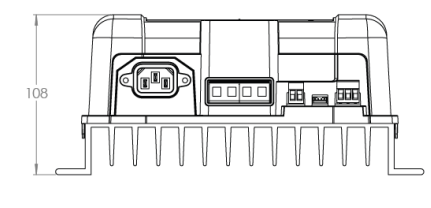

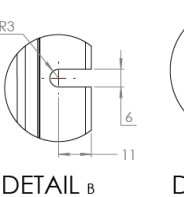

SCALE 1:1

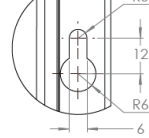

DETAIL A SCALE 1 : 1

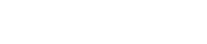

## 5.2. Verkabelung

- 1. Schließen Sie geeignete Gleichstromkabel an die Batterieanschlüsse des Smart IP43 Charger an.
  - a. Verwenden Sie ein flexibles, mehrlitziges Kupfergleichstromkabel mit ausreichendem Querschnitt in Verbindung mit einer geeigneten Sicherung oder einem Stromkreisunterbrecher. Weitere Informationen finden Sie in den Abschnitten "Installation > Verkabelung > Gleichstromkabel" und "Installation > Verkabelung > Überstromschutz".
  - Achten Sie auf die richtige Polarität der Verkabelung; schließen Sie das positive Gleichstromkabel (rote Isolierung) an die positive (+) Klemme und das negative Gleichstromkabel (schwarze Isolierung) an die negative (-) Klemme an.
  - c. Ziehen Sie die Schrauben der Klemmen mit einem kleinen Drehmomentschlüssel und einem geeigneten Schraubendrehereinsatz mit 2,4 Nm an.
- 2. Schließen Sie das Gleichstromkabel an die Batterie(n) oder den Verteilerbus des Gleichstromsystems an befolgen Sie die Anweisungen für den jeweiligen Installationstyp.
  - a. Für feste Installationen oder wenn eine Batterie außerhalb eines Fahrzeugs / einer Installation aufgeladen wird:
    - i. Stellen Sie sicher, dass das Gleichstromsystem abgeschaltet ist (alle Gleichstromlasten und Ladequellen ausgeschaltet/isoliert), bevor Sie die bestehende Batterieverkabelung / Verteilerbus des Gleichstromsystems trennen und das Ladegerät an die Batterieklemmen / Verteilerbus des Gleichstromsystems anschließen.
    - ii. Achten Sie auf die richtige Polarität der Verkabelung; schließen Sie das positive Gleichstromkabel (rote Isolierung) an die positive (+) Klemme und das negative Gleichstromkabel (schwarze Isolierung) an die negative (-) Klemme an.
    - iii. Ziehen Sie alle Klemmen der Verkabelung gemäß den technischen Daten des Herstellers mit einem geeigneten Drehmomentschlüssel und einem Steckschlüssel/Schraubendrehereinsatz fest.
  - b. Für temporäre Installationen, bei denen eine in einem Fahrzeug installierte Batterie aufgeladen wird und der negative (-) Batterieanschluss mit dem Fahrzeuggehäuse geerdet ist (konventionell):
    - i. Schließen Sie das positive Gleichstromkabel / die Batterieklemme (rote Isolierung) zuerst direkt an den positiven (+) Batterieanschluss an.
    - ii. Verbinden Sie dann das negative Gleichstromkabel / die Batterieklemme (schwarze Isolierung) mit einem geeigneten Erdungspunkt am Fahrzeuggehäuse (nicht direkt mit dem negativen Batterieanschluss).
    - iii. Wenn Sie das Ladegerät abtrennen, trennen Sie die Gleichstromkabel/Batterieklemmen in umgekehrter Reihenfolge des Anschlusses.
  - c. Für temporäre Installationen, bei denen eine in einem Fahrzeug installierte Batterie aufgeladen wird und der positive (+) Batterieanschluss mit dem Fahrzeuggehäuse geerdet ist (unkonventionell):
    - i. Schließen Sie das negative Gleichstromkabel / die Batterieklemme (schwarze Isolierung) zuerst direkt an den negativen (-) Batterieanschluss an.
    - ii. Verbinden Sie dann das positive Gleichstromkabel / die Batterieklemme (rote Isolierung) mit einem geeigneten Erdungspunkt am Fahrzeuggehäuse (nicht direkt mit dem positiven Batterieanschluss).
    - iii. Wenn Sie das Ladegerät abtrennen, trennen Sie die Gleichstromkabel/Batterieklemmen in umgekehrter Reihenfolge des Anschlusses.
- Schließen Sie das VE.Direct-Kommunikationskabel (zwischen dem VE.Direct-Anschluss am Ladegerät und dem Venus-Gerät) und/oder die Steuerverkabelung (Fernsteuerung zum Ein-/Ausschalten und/oder programmierbares Relais) an, wie es für die Installation Voraussetzung ist.
- 4. Schließen Sie das Wechselstromkabel an eine Netzsteckdose an. Alle LEDs leuchten kurz auf, wenn das Ladegerät eingeschaltet ist, und dann leichten die LEDs zur Anzeige des aktuellen Lademodus und des Ladezustands.

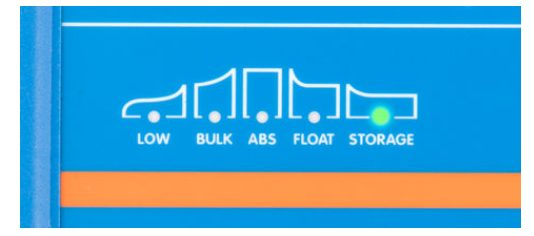

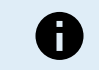

Beispiele für Schaltbilder, die die gängigsten Installationskonfigurationen darstellen, werden ebenfalls als Referenz bereitgestellt. Weitere Informationen finden Sie im Abschnitt "Installation > Schaltbilder".

#### 5.2.1. Gleichstromkabel

Um einen zuverlässigen und sicheren Betrieb zu gewährleisten, ist es wichtig, ein Gleichstromkabel mit geeigneter Nennleistung zwischen dem **Smart IP43 Charger** und der Batterie bzw. den Batterien auszuwählen und zu installieren.

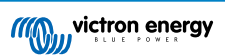

Bei der Auswahl des Kabeltyps bzw. der Spezifikation sind folgende Aspekte zu berücksichtigen:

#### a. Leitermaterial und Querschnittsfläche

Das Leitermaterial und die Querschnittsfläche haben Auswirkungen auf den Widerstand eines Kabels pro Längeneinheit und bestimmen dementsprechend die maximale Stromstärke bzw. den Nennstrom sowie die Verlustleistung bzw. den Spannungsabfall über die gesamte Kabellänge.

i. Zur Vermeidung einer Überhitzung des Kabels und/oder der angeschlossenen Geräte sollten Sie ein hochwertiges Stromkabel mit Kupferleitern und einem für die Anwendung angemessenen Querschnitt wählen.

Der maximale Nennstrom des Kabelherstellers für das Kabel (nach Anwendung aller für die Installation geltenden Herabstufungsfaktoren) muss den maximal möglichen Betriebsstrom innerhalb des Systems übersteigen, und das Kabel muss auch in der Lage sein, dem Fehlerstrom sicher standzuhalten, der zum Auslösen der Sicherung / des Stromkreisunterbrechers erforderlich ist.

ii. Um hohe Leistungsverluste und Betriebsprobleme aufgrund von übermäßigem Spannungsabfall zu vermeiden, sollten Sie das System so auslegen, dass die Kabellängen so kurz wie möglich sind, und bei Bedarf die Querschnittsfläche der Leiter vergrößern, um den Spannungsabfall auf ein akzeptables Niveau zu reduzieren.

Bei Bedarf empfiehlt es sich, die Querschnittsfläche des Leiters zu vergrößern, so dass der Spannungsabfall über die gesamte Kabellänge unter ~0,5 V und ~3 % bei maximalem Strom liegt.

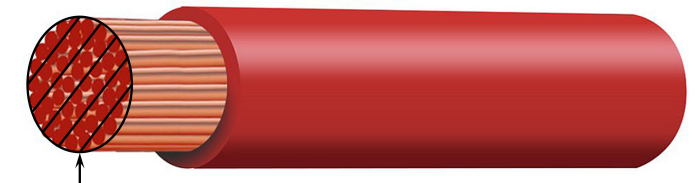

Conductor cross sectional area

#### b. Durchmesser der Litze

Der Durchmesser der Litze wirkt sich auf die Kontaktfläche / den Widerstand aus und bestimmt dementsprechend die Wärmeentwicklung an den Klemmen sowie die Flexibilitätsfähigkeit / den Nennwert des Kabels.

i. Zur Vermeidung einer Überhitzung des Kabels und/oder der Schnittstellengeräte in der Nähe der Klemmen wählen Sie ein hochwertiges Stromkabel mit feinen, mehrdrähtigen Kupferleitern.

Um die Kontaktfläche zu maximieren und den Widerstand an den Klemmen zu minimieren, darf der Durchmesser jeder einzelnen Kupferlitze 0,4 mm (0,016 Zoll) oder eine Fläche von 0,125 mm² (AWG26) nicht überschreiten.

Bei Verwendung von Kabeln mit einem dickeren Litzendurchmesser ist die Kontaktfläche an der Schnittstelle zwischen den Leiterlitzen und der Klemme nicht ausreichend und verursacht einen übermäßigen Widerstand. Ein elektrischer Anschluss mit hohem Widerstand erzeugt bei Betrieb unter Last erhebliche Hitze und kann zu starker Überhitzung oder möglicherweise zu einem Brand führen.

ii. Für eine einfache Kabelführung mit engen Biegungen und zur Vermeidung von Ausfällen des Kabels und/oder der Schnittstellengeräte aufgrund von übermäßiger Kraft/Belastung an den Klemmen und/oder zyklischer Ermüdung sollten Sie ein hochwertiges Stromkabel wählen, das speziell für Anwendungen mit hohen Anforderungen an die Flexibilität entwickelt wurde.

Es wird empfohlen, ein hochwertiges Stromkabel mit einer Flexibilitätsklasse von 5 oder höher zu verwenden (gemäß VDE 0295, IEC 60228 und BS6360).

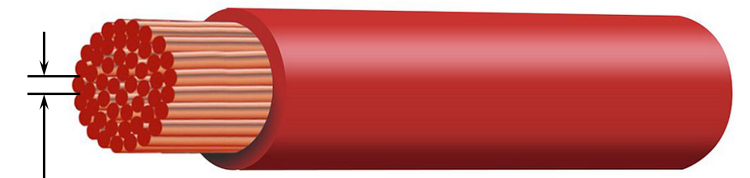

Max strand diameter: 0.4mm Max strand area: 0.125mm<sup>2</sup> / 26 AWG

#### c. Art der Isolierung

Die Art der Isolierung wirkt sich auf die maximale Temperaturfähigkeit bzw. den maximalen Temperaturwert und dementsprechend auf die maximale Stromfähigkeit bzw. den maximalen Stromwert sowie auf die maximale Spannungsisolationsfähigkeit bzw. den maximalen Spannungswert eines Kabels aus.

i. Um eine Überhitzung der Kabelisolierung zu vermeiden, wählen Sie ein hochwertiges Stromkabel mit einer für die Installation geeigneten Isolierungstemperatur.

Die vom Kabelhersteller angegebene Isolierungstemperatur muss die für die Installation vorgesehene Höchsttemperatur übersteigen, wenn man die Kombination aus der maximal möglichen Umgebungstemperatur und dem Temperaturanstieg durch die vom Kabel selbst unter maximaler Last erzeugte Wärme berücksichtigt.

Es wird empfohlen, ein hochwertiges Stromkabel mit einer maximalen Nennleistung von mindestens 90 °C zu verwenden.

ii. Zur Gewährleistung einer robusten elektrischen Isolierung sollten Sie ein hochwertiges Stromkabel mit einer für die maximale Betriebsspannung des Systems geeigneten Isolationsspannung wählen.

Es wird empfohlen, ein hochwertiges Stromkabel mit einer maximalen Nennleistung von 0,6/1 kV zu verwenden.

In der nachstehenden Tabelle finden Sie den empfohlenen Mindestquerschnitt des Kabels im Verhältnis zur Kabellänge (Einweglänge zwischen Ladegerät und Batterie):

| Ladegerät-<br>Modell | Maximaler         |                            | Mindestquerschnit          | tsfläche des Leiters       |                            |
|----------------------|-------------------|----------------------------|----------------------------|----------------------------|----------------------------|
|                      | Ausgangsstr<br>om | <2,5 m                     | 2,5 bis 5,0 m              | 5,0 bis 7,5 m              | 7,5 bis 10 m               |
| 12/30                | 30 A              | 10 mm <sup>2</sup>   8 AWG | 16 mm²   6 AWG             | 16 mm <sup>2</sup>   6 AWG | NR                         |
| 12/50                | 50A               | 16 mm²   6 AWG             | 16 mm²   6 AWG             | NR                         | NR                         |
| 24/16                | 16 A              | 4 mm <sup>2</sup>   12 AWG | 10 mm <sup>2</sup>   8 AWG | 16 mm <sup>2</sup>   6 AWG | 16 mm <sup>2</sup>   6 AWG |
| 24/25                | 25 A              | 6 mm <sup>2</sup>   10 AWG | 10 mm <sup>2</sup>   8 AWG | 16 mm <sup>2</sup>   6 AWG | 16 mm <sup>2</sup>   6 AWG |

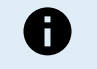

Bestimmte Kombinationen mit hohem Strom und sehr langer Kabellänge werden nicht empfohlen (NR), da der Spannungsabfall selbst bei der größten kompatiblen Kabellänge zu hoch ist; zusätzlich zum hohen Leistungsverlust kann dies zu Problemen beim Aufladen führen.

#### 5.2.2. Ferngesteuerte Ein-/Aus-Schaltung

Der Smart IP43 Charger ist mit Anschlüssen zum ferngesteuerten Ein- und Ausschalten ausgestattet. Mit diesen Anschlüssen kann der Ladevorgang abhängig von ihrem Zustand ein- oder ausgeschaltet werden.

Zum Einschalten des Smart IP43 Charger über die Anschlüsse zur Fernbedienung stehen Ihnen 3 Optionen zur Verfügung:

- Verbinden Sie die Anschlüsse L und H miteinander / schließen Sie sie kurz (werkseitig ist eine Kurzschlussverbindung zwischen L und H eingestellt). Die Anschlüsse L und H können über einen Schalter, ein Relais oder ein anderes externes Gerät, wie z. B. ein Batterie-Management-System (BMS), miteinander verbunden / kurzgeschlossen werden.
- Bringen Sie den Anschluss H auf einen Hochspannungspegel; wenn die Spannung am Anschluss H über 2,9 V liegt (z. B. an den Pluspol der Batterie angeschlossen), schaltet sich das Ladegerät ein. Der Anschluss H kann über einen Schalter, ein Relais oder ein anderes externes Gerät, wie z. B. ein Batterie-Management-System (BMS), an einen Hochspannungspegel angeschlossen werden.
- Bringen Sie den Anschluss L auf einen Niederspannungspegel. Wenn die Spannung am Anschluss L unter 3,5 V liegt (z. B. an den Minuspol der Batterie angeschlossen), schaltet sich das Ladegerät aus. Der Anschluss L kann über einen Schalter, ein Relais oder ein anderes externes Gerät, wie z. B. ein Batterie-Management-System (BMS), mit einem Niederspannungspegel verbunden werden.

Um den Smart IP43 Charger über die Anschlüsse zum ferngesteuerten Ein- und Ausschalten auszuschalten, müssen beide Anschlüsse einen offenen Stromkreis zueinander haben und potentialfrei sein (keine Verbindung zu einem Hoch- oder Niederspannungspegel).

#### 5.2.3. Programmierbares Relais

Der Smart IP43 Charger ist mit einem programmierbaren Relais ausgestattet. Das Relais kann je nach gewähltem Relaismodus (Alarm, Fernsteuerung oder Laden) und Betriebsbedingungen für die externe Steuerung verwendet werden.

Es gibt 3 programmierbare Relaisanschlüsse:

- 1. NO (Normal offen Schließer)
- 2. C (Common Mittelkontakt)
- 3. NC (Normal geschlossen Öffner)

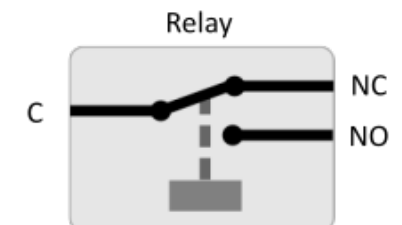

Wenn das Relais ausgeschaltet ist, besteht ein geschlossener Stromkreis zwischen C und NC und ein offener Stromkreis zwischen C und NO.

Wenn das Relais eingeschaltet ist, besteht ein offener Stromkreis zwischen C und NC und ein geschlossener Stromkreis zwischen C und NO.

Verkabeln Sie die Anschlüsse des Relais nach Bedarf mit einem externen Gerät, um das gewünschte Signal / die gewünschte Steuerung zu erreichen.

Hinweis: Die programmierbare Relaisfunktion funktioniert nur, wenn der Wechselstromeingang verfügbar und das Laden aktiviert ist. Wenn das Laden auf irgendeine Weise deaktiviert wird (über die Schalter zum ferngesteuerten Ein- und Ausschalten, über VictronConnect oder ein GX-Gerät), wird auch die Funktion des programmierbaren Relais deaktiviert.

F

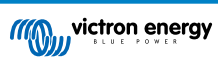

## 5.3. Schaltbilder

## 5.3.1. Grundlegende Installation

## Modelle mit Haupt- und Zusatzausgängen (1+1)

Beachten Sie das nachstehende Schaltbild, um ein Smart IP43 Charger (Modell mit 1+1 Ausgang) an eine Hauptbatterie/ Batteriebank und eine optionale Hilfsbatterie anzuschließen:

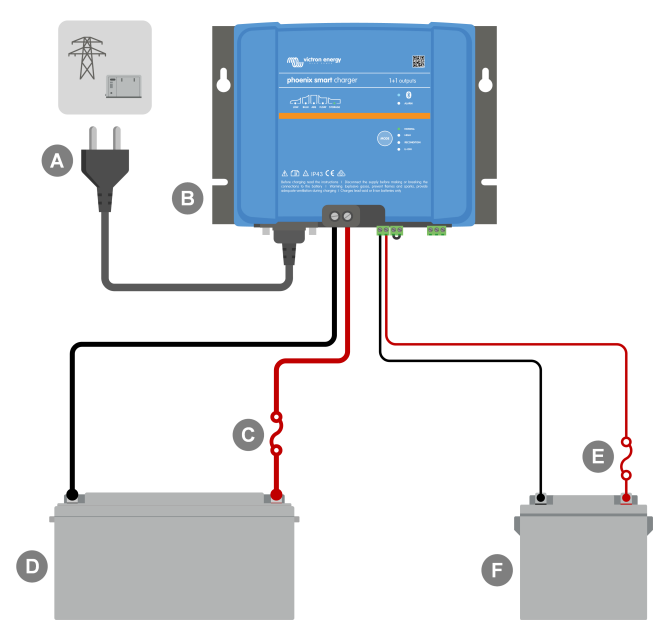

| Taste | Beschreibung                                                                          |
|-------|---------------------------------------------------------------------------------------|
| А     | Netzteil (Stromnetz, Generator oder Wechselrichter)                                   |
| В     | Smart IP43 Charger (Modell mit 1+1 Ausgang)                                           |
| С     | Sicherung/Stromkreisunterbrecher (so nah wie möglich an der Batterie platzieren)      |
| D     | Hauptbatterie/Batteriebank                                                            |
| E     | Sicherung/Stromkreisunterbrecher (so nah wie möglich an der Hilfsbatterie platzieren) |
| F     | Hilfsbatterie (Hilfsbatterie ist optional)                                            |

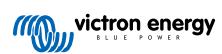

## Modelle mit mehreren (3) Ausgängen

Beachten Sie das Schaltbild unten für den Anschluss eines **Smart IP43 Charger** (Modell mit 3 Ausgängen) an mehrere unabhängige Batterien / Batteriebänke:

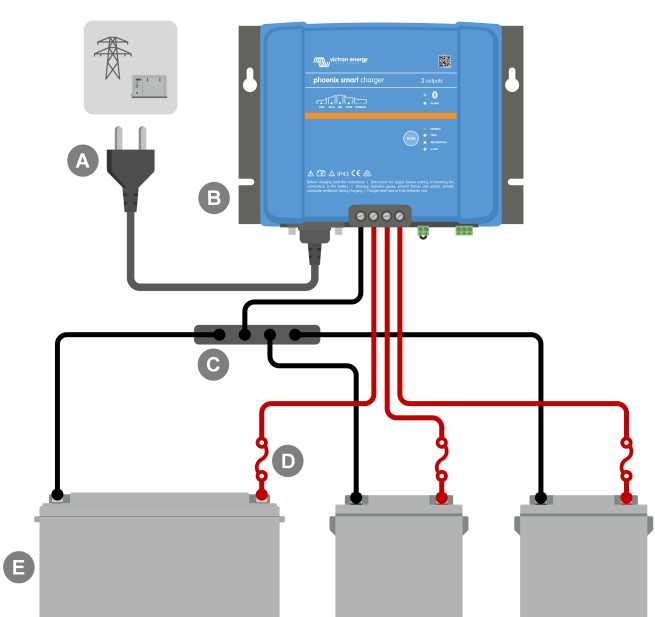

| Taste | Beschreibung                                                                            |
|-------|-----------------------------------------------------------------------------------------|
| А     | Netzteil (Stromnetz, Generator oder Wechselrichter)                                     |
| В     | Smart IP43 Charger (Modell mit 3 Ausgängen)                                             |
| С     | Negative Gleichstromsammelschiene                                                       |
| D     | 3 Sicherungen / Stromkreisunterbrecher (so nah wie möglich an den Batterien platzieren) |
| E     | 3 Batterien/Batteriebänke (jede Kombination von 1, 2 oder 3 Batterien)                  |

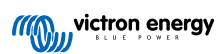

## 5.3.2. VE.Smart Networking

## Modelle mit Haupt- und Zusatzausgängen (1+1) mit Smart Battery Sense

Beachten Sie das nachstehende Schaltbild, um ein Smart IP43 Charger (Modell mit 1+1 Ausgang) an eine Hauptbatterie/ Batteriebank mit Smart Battery Sense und eine optionale Hilfsbatterie anzuschließen:

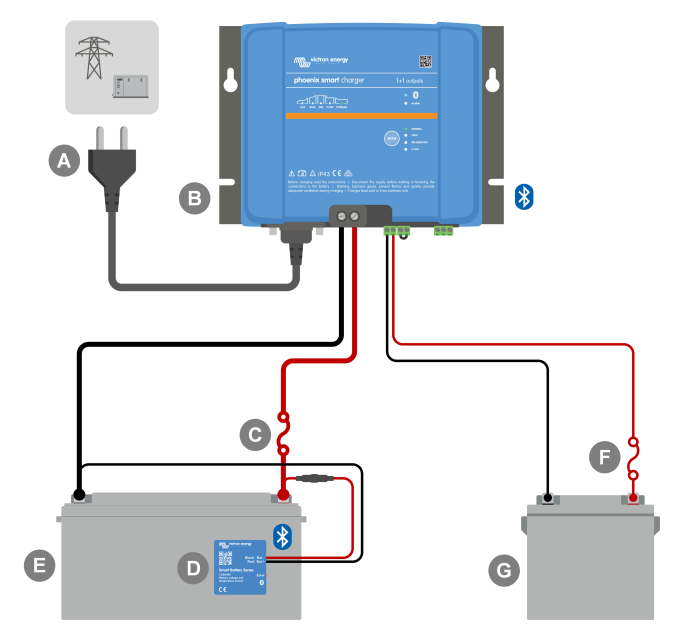

| Taste | Beschreibung                                                                          |
|-------|---------------------------------------------------------------------------------------|
| А     | Netzteil (Stromnetz, Generator oder Wechselrichter)                                   |
| В     | Smart IP43 Charger (Modell mit 1+1 Ausgang)                                           |
| С     | Sicherung/Stromkreisunterbrecher (so nah wie möglich an der Batterie platzieren)      |
| D     | Hauptbatterie/Batteriebank                                                            |
| E     | Smart Battery Sense                                                                   |
| F     | Sicherung/Stromkreisunterbrecher (so nah wie möglich an der Hilfsbatterie platzieren) |
| G     | Hilfsbatterie (Hilfsbatterie ist optional)                                            |

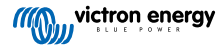

#### Modelle mit mehreren (3) Ausgängen mit SmartShunt

Beachten Sie das Schaltbild unten für den Anschluss eines **Smart IP43 Charger** (Modell mit 3 Ausgängen) an mehrere unabhängige Batterien / Batteriebänke mit einem SmartShunt oder BMV Batteriemonitor:

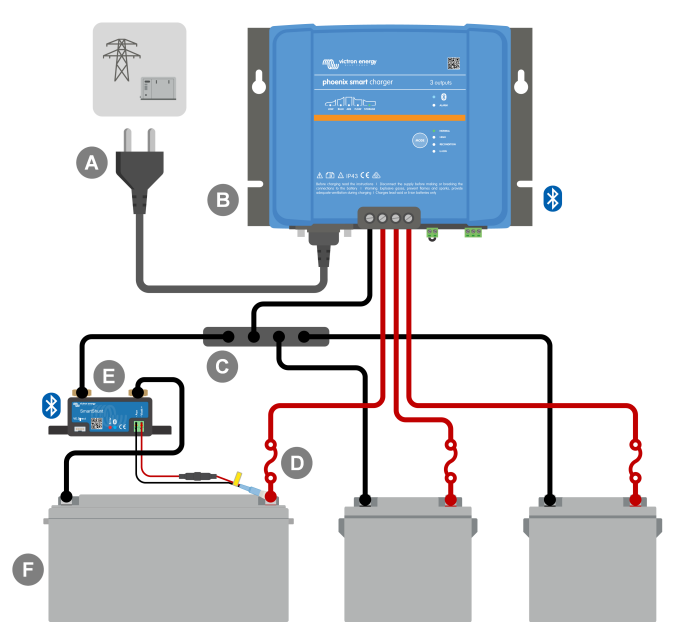

| Taste | Beschreibung                                                                                                    |
|-------|----------------------------------------------------------------------------------------------------|
| А     | Netzteil (Stromnetz, Generator oder Wechselrichter)                                                                                              |
| В     | Smart IP43 Charger (Modell mit 3 Ausgängen)                                                                                                    |
| С     | Negative Gleichstromsammelschiene                                                                                                    |
| D     | 3 Sicherungen / Stromkreisunterbrecher (so nah wie möglich an den Batterien platzieren)                                                          |
| E     | SmartShunt oder BMV Batteriemonitor Shunt (so nah wie möglich an der Batterie platzieren, hier mit optionalem Temperatursensor PN: ASS000100000) |
| F     | 3 Batterien/Batteriebänke (jede Kombination von 1, 2 oder 3 Batterien)                                                                           |
|       |                                                                                                    |

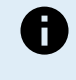

Zwischen dem Smart IP43 Charger und dem SmartShunt oder BMV Batteriemonitor muss ein VE.Smart-Netzwerk eingerichtet werden, um den Anschluss von Bluetooth und die Kommunikation zwischen den Geräten zu ermöglichen. Für weitere Informationen lesen Sie den Abschnitt "Erweiterte Konfiguration > VE.Smart Networking".

Seite 27

# 6. Setup (Einstellung)

## 6.1. Einrichtung mit dem Ladegerät

Der für den Batterietyp und die Kapazität am besten geeignete Lademodus und die Ladestrombegrenzung können direkt am Ladegerät über die MODE-Taste ausgewählt werden.

1. Schließen Sie das Wechselstromkabel an eine Netzsteckdose an. Nach einer kurzen Verzögerung leuchten die LEDs auf, die den aktuellen Lademodus und den Ladezustand anzeigen.

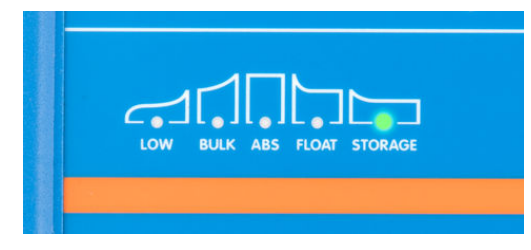

2. Wählen Sie den am besten geeigneten Modus aus den integrierten Ladevoreinstellungen (Normal, Normal + Wiederherstellung, Hoch, Hoch + Wiederherstellung oder Lithium-Ionen), indem Sie die MODE-Taste am Ladegerät kurz betätigen, um die einzelnen Optionen zu durchlaufen. Die LED neben dem aktuell gewählten Lademodus (NORMAL / HIGH / LI-ION) leuchtet auf, ebenso wie die RECONDITION-LED, falls die Wiederherstellungsphase aktiviert ist.

Achten Sie darauf, dass die Wiederherstellungsphase nur bei Bedarf aktiviert wird, da eine unnötige oder übermäßige Nutzung die Lebensdauer der Batterie verkürzt.

| MODE | • | NORMAL (14.4V)<br>HIGH (14.7V)<br>RECONDITION<br>LI-ION |  |
|------|---|---------------------------------------------------------|--|
|      |   |                                                         |  |

 Aktivieren Sie bei Bedarf den Niedrigstrommodus (der Ladestrom ist auf 50 % des maximalen Nennladestroms begrenzt). Um den Niedrigstrommodus zu aktivieren (oder zu deaktivieren), halten Sie die MODE-Taste 3 Sekunden lang gedrückt; wenn sie aktiviert ist, blinkt die LOW-LED.

Das Ladegerät speichert den gewählten Lademodus automatisch und ruft ihn für zukünftige Ladezyklen (auch nach dem Trennen von der Stromversorgung) wieder ab.

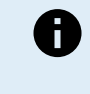

Um ein ordnungsgemäßes Aufladen, eine lange Lebensdauer der Batterie und einen sicheren Betrieb zu gewährleisten, muss ein Lademodus gewählt werden, der für den aufzuladenden Batterietyp und die Kapazität geeignet ist. Weitere Informationen finden Sie im Abschnitt "Betrieb > Lademodi" und in den Empfehlungen des Batterieherstellers.

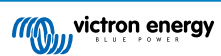

## 6.2. Einrichtung über Bluetooth

Die Auswahl des für den Batterietyp und die Kapazität am besten geeigneten Lademodus und Ladestroms kann auch über ein Bluetooth-fähiges Gerät (z. B. ein Mobiltelefon oder Tablet) mit der VictronConnect App erfolgen.

Weitere Einzelheiten über die VictronConnect App finden Sie im Handbuch von VictronConnect.

- 1. Laden Sie die VictronConnect App herunter und installieren Sie sie auf Ihrem Mobiltelefon oder Tablet.
  - Die VictronConnect-App kann von den folgenden Stellen heruntergeladen werden:
  - a. Android Google Play Store
  - b. iOS/Mac Apple App Store
  - c. Windows und sonstige Website von Victron Energy > Downloads > Software
- 2. Aktivieren Sie Bluetooth auf dem Bluetooth-fähigen Gerät (Mobiltelefon oder Tablet), falls dies noch nicht geschehen ist, aber versuchen Sie nicht, eine Verbindung mit dem Smart IP43 Charger herzustellen.
- Schließen Sie das Wechselstromkabel an eine Netzsteckdose an. Nach einer kurzen Verzögerung leuchten die LEDs auf, die den aktuellen Lademodus und den Ladezustand anzeigen.

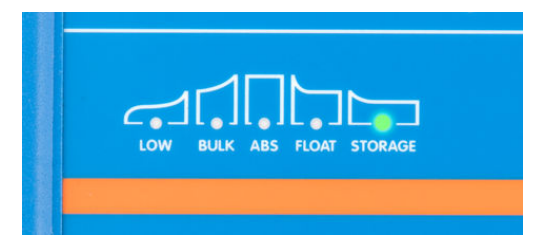

4. Öffnen Sie die VictronConnect App und suchen Sie das Smart IP43 Charger in der Geräteliste auf der Seite "LOCAL" unter "Andere Geräte".

Falls der **Smart IP43 Charger** nicht automatisch erscheint, vergewissern Sie sich, dass das Mobiltelefon oder Tablet Bluetooth aktiviert hat und sich in der Nähe befindet. Führen Sie dann einen manuellen Scan nach Geräten durch, indem Sie die Schaltfläche "Scan" (runde orangefarbene Schaltfläche mit kreisförmigem Pfeil) in der rechten unteren Ecke wählen.

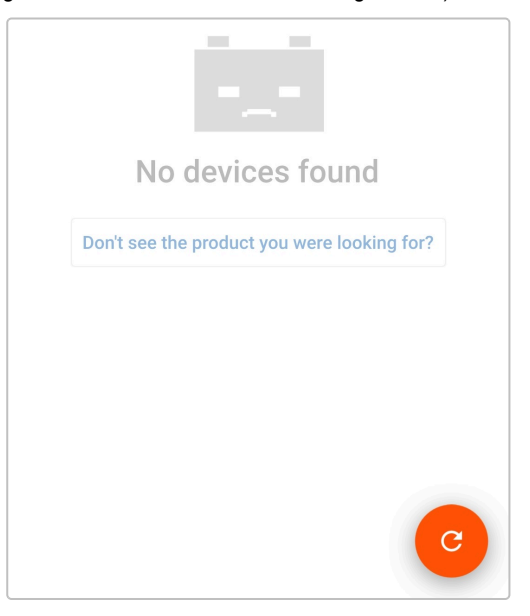

5. Wählen Sie den Smart IP43 Charger aus der Geräteliste der Seite "LOCAL" unter "Andere Geräte".

| ≡ | Device list                                          |     |    | ۹ |
|---|------------------------------------------------------|-----|----|---|
|   | LOCAL                                                | VRM |    |   |
|   | <b>PSC IP43 24 25</b><br>IP43 24   25 (1+1) 120-240V |     | 11 | • |

6. Während der anfänglichen Verbindung erscheint eine "Bluetooth-Kopplungsanforderung", bei der Sie nach dem Bluetooth-PIN-Code gefragt werden. Geben Sie den Standard-PIN-Code 000000 ein und wählen Sie "Koppeln".

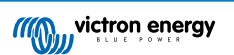

| Bluetooth pairing request             |
|---------------------------------------|
| Enter PIN to pair with PSC IP43 24 25 |
| PIN<br>                               |
| Cancel Pair                           |
| Default PIN code: 000000 (six zeros)  |

7. Wählen Sie das Symbol "Einstellungen" (Zahnrad in der oberen rechten Ecke), um die Seite "Einstellungen" aufzurufen.

| :   |
|-----|
| .0A |
| -   |
|     |
| >   |
| >   |
| >   |
|     |

8. Wählen Sie "Batterieeinstellungen", um das Menü "Batterieeinstellungen" aufzurufen.

| Battery settings | > |
|------------------|---|
|                  |   |

9. Erweitern Sie das Auswahlmenü "Batterievoreinstellung" und wählen Sie dann "Eingebaute Voreinstellung" oder alternativ "Voreinstellung auswählen" für speziellere Batterietypen.

| Battery preset         | Normal 👻        |
|------------------------|-----------------|
| Battery preset         | Built-in preset |
| Expert mode            | User defined    |
| Maximum charge current | Select preset   |
| Charge voltage         | Create preset   |
| Absorption voltage     | Edit presets    |

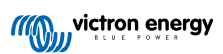

10. Wählen Sie den am besten geeigneten Modus aus den integrierten Ladevoreinstellungen (Normal, Normal + Wiederherstellung, Hoch, Hoch + Wiederherstellung oder Lithium-Ionen) im Menü "Eingebaute Voreinstellungen" und wählen Sie dann "OK". Die LED neben dem aktuell gewählten Lademodus (NORMAL / HIGH / LI-ION) leuchtet auf, ebenso wie die RECONDITION-LED, wenn die Wiederherstellungsphase aktiviert ist.

Achten Sie darauf, dass die Wiederherstellungsphase nur bei Bedarf aktiviert wird, da eine unnötige oder übermäßige Nutzung die Lebensdauer der Batterie verkürzt.

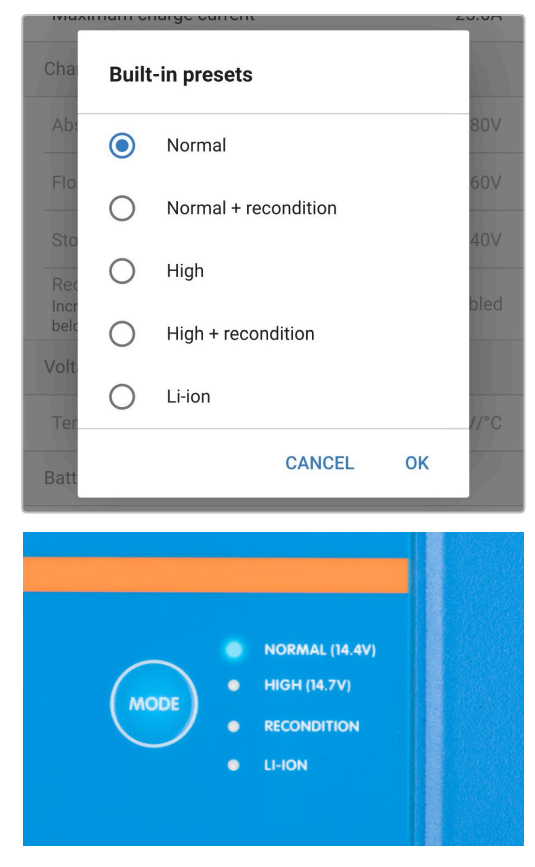

- **11.** Aktivieren Sie bei Bedarf den Niedrigstrommodus (Ladestrom auf 50 % des maximalen Nennladestroms begrenzt) oder den Minimalstrommodus (Ladestrom auf 25 % des maximalen Nennladestroms begrenzt); um den Niedrigstrommodus zu aktivieren (oder zu deaktivieren):
  - a. Rufen Sie das Menü "Maximaler Ladestrom" auf, indem Sie die Menüoption "Maximaler Ladestrom" wählen.

| Maximum charge current | 25.0A |
|------------------------|-------|
| _                      |       |

 b. Wählen Sie aus den Voreinstellungen den am besten geeigneten maximalen Ladestrom aus (Minimum / Niedrig / Maximum) oder geben Sie einen alternativen Strom (zwischen dem minimalen und dem maximalen Grenzwert) über die numerischen Eingabesteuerungen am unteren Rand an.

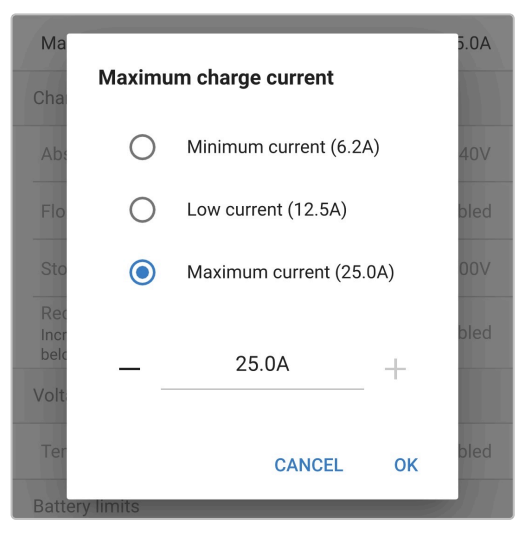

Das Ladegerät speichert den gewählten Lademodus automatisch und ruft ihn für zukünftige Ladezyklen (auch nach dem Trennen von der Stromversorgung) wieder ab.

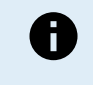

Um ein ordnungsgemäßes Aufladen, eine lange Lebensdauer der Batterie und einen sicheren Betrieb zu gewährleisten, muss ein Lademodus gewählt werden, der für den aufzuladenden Batterietyp und die Kapazität geeignet ist. Weitere Informationen finden Sie im Abschnitt "Betrieb > Lademodi" und in den Empfehlungen des Batterieherstellers.

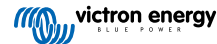

## 6.3. Bluetooth

## 6.3.1. Ändern des PIN-Codes

Um eine nicht autorisierte Bluetooth-Verbindung zu verhindern, wird dringend empfohlen, den Standard-PIN-Code zu ändern.

Der Bluetooth-PIN-Code kann über ein Bluetooth-fähiges Gerät (z. B. ein Mobiltelefon oder Tablet) mit der VictronConnect App geändert werden.

#### So ändern Sie den Bluetooth-PIN-Code:

- 1. Schließen Sie das Wechselstromkabel an eine Netzsteckdose an. Nach einer kurzen Verzögerung leuchten die LEDs auf, die den aktuellen Lademodus und den Ladezustand anzeigen.
- Öffnen Sie mithilfe eines Bluetooth-f\u00e4higen Ger\u00e4ts (z. B. eines Mobiltelefons oder Tablets) die VictronConnect-App und suchen Sie auf der Ger\u00e4teliste der Seite "LOCAL" nach dem Smart IP43 Charger. Stellen Sie anschlie\u00e4end eine Verbindung zum Ger\u00e4t her (der standardm\u00e4\u00e4\u00e4fige Bluetooth-PIN-Code lautet 000000).
- 3. Wählen Sie das Symbol "Einstellungen" (Zahnrad in der oberen rechten Ecke), um die Seite "Einstellungen" aufzurufen.

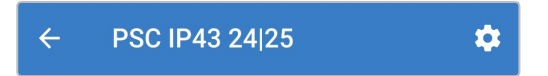

4. Wählen Sie das Symbol "Geräteoptionen" (drei vertikale Punkte in der oberen rechten Ecke), um das Menü "Geräteoptionen" aufzurufen.

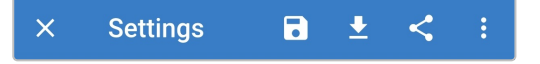

5. Wählen Sie "Produktinfo", um die Seite "Produktinfo" aufzurufen.

| ×                             | Settings                                         | Product info      |
|-------------------------------|--------------------------------------------------|-------------------|
| Function                      |                                                  | Reset to defaults |
|                               |                                                  |                   |
| ←                             | Product info                                     |                   |
| Pr<br>Pł<br>Se<br>Hu          | oduct<br>hoenix Smart Charg                      | ger IP43 24   25  |
| Pi<br>**                      | n code<br>****                                   | CHANGE            |
| Custom name<br>PSC IP43 24 25 |                                                  | EDIT              |
| Fii<br>V<br>Th<br>Bo<br>V     | rmware<br>is is the latest version!<br>potloader | UPDATE            |
| BI<br>Er                      | uetooth<br>nabled                                | DISABLE           |

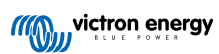

6. Wählen Sie "CHANGE" (neben "PIN-Code"), um das Fenster "PIN-Code ändern" zu öffnen.

| Pin code<br>***** | CHANGE |
|-------------------|--------|
|-------------------|--------|

7. Geben Sie den aktuellen PIN-Code und den gewünschten neuen PIN-Code ein (zweimal), und wählen Sie dann "OK". Vermeiden Sie die Verwendung eines offensichtlichen PIN-Codes, der für andere leicht zu erraten ist, wie z. B. 123456.

|               | Product info   | 0                                                                                                    |     |        |
|---------------|----------------|----------------------------------------------------------------------------------------------------|-----|--------|
|               |                | Margar 14 (13 (13 margar)<br>Margar 14 (13 (13 margar)<br>Margar 14 (13 (13 margar)<br>Margar 14 (13 (13 margar)<br>Margar 14 (13 margar)<br>Margar 14 (13 margar)<br>Margar | ٩   |        |
| P             | Change PIN co  | ode                                                                                                    |     |        |
| P             | Current PIN    | Current PIN                                                                                                    |     | 120-24 |
| H             | New PIN        | New PIN                                                                                                    |     |        |
| Р<br>*7<br>С  | Repeat new PIN | Repeat new F                                                                                                    | PIN | GE     |
| Fi<br>V:      | Show PIN o     | codes                                                                                                    |     | σE     |
| Th<br>Br<br>V |                | CANCEL                                                                                                    | ОК  |        |

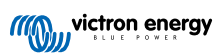

#### 6.3.2. Zurücksetzen des PIN-Codes

Wenn der PIN-Code vergessen oder verloren wurde, kann er mit der MODE-Taste am Ladegerät oder einem Bluetooth-fähigen Gerät (z. B. einem Mobiltelefon oder Tablet) mit der VictronConnect App auf den Standardwert 000000 zurückgesetzt werden.

#### PIN über das Ladegerät zurücksetzen

#### So setzen Sie den Bluetooth-PIN-Code zurück:

- 1. Schließen Sie das Wechselstromkabel an eine Netzsteckdose an. Nach einer kurzen Verzögerung leuchten die LEDs auf, die den aktuellen Lademodus und den Ladezustand anzeigen.
- 2. Drücken und halten Sie die MODE-Taste (auf dem Smart IP43 Charger) 10 Sekunden lang gedrückt.
- 3. Alle LEDs im Lademodus blinken zweimal, um anzuzeigen, dass der PIN-Code erfolgreich zurückgesetzt wurde.

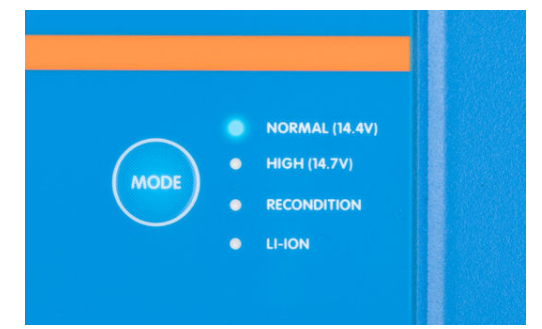

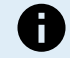

#### Während dieses Verfahrens:

- a. Der PIN-Code wird auf die Standardeinstellung zurückgesetzt (000000)
- b. Die aktive Bluetooth-Verbindung wird getrennt
- c. Alle Bluetooth-Kopplungsinformationen werden gelöscht

Dementsprechend ist es auch notwendig, die Bluetooth-Kopplungsinformationen des Smart IP43 Charger von allen zuvor gekoppelten Bluetooth-fähigen Geräten (Mobiltelefonen oder Tablets) zu entfernen bzw. zu löschen, bevor Sie eine erneute Verbindung herzustellen versuchen.

#### PIN über Bluetooth zurücksetzen

#### So setzen Sie den Bluetooth-PIN-Code zurück:

- 1. Suchen Sie den PUK-Code und notieren Sie ihn für später. Der PUK-Code befindet sich auf einem Etikett, das auf dem side des Smart IP43 Charger aufgeklebt ist.
- 2. Schließen Sie das Wechselstromkabel an eine Netzsteckdose an. Nach einer kurzen Verzögerung leuchten die LEDs auf, die den aktuellen Lademodus und den Ladezustand anzeigen.
- 3. Öffnen Sie mit einem Bluetooth-fähigen Gerät (z. B. einem Mobiltelefon oder Tablet) die VictronConnect App und suchen Sie den Smart IP43 Charger in der Geräteliste auf der Seite "LOCAL".
- 4. Wählen Sie das Symbol "Geräteoptionen" (drei vertikale Punkte auf der rechten Seite der Beschreibung), um das Menü "Geräteoptionen" für die Bluetooth-Kopplung aufzurufen.

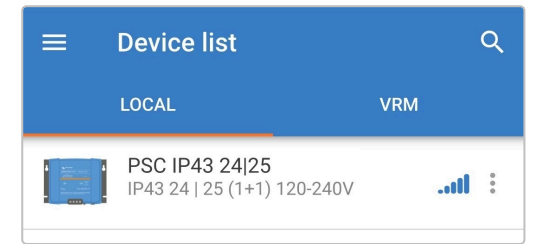

5. Wählen Sie "PIN-Code zurücksetzen", um das Fenster "PIN-Code zurücksetzen" zu öffnen.

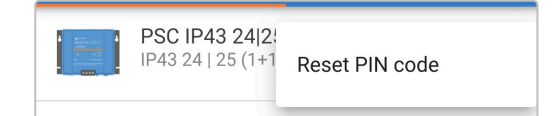

6. Geben Sie den (zuvor notierten) PUK-Code ein und wählen Sie "OK".

7. Alle LEDs im Lademodus blinken zweimal, um anzuzeigen, dass der PIN-Code erfolgreich zurückgesetzt wurde.

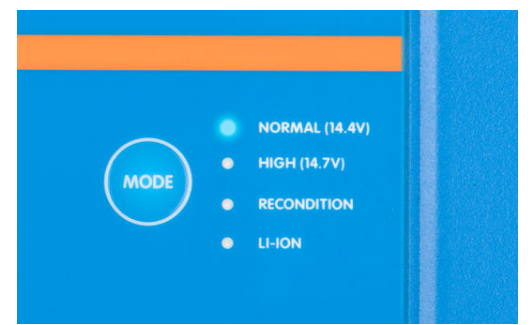

#### Während dieses Verfahrens:

8

- a. Der PIN-Code wird auf die Standardeinstellung zurückgesetzt (000000)
- b. Bluetooth-Kopplungsinformationen werden nicht gelöscht

Dementsprechend ist es **nicht** notwendig, die Bluetooth-Kopplungsinformationen des Smart IP43 Charger von allen zuvor gekoppelten Bluetooth-fähigen Geräten (Mobiltelefonen oder Tablets) zu entfernen bzw. zu löschen, bevor Sie eine erneute Verbindung herzustellen versuchen.

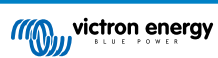

#### 6.3.3. Bluetooth deaktivieren

Auf Wunsch können Sie die Bluetooth-Kommunikation mit einem Bluetooth-fähigen Gerät (z. B. einem Mobiltelefon oder Tablet) mit der VictronConnect App vollständig deaktivieren.

Normalerweise ist es nicht notwendig, Bluetooth zu deaktivieren, da der unbefugte Zugriff mit einem PIN-Code geschützt ist, aber in bestimmten Situationen kann dies für ein noch höheres Sicherheitsniveau erforderlich sein.

#### So deaktivieren Sie Bluetooth:

- 1. Schließen Sie das Wechselstromkabel an eine Netzsteckdose an. Nach einer kurzen Verzögerung leuchten die LEDs auf, die den aktuellen Lademodus und den Ladezustand anzeigen.
- Öffnen Sie mithilfe eines Bluetooth-f\u00e4higen Ger\u00e4ts (z. B. eines Mobiltelefons oder Tablets) die VictronConnect-App und suchen Sie auf der Ger\u00e4teliste der Seite "LOCAL" nach dem Smart IP43 Charger. Stellen Sie anschlie
  ßend eine Verbindung zum Ger\u00e4t her (der standardm\u00e4\u00e5\u00e4\u00e5ge Bluetooth-PIN-Code lautet 000000).
- 3. Wählen Sie das Symbol "Einstellungen" (Zahnrad in der oberen rechten Ecke), um die Seite "Einstellungen" aufzurufen.

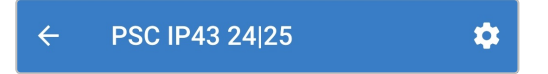

4. Wählen Sie das Symbol "Geräteoptionen" (drei vertikale Punkte in der oberen rechten Ecke), um das Menü "Geräteoptionen" aufzurufen.

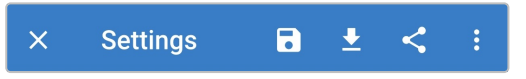

5. Wählen Sie "Produktinfo", um die Seite "Produktinfo" aufzurufen.

| × Settings                                                     | Product info                                                                                                    |
|----------------------------------------------------------------|----------------------------------------------------------------------------------------------------|
| Function                                                       | Reset to defaults                                                                                                    |
|                                                                |                                                                                                    |
| ← Product in                                                   | fo                                                                                                    |
| Product<br>Phoenix Smart Ch<br>Serial number<br>HQ             | reference of the second second |
| Pin code<br>*****                                              | CHANGE                                                                                                    |
| Custom name<br>PSC IP43 24 25                                  | EDIT                                                                                                    |
| Firmware<br>V<br>This is the latest version<br>Bootloader<br>V | UPDATE<br>!                                                                                                    |
| Bluetooth<br>Enabled                                           | DISABLE                                                                                                    |

6. Wählen Sie "DISABLE" (neben "Bluetooth aktiviert"), um das Fenster "Bluetooth deaktivieren" zu öffnen.

7. Lesen Sie die Warnmeldung, markieren Sie das Kontrollkästchen und wählen Sie "OK", um zu akzeptieren und fortzufahren.

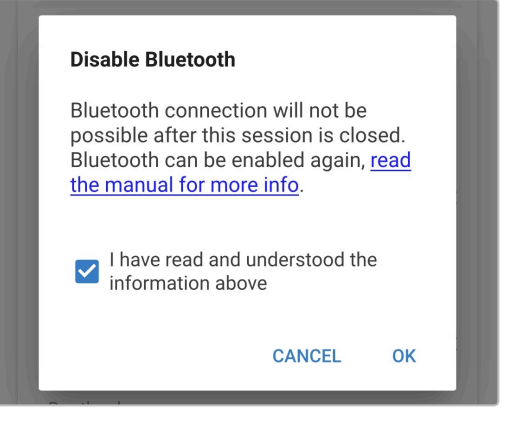

8. Bluetooth ist nun deaktiviert, kann aber wieder aktiviert werden.

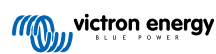

### 6.3.4. Erneute Aktivierung von Bluetooth

Es ist möglich, die Bluetooth-Kommunikation über die MODE-Taste am Ladegerät wieder zu aktivieren.

#### So aktivieren Sie Bluetooth wieder:

- 1. Schließen Sie das Wechselstromkabel an eine Netzsteckdose an. Nach einer kurzen Verzögerung leuchten die LEDs auf, die den aktuellen Lademodus und den Ladezustand anzeigen.
- 2. Drücken und halten Sie die MODE-Taste (auf dem Smart IP43 Charger) 10 Sekunden lang gedrückt.
- 3. Alle LEDs für den Lademodus blinken zweimal, um anzuzeigen, dass Bluetooth erfolgreich wieder aktiviert wurde, und alle Bluetooth-Einstellungen werden zurückgesetzt.

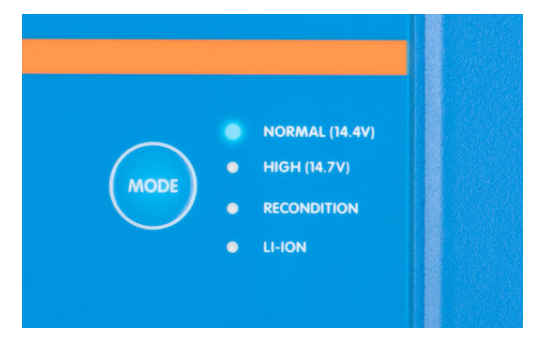

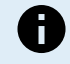

#### Während dieses Verfahrens:

- a. Bluetooth ist wieder aktiviert
- b. Der PIN-Code wird auf die Standardeinstellung zurückgesetzt (000000)
- c. Alle Bluetooth-Kopplungsinformationen werden gelöscht

Dementsprechend ist es auch notwendig, die Bluetooth-Kopplungsinformationen des Smart IP43 Charger von allen zuvor gekoppelten Bluetooth-fähigen Geräten (Mobiltelefonen oder Tablets) zu entfernen bzw. zu löschen, bevor Sie eine erneute Verbindung herzustellen versuchen.

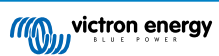

## 6.4. VE.Smart Networking

**VE.Smart Networking** ermöglicht die Bluetooth-Verbindung und Kommunikation zwischen mehreren Victron-Produkten, um den Ladezyklus weiter zu verbessern. Mehr Informationen finden Sie im Abschnitt "Betrieb > VE.Smart Networking".

Nachdem die mit dem VE.Smart Networking kompatible Hardware installiert ist, muss VE.Smart Networking eingerichtet/aktiviert werden.

## 6.4.1. Spannungs-, Temperatur- und Strommessung

Einrichtung eines VE.Smart-Netzwerks mit Spannungsmessung / Temperaturmessung / Strommessung:

 Öffnen Sie mithilfe eines Bluetooth-f\u00e4higen Ger\u00e4ts (z. B. eines Mobiltelefons oder Tablets) die VictronConnect App und suchen Sie den Batteriemonitor (BMV, SmartShunt, Smart Battery Sense oder VE.Bus Smart Dongle) in der Ger\u00e4teliste auf der Seite "LOCAL". Stellen Sie dann eine Verbindung zu dem Ger\u00e4t her (der Standard-Bluetooth-PIN-Code lautet 000000).

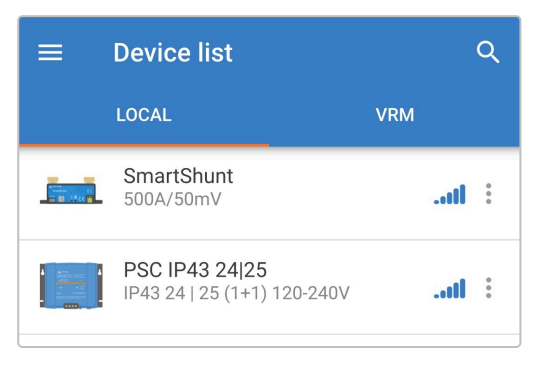

2. Wählen Sie das Symbol "Einstellungen" (Zahnrad in der oberen rechten Ecke), um die Seite "Einstellungen" aufzurufen.

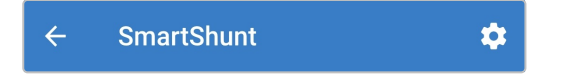

3. Wählen Sie "VE.Smart Networking', um die Seite "VE.Smart Networking" aufzurufen.

| VE.Smart networking | > |
|---------------------|---|

4. Wählen Sie "CREATE NETWORK" (netzwerk erstellen) (oder "JOIN NETWORK" (netzwerk beitreten), wenn das VE.Smart-Netzwerk bereits erstellt wurde).

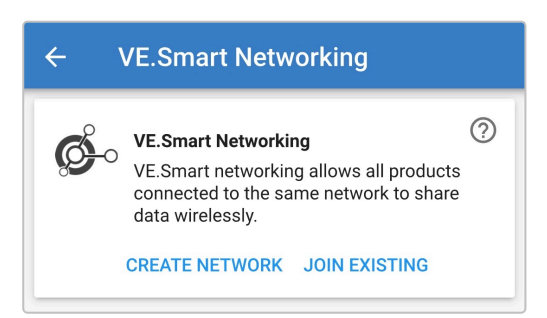

5. Geben Sie einen Namen ein, um das VE.Smart-Netzwerk zu identifizieren, und wählen Sie dann "OK", wenn Sie dazu aufgefordert werden.

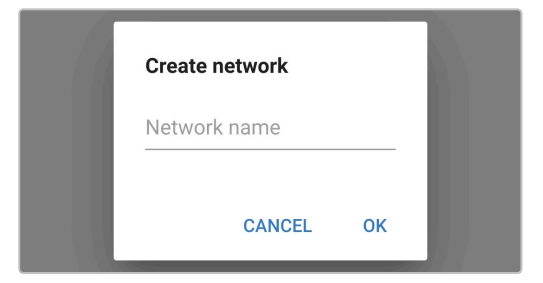

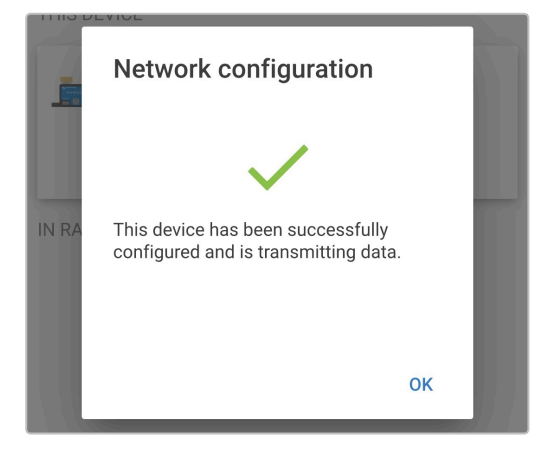

6. Nach der Einrichtung werden Details zu den an das VE.Smart-Netzwerk übertragenen Daten auf der Seite VE.Smart Networking angezeigt.

| ÷ `                                                                                                    | VE.Smart Networking                                                                                |          |
|----------------------------------------------------------------------------------------------------|----------------------------------------------------------------------------------------------------|----------|
| ø                                                                                                    | <b>VE.Smart Networking</b><br>Configured for <b>My Network</b> (60b2) netwo                        | ⑦<br>ork |
|                                                                                                    | LEAVE NETWORK                                                                                      |          |
| THIS DEVI                                                                                                    | CE                                                                                                 |          |
| The first state of the second state of the second state of the sec | SmartShunt<br>500A/50mV                                                                            |          |
|                                                                                                    | <ul> <li>Transmitting battery voltage sense</li> <li>Transmitting battery current sense</li> </ul> |          |

- 7. Schließen Sie das Gerät, indem Sie in der oberen linken Ecke auf das Rückwärtspfeil-Symbol und das Schließen-Symbol (Kreuz) klicken.
- 8. Schließen Sie das Wechselstromkabel des Smart IP43 Charger an eine Netzsteckdose an. Nach einer kurzen Verzögerung leuchten die LEDs auf, die den aktuellen Lademodus und den Ladezustand anzeigen.
- Öffnen Sie mithilfe eines Bluetooth-f\u00e4higen Ger\u00e4ts (z. B. eines Mobiltelefons oder Tablets) die VictronConnect-App und suchen Sie auf der Ger\u00e4teliste der Seite "LOCAL" nach dem Smart IP43 Charger. Stellen Sie anschlie\u00e4end eine Verbindung zum Ger\u00e4t her (der standardm\u00e4\u00e4\u00e4fige Bluetooth-PIN-Code lautet 000000).

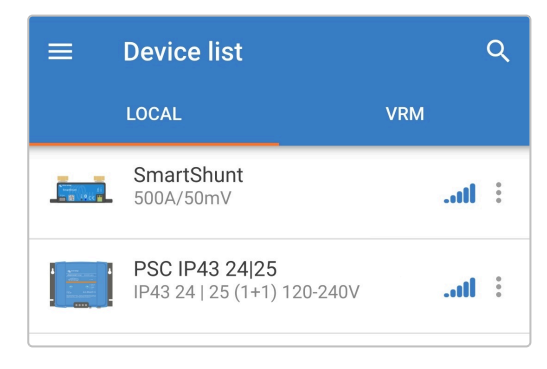

10. Wählen Sie das Symbol "Einstellungen" (Zahnrad in der oberen rechten Ecke), um die Seite "Einstellungen" aufzurufen.

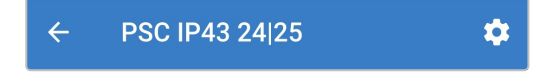

11. Wählen Sie "VE.Smart Networking', um die Seite "VE.Smart Networking" aufzurufen.

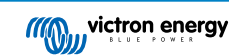

12. Wählen Sie "JOIN EXISTING" (Bestehendes Netzwerk beitreten).

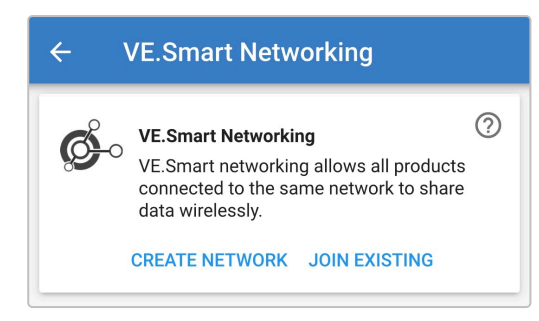

**13.** Wählen Sie das zuvor eingerichtete VE.Smart-Netzwerk (oder das Netzwerk, dem Sie beitreten möchten, wenn es mehrere gibt) und wählen Sie "OK", wenn Sie dazu aufgefordert werden.

|       | Select network                                                           |  |
|-------|--------------------------------------------------------------------------|--|
|       | My Network                                                               |  |
|       |                                                                          |  |
|       |                                                                          |  |
|       |                                                                          |  |
|       | CANCEL OK                                                                |  |
| 1110  | BEA10E                                                                   |  |
| 1     | Network configuration                                                    |  |
| 1     | $\checkmark$                                                             |  |
| IN RA | The network has been successfully configured and data is being received. |  |
|       |                                                                          |  |
|       | ОК                                                                       |  |

14. Das VE.Smart-Netzwerk ist nun konfiguriert. Details zu den vom VE.Smart-Netzwerk empfangenen Daten werden auf der Seite des VE.Smart-Netzwerks angezeigt.

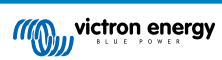

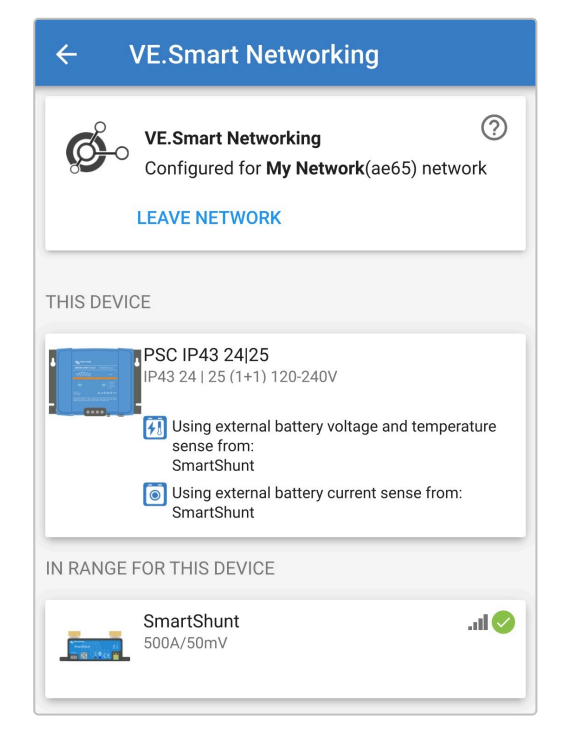

Nach erfolgreicher Konfiguration:

a. Das Symbol des VE.Smart-Netzwerks erscheint in der oberen rechten Ecke des STATUS-Bildschirms (sowohl auf dem Batteriemonitor als auch auf dem Ladegerät).

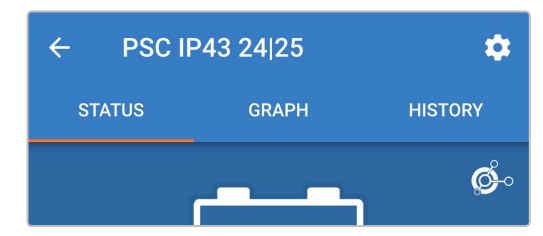

b. Die LED für den aktiven Ladezustand des Ladegeräts (BULK, ABS, FLOAT und STORAGE) blinkt (schaltet sich aus) vorübergehend alle 4 Sekunden.

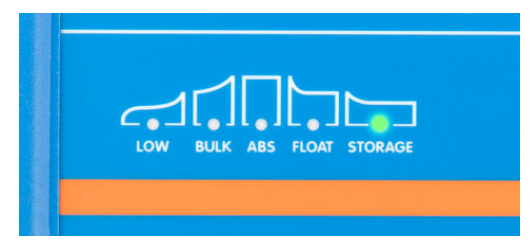

15. Wiederholen Sie bei Systemen mit mehreren kompatiblen Ladegeräten die oben beschriebenen Schritte für jedes weitere Ladegerät.

Die Ladeeinstellungen mehrerer Ladegeräte in einem gemeinsamen VE.Smart-Netzwerk müssen identisch sein, da sich der "Master" dynamisch ändern kann und jedes Ladegerät zum "Master" werden kann.

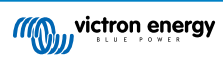

#### 6.4.2. Synchronisiertes Laden

#### Einrichtung eines VE.Smart-Netzwerks mit synchronisiertem Laden:

- 1. Schließen Sie das Wechselstromkabel für alle kompatible Ladegeräte an eine Netzsteckdose an. Nach einer kurzen Verzögerung leuchten die LEDs auf, die den aktuellen Lademodus und den Ladezustand anzeigen.
- Öffnen Sie mithilfe eines Bluetooth-f\u00e4higen Ger\u00e4ts (z. B. eines Mobiltelefons oder Tablets) die VictronConnect-App und suchen Sie auf der Ger\u00e4teliste der Seite "LOKAL" nach dem ersten Smart IP43 Charger. Stellen Sie anschlie\u00e4end eine Verbindung zum Ger\u00e4t her (der standardm\u00e4\u00e4\u00e4ge Bluetooth-PIN-Code lautet 000000).

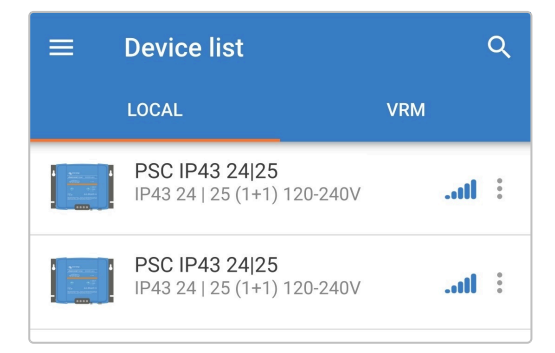

3. Wählen Sie das Symbol "Einstellungen" (Zahnrad in der oberen rechten Ecke), um die Seite "Einstellungen" aufzurufen.

| ← | PSC IP43 24 25 | * |
|---|----------------|---|
|---|----------------|---|

4. Wählen Sie "VE.Smart Networking', um die Seite "VE.Smart Networking" aufzurufen.

5. Wählen Sie "CREATE NETWORK" (netzwerk erstellen) (oder "JOIN NETWORK" (netzwerk beitreten), wenn das VE.Smart-Netzwerk bereits erstellt wurde).

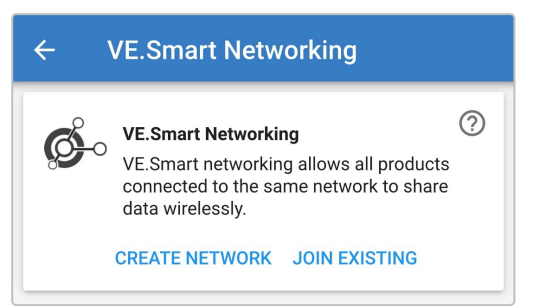

6. Geben Sie einen Namen ein, um das VE.Smart-Netzwerk zu identifizieren, und wählen Sie "OK", wenn Sie dazu aufgefordert werden.

| Create networ | k    |    |  |
|---------------|------|----|--|
| Network name  | ž    |    |  |
| CAN           | ICEL | ок |  |

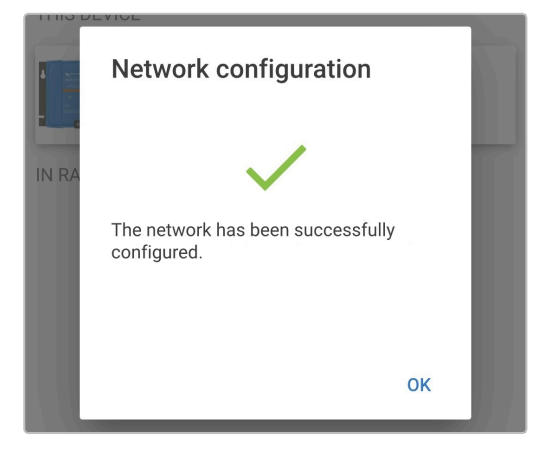

7. Nach der Einrichtung werden Details zu den an das VE.Smart-Netzwerk übertragenen Daten auf der Seite VE.Smart Networking angezeigt.

| ← VE.Smart Networking                                                                       |
|---------------------------------------------------------------------------------------------|
| VE.Smart Networking     ⑦       Configured for My Network(ae65) network       LEAVE NETWORK |
| THIS DEVICE                                                                                 |
| PSC IP43 24 25<br>IP43 24   25 (1+1) 120-240V                                               |

- 8. Schließen Sie das Gerät, indem Sie in der oberen linken Ecke auf das Rückwärtspfeil-Symbol und das Schließen-Symbol (Kreuz) klicken.
- 9. Öffnen Sie mithilfe eines Bluetooth-fähigen Geräts (z. B. eines Mobiltelefons oder Tablets) die VictronConnect-App und suchen Sie auf der Geräteliste der Seite "LOCAL" nach einem anderen kompatiblen Ladegerät. Stellen Sie anschließend eine Verbindung zum Gerät her (der standardmäßige Bluetooth-PIN-Code lautet 000000).

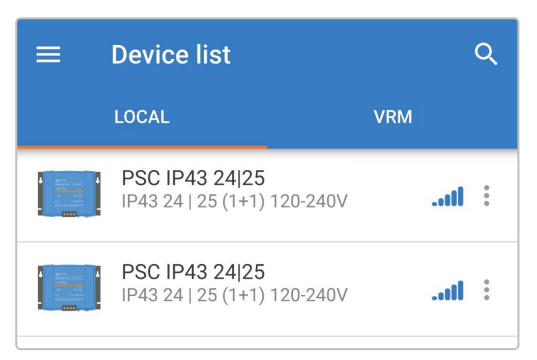

10. Wählen Sie das Symbol "Einstellungen" (Zahnrad in der oberen rechten Ecke), um die Seite "Einstellungen" aufzurufen.

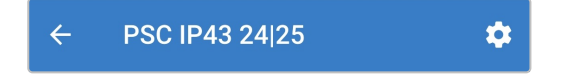

11. Wählen Sie "VE.Smart Networking', um die Seite "VE.Smart Networking" aufzurufen.

|   | VE.Smart networking | > |
|---|---------------------|---|
| L |                     |   |

12. Wählen Sie "JOIN EXISTING" (Bestehendes Netzwerk beitreten).

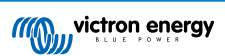

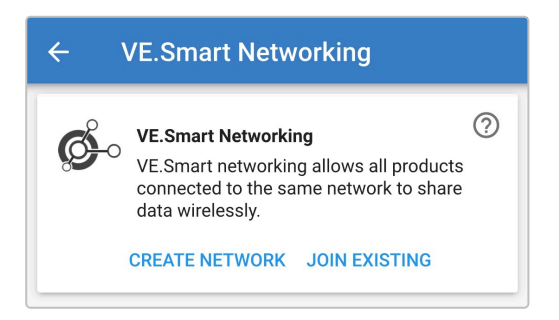

**13.** Wählen Sie das zuvor eingerichtete VE.Smart-Netzwerk (oder das Netzwerk, dem Sie beitreten möchten, wenn es mehrere gibt) und wählen Sie "OK", wenn Sie dazu aufgefordert werden.

|       | Select network                         |  |
|-------|----------------------------------------|--|
|       | My Network                             |  |
|       |                                        |  |
|       |                                        |  |
|       |                                        |  |
|       | CANCEL OK                              |  |
| 11113 | DEVICE                                 |  |
| 8     | Network configuration                  |  |
|       |                                        |  |
| IN RA | The network has been successfully      |  |
|       | configured and data is being received. |  |
| -     |                                        |  |
|       | ОК                                     |  |

14. Das VE.Smart-Netzwerk ist nun konfiguriert. Details zu den synchronisierten Ladegeräten im VE.Smart-Netzwerk finden Sie auf der Seite des VE.Smart-Netzwerks.

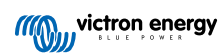

| ← VE.Smart Networking                                                                             |
|---------------------------------------------------------------------------------------------------|
| VE.Smart Networking       ⑦         Configured for My Network(ae65) network         LEAVE NETWORK |
| THIS DEVICE                                                                                       |
| PSC IP43 24 25<br>IP43 24   25 (1+1) 120-240V                                                     |
| IN RANGE FOR THIS DEVICE                                                                          |
| PSC IP43 24 25<br>IP43 24   25 (1+1) 120-240                                                      |

Nach erfolgreicher Konfiguration:

a. Das Symbol des VE.Smart-Netzwerks erscheint in der oberen rechten Ecke des STATUS-Bildschirms (für jedes Ladegerät im Netzwerk).

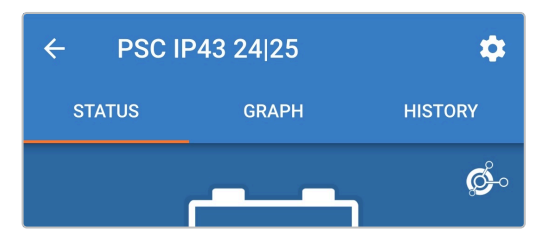

b. Die LED für den aktiven Ladezustand des Ladegeräts (BULK, ABS, FLOAT und STORAGE) blinkt (schaltet sich aus) vorübergehend alle 4 Sekunden.

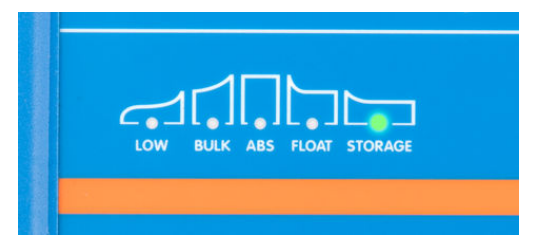

15. Wiederholen Sie bei Systemen mit mehreren kompatiblen Ladegeräten die oben beschriebenen Schritte für jedes weitere Ladegerät.

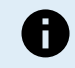

Die Ladeeinstellungen mehrerer Ladegeräte in einem gemeinsamen VE.Smart-Netzwerk müssen identisch sein, da sich der "Master" dynamisch ändern kann und jedes Ladegerät zum "Master" werden kann.

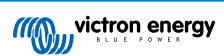

## 6.5. Auf Standardeinstellungen zurücksetzen

Bei Bedarf können Sie alle Einstellungen des Smart IP43 Charger auf die Werkseinstellungen zurücksetzen.

Beachten Sie, dass dadurch **keine** Bluetooth bezogenen Einstellungen, wie z.B. der PIN-Code oder Kopplungsinformationen, zurückgesetzt werden.

Die Einstellungen können über ein Bluetooth-fähiges Gerät (z. B. ein Mobiltelefon oder ein Tablet) mit der VictronConnect App auf die Werkseinstellungen zurückgesetzt werden.

#### So führen Sie eine Systemrückstellung durch:

- 1. Schließen Sie das Wechselstromkabel an eine Netzsteckdose an. Nach einer kurzen Verzögerung leuchten die LEDs auf, die den aktuellen Lademodus und den Ladezustand anzeigen.
- Öffnen Sie mithilfe eines Bluetooth-f\u00e4higen Ger\u00e4ts (z. B. eines Mobiltelefons oder Tablets) die VictronConnect-App und suchen Sie auf der Ger\u00e4teliste der Seite "LOCAL" nach dem Smart IP43 Charger. Stellen Sie anschlie\u00e4end eine Verbindung zum Ger\u00e4t her (der standardm\u00e4\u00e4\u00e4fige Bluetooth-PIN-Code lautet 000000).
- 3. Wählen Sie das Symbol "Einstellungen" (Zahnrad in der oberen rechten Ecke), um die Seite "Einstellungen" aufzurufen.

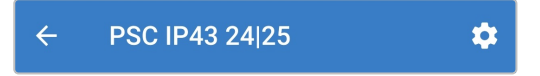

4. Wählen Sie das Symbol "Geräteoptionen" (drei vertikale Punkte in der oberen rechten Ecke), um das Menü "Geräteoptionen" aufzurufen.

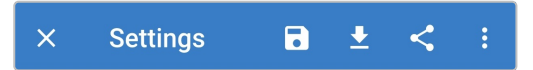

- 5. Wählen Sie "Auf Standardeinstellungen zurücksetzen", um das Fenster "Gerät wiederherstellen?" zu öffnen.
- 6. Wählen Sie "YES", um alle Einstellungen auf die Werkseinstellungen zurückzusetzen.

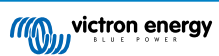

# 7. Überwachung

## 7.1. LED-Anzeigen

## 7.1.1. Betriebszustände

Das Smart IP43 Charger verfügt über mehrere LEDs, die den aktuellen Ladezustand und andere Betriebsinformationen anzeigen.

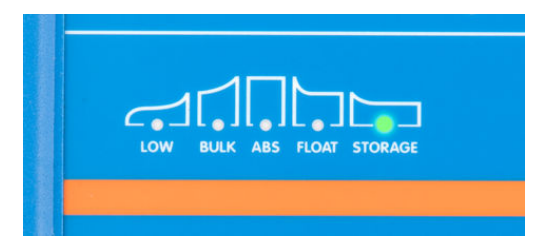

Die LED-Anzeigen finden Sie in der folgenden Tabelle:

| Ladezustand            | LOW<br>(niedrig) | BULK<br>(konstants<br>trom) | ABS      | FLOAT<br>(ladeerhalt<br>ung) | STORAGE<br>(speicheru<br>ng) | ALARM    |
|------------------------|------------------|-----------------------------|----------|------------------------------|------------------------------|----------|
| Konstantstrom          | N. z.            | Leuchtet                    | Aus      | Aus                          | Aus                          | Aus      |
| Konstantspannung       | N. z.            | Aus                         | Leuchtet | Aus                          | Aus                          | Aus      |
| Wiederherstellung *1   | N. z.            | Blinkt                      | Blinkt   | Aus                          | Aus                          | Aus      |
| Ladeerhaltungsspannung | N. z.            | Aus                         | Aus      | Leuchtet                     | Aus                          | Aus      |
| Speicherung            | N. z.            | Aus                         | Aus      | Aus                          | Leuchtet                     | Aus      |
| Niedrigstrom-Modus     | Leuchtet         | N. z.                       | entfällt | entfällt                     | entfällt                     | entfällt |
| Laden deaktiviert      | Aus              | Blinkt                      | Aus      | Aus                          | Aus                          | Aus      |

0

<sup>\*1</sup> Die RECONDITION-LED (Wiederherstellung) blinkt auch während der Wiederherstellungsphase.

## 7.1.2. Fehlerzustände

Im Falle eines Fehlers leuchtet die rote ALARM-LED auf. Anhand der Ladezustands-LEDs können Sie dann den jeweiligen Fehlerzustand feststellen.

Die LED-Anzeigen finden Sie in der folgenden Tabelle:

| Error state (Fehler)           | LOW<br>(niedrig) | BULK<br>(konstants<br>trom) | Konstants<br>pannung | FLOAT<br>(ladeerhalt<br>ung) | STORAGE<br>(speicheru<br>ng) | ALARM    |
|--------------------------------|------------------|-----------------------------|----------------------|------------------------------|------------------------------|----------|
| Schutz<br>Konstantstromphase   | Aus              | Blinkt                      | Aus                  | Aus                          | Aus                          | Leuchtet |
| Interner Fehler*               | Aus              | Blinkt                      | Blinkt               | Blinkt                       | Aus                          | Leuchtet |
| Überspannung am<br>Ladegerät   | Aus              | Aus                         | Blinkt               | Aus                          | Blinkt                       | Leuchtet |
| Überstrom am Ladegerät         | Aus              | Blinkt                      | Aus                  | Aus                          | Blinkt                       | Leuchtet |
| Niedrige Netzspannung          | Blinkt           | Aus                         | Aus                  | Aus                          | Aus                          | Leuchtet |
| BMS-Verbindung<br>unterbrochen | Aus              | Aus                         | Aus                  | Blinken                      | Blinken                      | Leuchtet |

\* Beachten Sie bitte, dass die Warnung #31 (gemessene Eingangsspannung außerhalb des zulässigen Bereichs) denselben LED-Blinkcode verwendet. Der Unterschied besteht darin, dass das Gerät bei Warnung #31 weiterhin funktioniert.

## 7.2. VictronConnect

Der Ladevorgang und die Aufladestatistik können mit einem Bluetooth-fähigen Gerät (z. B. einem Mobiltelefon oder Tablet) mit der VictronConnect-App live oder nach dem Aufladen genau überwacht werden.

Es stehen 3 verschiedene Übersichtsbildschirme zur Verfügung (STATUS, GRAPH (grafik) und HISTORY (verlauf), die jeweils unterschiedliche Überwachungs- oder Verlaufsdaten anzeigen, die sich über die letzten 40 Ladezyklen erstrecken.

Der gewünschte Bildschirm kann entweder durch Auswahl des Fenstertitels oder durch Blättern zwischen den Bildschirmen ausgewählt werden.

## 7.2.1. Statusbildschirm

Der STATUS-Bildschirm ist der Hauptübersichtsbildschirm; er zeigt den Funktionsmodus (Ladegerät oder Stromversorgung), den aktiven Ladezustand (im Ladegerätmodus), die Batteriespannung und den Ladestrom/Ausgangsstrom an.

Diese Daten werden kontinuierlich in Echtzeit aktualisiert, wenn der Ladezyklus fortschreitet.

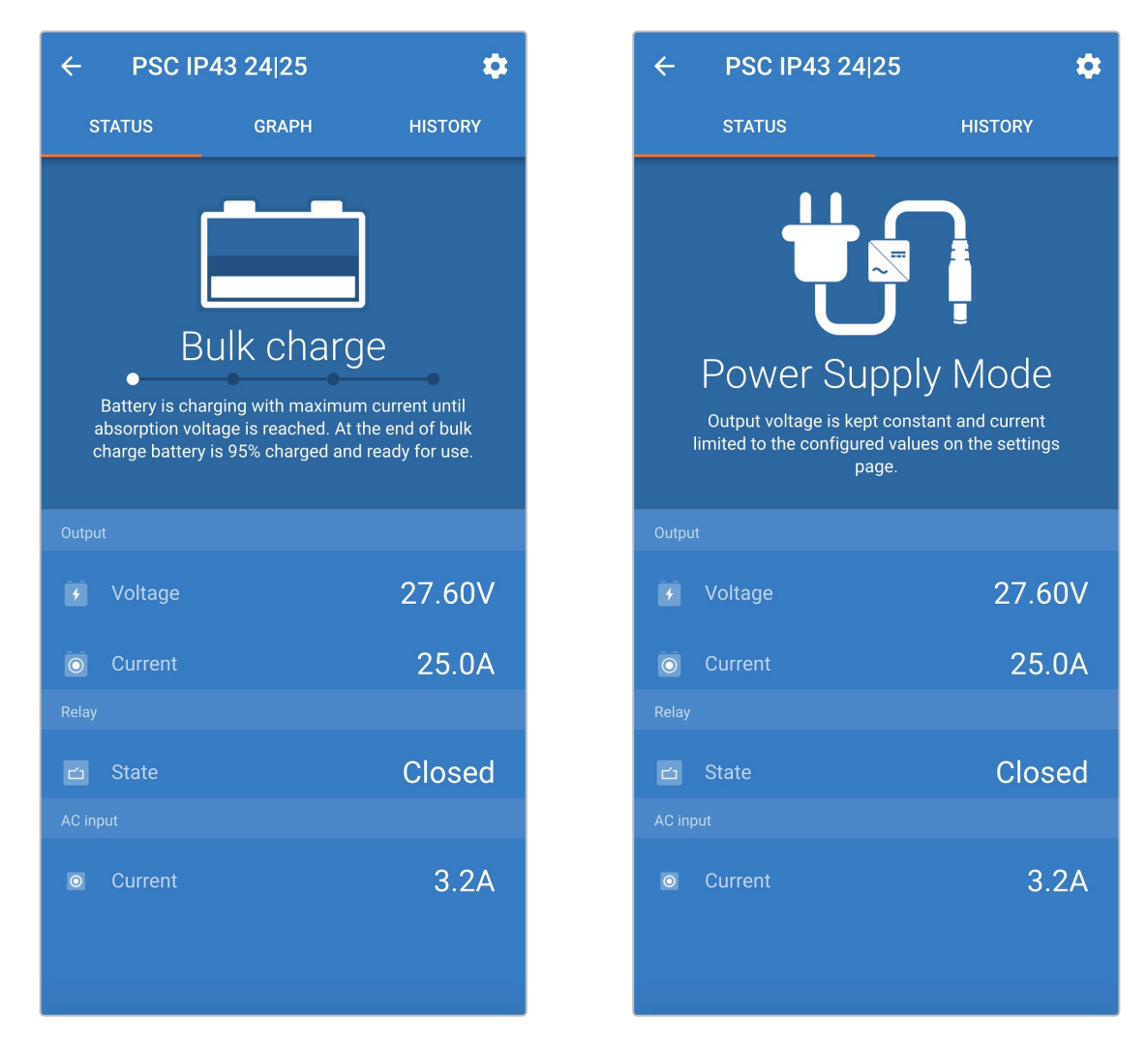

## 7.2.2. Kurvenbildschirm

Der GRAPH-Bildschirm bietet eine leicht verständliche grafische Darstellung der einzelnen Ladephasen in Bezug auf typische Batteriespannung und Ladestrom.

Die aktive Ladephase wird ebenfalls hervorgehoben und zusammen mit einer kurzen Erläuterung angegeben.

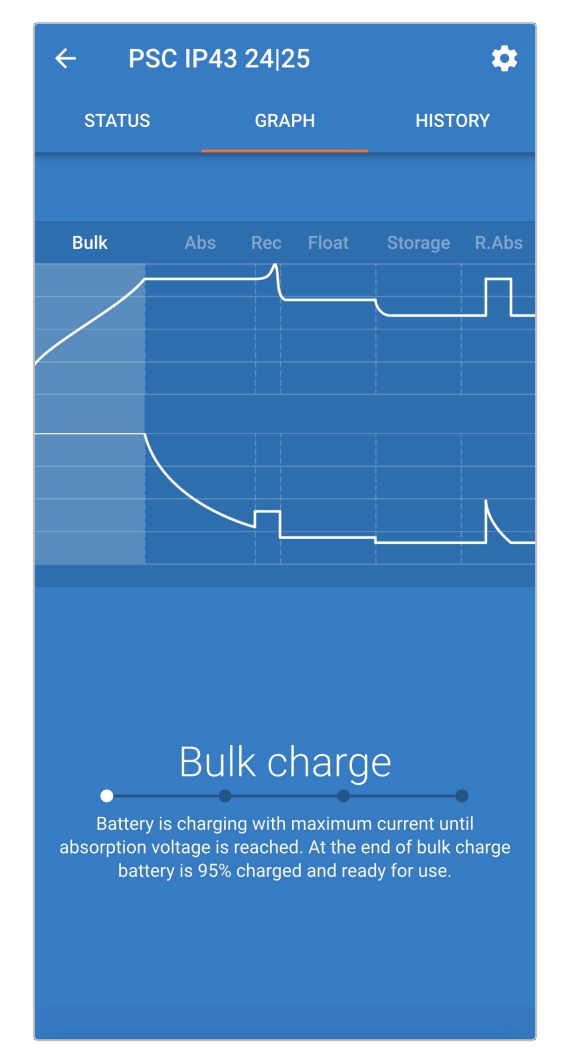

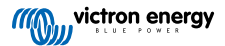

## 7.2.3. Verlaufsbildschirm

Der Bildschirm HISTORY (verlauf) ist eine sehr aussagekräftige Referenz, da er Verlaufsdaten im Laufe der Lebensdauer des Ladegeräts und detaillierte Statistiken für die letzten 40 Ladezyklen enthält (auch wenn der Ladezyklus nur teilweise abgeschlossen ist).

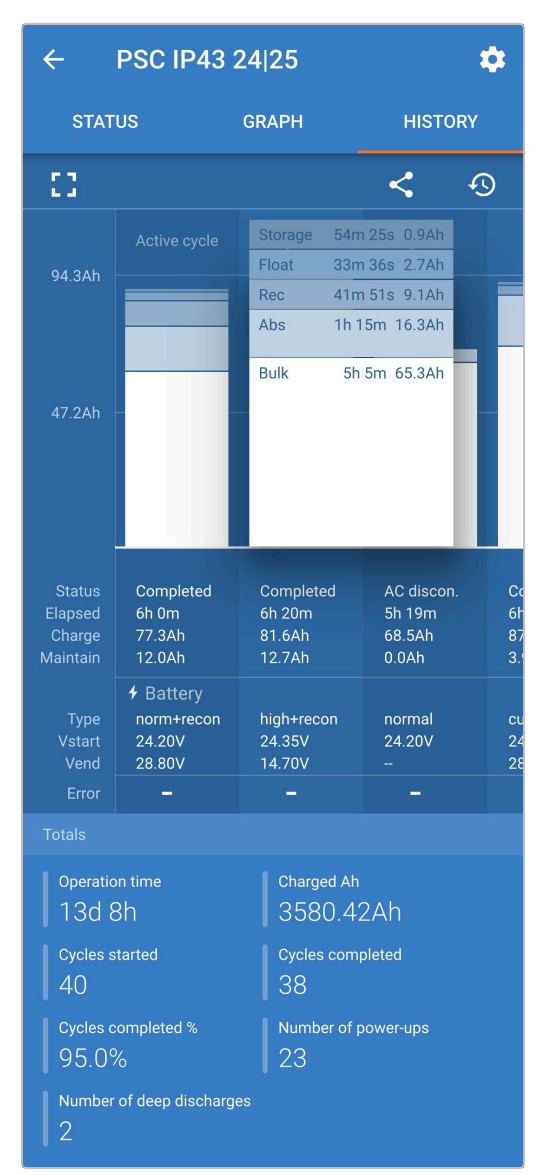

Durch Auswahl der Vollbildansicht werden die Daten im Querformat angezeigt, wobei deutlich mehr Tage gleichzeitig sichtbar sind.

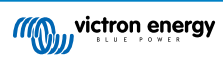

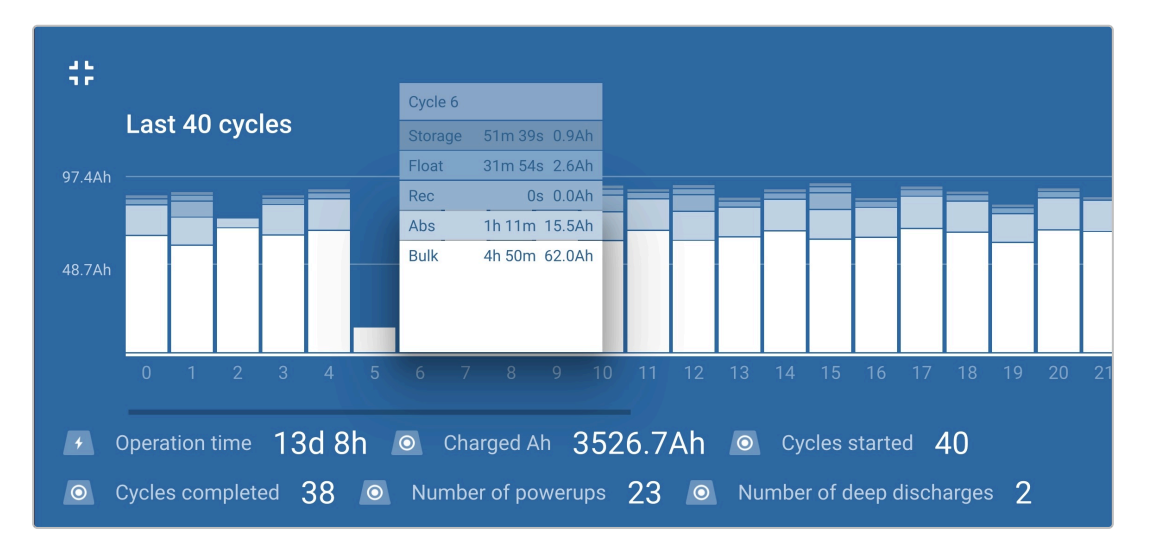

#### Statistik des Ladezyklus

#### a. Zyklusübersicht

Erweiterbares Balkendiagramm, das die in jeder Ladephase verbrachte Zeit und die während jeder Ladephase bereitgestellte Ladekapazität (in Ah) anzeigt

#### b. Status

Bestätigt, ob der Ladezyklus erfolgreich abgeschlossen wurde oder ob er vorzeitig beendet/unterbrochen wurde, einschließlich des Grundes/der Ursache

#### c. Verstrichen

Die verstrichene Zeit der Aufladephasen (Konstantstrom und Konstantspannung)

#### d. Aufladen

Gesamtkapazität, die während der Wiederaufladephasen bereitgestellt wird (Bulk und Absorption)

e. Warten

Gesamtkapazität, die während der Ladeerhaltungsphasen (Ladeerhaltung, Speicherung und Wiederherstellung) bereitgestellt wird

f. Typ

Der verwendete Ladezyklus-Modus; entweder einen Modus für "Eingebaute Voreinstellung" oder eine benutzerdefinierte "Benutzerdefinierte" Konfiguration

g. Vstart

Batteriespannung bei Beginn des Ladevorgangs

h. Vend

Batteriespannung nach Beendigung des Ladevorgangs (Ende der Absorptionsphase)

i. Fehler

Zeigt an, ob während des Ladezyklus Fehler aufgetreten sind, einschließlich Fehlernummer und Beschreibung

#### Lebenszeitstatistiken des Ladegeräts

#### a. Betriebszeit

Die gesamte Betriebszeit im Laufe der Lebensdauer des Ladegeräts

b. Geladene Ah

Die Gesamtladekapazität (in Ah), die im Laufe der Lebensdauer des Ladegeräts bereitgestellt wird

c. Zyklen gestartet

Die Gesamtladezyklen, die im Laufe der Lebensdauer des Ladegeräts begonnen wurden

d. Zyklen abgeschlossen

Die Gesamtladezyklen, die im Laufe der Lebensdauer des Ladegeräts abgeschlossen wurden

#### e. Zyklen abgeschlossen %

Der Prozentsatz der Ladezyklen, die im Laufe der Lebensdauer des Ladegeräts abgeschlossen wurden

f. Anzahl der Einschaltvorgänge

Die Anzahl der Male, die das Ladegerät im Laufe der Lebensdauer des Ladegeräts eingeschaltet wurde

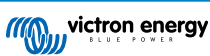

## g. Anzahl der Tiefentladungen

Die Anzahl der Male, die das Ladegerät eine tiefentladene Batterie im Laufe der Lebensdauer des Ladegeräts aufgeladen hat

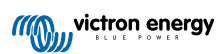

# 8. Erweiterte Konfiguration

## 8.1. Erweiterte Einstellungen

In speziellen Anwendungsfällen, in denen die integrierten Lademodi für den zu ladenden Batterietyp nicht geeignet/ideal sind oder der Batteriehersteller bestimmte Ladeparameter empfiehlt und eine Feinabstimmung erwünscht ist, ist eine erweiterte Konfiguration mit einem Bluetooth-fähigen Gerät (wie z. B. einem Mobiltelefon oder Tablet) unter Verwendung der VictronConnect-App möglich.

Für die meisten gebräuchlichen Batterietypen ist eine erweiterte Konfiguration weder erforderlich noch empfehlenswert; die integrierten Lademodi und die adaptive Ladelogik sind in der Regel geeignet und erbringen eine sehr gute Leistung.

Das Menü Erweiterte Einstellungen ermöglicht es, spezifische Konfigurationen von Ladeparametern und benutzerdefinierte Einstellungen zu speichern und einfach auszuwählen.

| ← Settings                                                                      |                   |
|---------------------------------------------------------------------------------|-------------------|
| Battery preset                                                                  | User defined 🔻    |
| Expert mode                                                                     |                   |
| Maximum charge current                                                          | 25.0A             |
| Charge voltage                                                                  |                   |
| Absorption voltage                                                              | 28.80V            |
| Float voltage                                                                   | 27.60V            |
| Storage voltage                                                                 | 26.40V            |
| Recondition voltage<br>Increases the battery voltage while the cu<br>below 2.0A | rrent is Disabled |
| Voltage compensation                                                            |                   |
| Temperature compensation                                                        | -32.40mV/°C       |
| Battery limits                                                                  |                   |
| Low temperature cut-off                                                         | Disabled          |

#### So rufen Sie das Menü "Erweiterte Einstellungen" auf:

- 1. Schließen Sie das Wechselstromkabel an eine Netzsteckdose an. Nach einer kurzen Verzögerung leuchten die LEDs auf, die den aktuellen Lademodus und den Ladezustand anzeigen.
- Öffnen Sie mithilfe eines Bluetooth-f\u00e4higen Ger\u00e4ts (z. B. eines Mobiltelefons oder Tablets) die VictronConnect-App und suchen Sie auf der Ger\u00e4teliste der Seite "LOCAL" nach dem Smart IP43 Charger. Stellen Sie anschlie\u00e5end eine Verbindung zum Ger\u00e4t her (der standardm\u00e4\u00e5gige Bluetooth-PIN-Code lautet 000000).
- 3. Wählen Sie das Symbol "Einstellungen" (Zahnrad in der oberen rechten Ecke), um die Seite "Einstellungen" aufzurufen.

|                                     | ÷        | PSC IP43 24 25                          | \$    |
|-------------------------------------|----------|-----------------------------------------|-------|
| Wählen Sie "Batterieeinstellungen", | um die S | eite "Erweiterte Einstellungen" aufzuru | ıfen. |

>

Battery settings

4.

#### So bearbeiten/konfigurieren Sie die "erweiterten Einstellungen":

1. Wählen Sie den Auswahlpfeil "Batterievoreinstellung", um das Menü zu erweitern.

| Battery preset | Normal 🔻 |
|----------------|----------|
|----------------|----------|

2. Wählen Sie "Benutzerdefiniert" aus dem Auswahlmenü.

| Battery preset         | Built-in preset |
|------------------------|-----------------|
| Expert mode            | User defined    |
|                        | Select preset   |
| Maximum charge current |                 |
| Charge voltage         | Create preset   |
| Absorption voltage     | Edit presets    |
|                        |                 |

3. Die "benutzerdefinierte" Konfiguration wird nun aktiviert.

| Battery preset | User defined 🔻 |
|----------------|----------------|
|                |                |

4. Konfigurieren Sie die erweiterten Einstellungen entsprechend den Empfehlungen des Batterieherstellers.

#### Die erweiterten Einstellungen (mit deaktiviertem Expertenmodus) umfassen:

#### a. Batterievoreinstellung

Das Dropdown-Menü "Batterievoreinstellung" ermöglicht die Auswahl aus den folgenden Optionen:

#### i. Eingebaute Voreinstellung

Auswahl einer integrierten Voreinstellung (wie im Menü Allgemeine Einstellungen)

#### ii. Benutzerdefiniert

Wiederwahl der letzten "benutzerdefinierten" Ladeeinstellungen

#### iii. Voreinstellung auswählen

Auswahl aus einem erweiterten Bereich von integrierten Batterieladevoreinstellungen, einschließlich neuer benutzerdefinierter Ladevoreinstellungen

#### iv. Voreinstellung erstellen

Eine neue Ladevoreinstellung, die aus benutzerdefinierten Einstellungen erstellt und gespeichert wird

#### v. Voreinstellungen bearbeiten

Eine vorhandene Voreinstellung, die bearbeitet und gespeichert werden soll

#### b. Maximaler Ladestrom

Bei der Einstellung des maximalen Ladestroms kann zwischen der Standardeinstellung und einer deutlich reduzierten Voreinstellung für die Ladestrombegrenzung gewählt werden; Maximum, Niedrig (50 % des Maximums) oder Minimum (25 % des Maximums) für Strom. Alternativ kann auch ein benutzerdefinierter maximaler Ladestrom (zwischen dem minimalen und dem maximalen Grenzwert) konfiguriert werden.

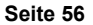

#### c. Ladespannung

Die Ladespannungseinstellungen ermöglichen es, den Spannungssollwert für jede Ladestufe unabhängig zu konfigurieren und einige Ladestufen (Rekonditionierung und Ladeerhaltungsmodus) zu sperren oder freizugeben.

Der Ladespannungs-Sollwert für die folgenden Ladestufen kann konfiguriert werden:

- i. Konstantspannung
- ii. Ladeerhaltungsspannung
- iii. Speicherung
- iv. Wiederherstellung

#### d. Spannungskompensation

#### i. Temperaturkompensation

Die Einstellung der Temperaturkompensation ermöglicht die Konfiguration des Temperaturkompensationskoeffizienten der Ladespannung oder die vollständige Deaktivierung der Temperaturkompensation (z.B. für Lithium-Ionen-Batterien). Der Temperaturkompensationskoeffizient wird in mV/°C angegeben und gilt für die gesamte Batterie/Batteriebank (nicht pro Batteriezelle).

#### e. Batteriegrenzwerte

#### i. Abschalten bei niedriger Temperatur

Die Einstellung für die Abschaltung bei niedrigen Temperaturen deaktiviert das Laden bei niedrigen Temperaturen, um Lithium-Batterien vor Schäden zu schützen; diese Einstellung erfordert, dass die Temperatur der Batterie von einem kompatiblen Batteriemonitor über das VE.Smart-Netzwerk übertragen wird.

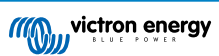

# 8.2. Expertenmodus-Einstellungen

Der Expertenmodus erweitert das Menü für die erweiterten Einstellungen sogar noch weiter, um speziellere Konfigurationseinstellungen auf Expertenebene zu ermöglichen.

| ← Settings                                                                                    |              |
|-----------------------------------------------------------------------------------------------|--------------|
| Battery preset User                                                                           | r defined 🔻  |
| Expert mode                                                                                   | -            |
| Maximum charge current                                                                        | 25.0A        |
| Charge voltage                                                                                |              |
| Absorption voltage                                                                            | 28.80V       |
| Float voltage                                                                                 | 27.60V       |
| Storage voltage                                                                               | 26.40V       |
| Recondition voltage<br>Increases the battery voltage while the current is<br>below 2.0A       | Disabled     |
| BatterySafe<br>Prevent excessive gassing by automatically limiti<br>rate of voltage increase. | ing the      |
| Voltage compensation                                                                          |              |
| Temperature compensation                                                                      | -32.40mV/°C  |
| Bulk                                                                                          |              |
| Bulk time limit                                                                               | 10h 0m       |
| Re-bulk voltage offset                                                                        | 0.20V        |
| Absorption                                                                                    |              |
| Absorption duration                                                                           | Adaptive     |
| Maximum absorption time                                                                       | 8h 0m        |
| Tail current                                                                                  | Disabled     |
| Repeated absorption                                                                           | Every 7 days |
| Recondition                                                                                   |              |
| Recondition current percentage                                                                | 8%           |
| Recondition stop mode Automatic, on                                                           | voltage 🔻    |
| Maximum recondition duration                                                                  | 1h 0m        |
| Battery limits                                                                                |              |
| Low temperature cut-off                                                                       | Disabled     |

#### So rufen Sie die Einstellungen des Expertenmodus auf:

- 1. Öffnen Sie die Seite "Erweiterte Einstellungen" und aktivieren Sie die "benutzerdefinierte" Konfiguration siehe Abschnitt "Erweiterte Konfiguration > Erweiterte Einstellungen" für Anweisungen.
- 2. Aktivieren Sie den Schalter "Expertenmodus", um zusätzliche Einstellungen im "Expertenmodus" zu aktivieren (Erweiterung des Menüs "Erweiterte Einstellungen").

|             | <u></u> |  |
|-------------|---------|--|
| Expert mode |         |  |
|             |         |  |

3. Lesen Sie die Warnmeldung und wählen Sie dann "OK", um zu akzeptieren und fortzufahren.

| ona                 | 30 101030                                                               |          |
|---------------------|-------------------------------------------------------------------------|----------|
| A                   | Caution!                                                                | DV       |
| F                   | The defaults work well for most cases.                                  | 0V       |
| S'<br>R<br>In<br>be | Change expert settings only if your equipment has special requirements. | o∨<br>ed |
| Vo                  | CANCEL OK                                                               |          |
|                     |                                                                         |          |

4. Die Einstellungen des "Expertenmodus" (eine Erweiterung des Menüs "Erweiterte Einstellungen") werden nun aktiviert.

| Expert mode |  |
|-------------|--|
|-------------|--|

#### Die ADDITIONAL (Zusätzlichen) Einstellungen im Expertenmodus umfassen:

#### a. Ladespannung

#### i. BatterySafe

Die BatterySafe-Einstellung ermöglicht es, die BatterySafe-Spannungssteuerung zu aktivieren oder zu deaktivieren. Wenn BatterySafe aktiviert ist, wird die Anstiegsrate der Batteriespannung während der Bulk-Phase automatisch auf ein sicheres Niveau begrenzt. In Fällen, in denen die Batteriespannung sonst schneller ansteigen würde, wird der Ladestrom reduziert, um eine übermäßige Gasung zu verhindern.

#### b. Konstantstrom

#### i. Bulk-Zeitbegrenzung

Die Einstellung der Bulk-Zeitbegrenzung schränkt die maximale Zeit ein, die das Ladegerät als Schutzmaßnahme in der Bulk-Phase verbringen kann, da die Absorptionsspannung zu diesem Zeitpunkt bereits erreicht sein sollte. Wenn das Bulk-Zeitlimit erfüllt ist, geht das Ladegerät direkt in die Float-Phase über.

#### ii. Re-Bulk-Spannung Offset

Die Offset-Einstellung für die Re-Bulk-Spannung wird verwendet, um den Schwellenwert für die Re-Bulk-Spannung zu bestimmen, der einen neuen Ladezyklus auslöst. Der Offset bezieht sich auf die konfigurierte "Speicherspannung" (Re-Bulk-Spannung = Speicherspannung - Re-Bulk-Spannungsoffset). Wenn die Batteriespannung in der Konstantstromphase oder in der Lagerungsphase des Ladegeräts unter den Schwellenwert für die Wiederaufladespannung fällt und eine Minute lang unter diesem Wert bleibt, wechselt das Ladegerät zurück in die Konstantstromphase.

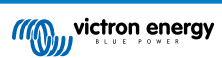

#### c. Konstantspannung

#### i. Konstantspannungsdauer

Die Einstellung der Konstantspannungsdauer ermöglicht die Wahl zwischen einer angepassten Konstantspannungszeit (berechnet auf der Grundlage der Konstantstromzeit / des Entladungsgrads) oder einer festen Konstantspannungszeit.

#### ii. Maximale Konstantspannungszeit / Konstantspannungszeit

Mit der Einstellung maximale Konstantspannungszeit / Konstantspannungszeit kann die maximale angepasste Konstantspannungszeit oder die feste Konstantspannungszeit konfiguriert werden (je nachdem, ob angepasste oder feste Konstantspannungszeit gewählt wurde). Beachten Sie, dass die Konstantspannungsphase unabhängig davon, ob eine angepasste oder eine feste Konstantspannungszeit gewählt wurde, je nach Einstellung des Schweifstroms (falls aktiviert) vorzeitig beendet werden kann.

#### iii. Tail current (Schweifstrom)

Mit der Einstellung des Schweifstroms kann die Konstantspannungsphase in Abhängigkeit vom Ladestrom vorzeitig beendet werden. Sinkt der Ladestrom eine Minute lang unter den Schwellenwert für den Schweifstrom, wird die Konstantspannungsphase sofort beendet und das Ladegerät geht in die Ladeerhaltungsphase oder Speicherungsphase über.

#### iv. Wiederholte Konstantspannungsphase

Mit der Einstellung für die wiederholte Konstantspannung kann die verstrichene Zeit zwischen jedem automatischen Auffrischungsladezyklus (1h in der Konstantspannungsphase) konfiguriert werden. Die wiederholte Konstantspannung ist standardmäßig aktiviert und kann deaktiviert werden, was dazu führt, dass die Batterie auf unbestimmte Zeit im Speichermodus bleibt.

#### d. Wiederherstellung

#### i. Wiederherstellungsstrom in Prozent

Der Prozentsatz des Wiederherstellungsstroms wird verwendet, um den Grenzwert für den Ladestrom festzulegen, während sich das Ladegerät in der Wiederherstellungsphase befindet; der Prozentsatz bezieht sich auf den konfigurierten "maximalen Ladestrom". Das Ladegerät begrenzt den Ladestrom in der Wiederherstellungsphase auf diesen niedrigeren Wert.

#### ii. Wiederherstellungs-Stopp-Modus

Die Einstellung des Wiederherstellungs-Stopp-Modus ermöglicht die Auswahl zwischen der Beendigung der Wiederherstellungsphase, wenn die Batteriespannung den Spannungssollwert der Wiederherstellungsphase oder einen festgelegten Zeitraum erreicht.

#### iii. Maximale Wiederherstellungsdauer

Mit der Einstellung der Wiederherstellungszeit kann die maximale Wiederherstellungszeit oder die feste Wiederherstellungszeit konfiguriert werden (abhängig vom gewählten Wiederherstellungs-Stopp-Modus).

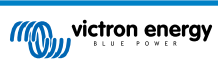

## 8.3. Stromversorgungsmodus

Die **Smart IP43 Charger**-Reihe eignet sich auch für den Einsatz als Gleichstromversorgung, um Geräte ohne angeschlossene Batterie (oder während sie ebenfalls an eine Batterie angeschlossen sind) zu betreiben.

Während es immer noch möglich ist, das Ladegerät als Stromversorgung zu verwenden, ohne irgendwelche Einstellungen zu ändern, gibt es für diesen Zweck / diese Verwendung einen speziellen "Stromversorgungs"-Modus, welcher auch empfohlen wird.

Wenn das Ladegerät als Stromversorgung verwendet wird, empfiehlt es sich, den Modus "Stromversorgung" zu aktivieren, da er die interne Ladelogik deaktiviert und eine konstante DC-Versorgungsspannung liefert.

#### So aktivieren Sie den Stromversorgungsmodus:

- 1. Schließen Sie das Wechselstromkabel an eine Netzsteckdose an. Nach einer kurzen Verzögerung leuchten die LEDs auf, die den aktuellen Lademodus und den Ladezustand anzeigen.
- Öffnen Sie mithilfe eines Bluetooth-f\u00e4higen Ger\u00e4ts (z. B. eines Mobiltelefons oder Tablets) die VictronConnect-App und suchen Sie auf der Ger\u00e4teliste der Seite "LOCAL" nach dem Smart IP43 Charger. Stellen Sie anschlie\u00e4end eine Verbindung zum Ger\u00e4t her (der standardm\u00e4\u00e4\u00e4fige Bluetooth-PIN-Code lautet 000000).
- 3. Wählen Sie das Symbol "Einstellungen" (Zahnrad in der oberen rechten Ecke), um die Seite "Einstellungen" aufzurufen.

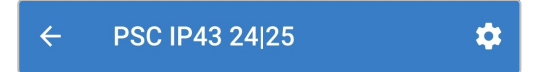

4. Wählen Sie den Modus "Funktion" (Ladegerät), um das Auswahlmenü zu erweitern.

| Function | Charger | • |
|----------|---------|---|
|          |         |   |

5. Wählen Sie den Modus "Stromversorgung" aus dem Auswahlmenü.

| Function       | Charger      |
|----------------|--------------|
| Output enabled | Power supply |

6. Der Modus "Stromversorgung" wird nun aktiviert. Nach der Aktivierung leuchten die LEDs BULK, ABS, FLOAT und STORAGE.

| Function | Power supply | • |
|----------|--------------|---|
|----------|--------------|---|

7. Passen Sie bei Bedarf die gewünschte Ausgangsspannung und/oder den Grenzwert für den "Maximalen Strom" an.

| AC input current limit | 10.0A          |
|------------------------|----------------|
| Function               | Power supply 🗸 |
| Output enabled         |                |
|                        |                |
| Output voltage         | 24.00V         |
| Maximum current        | 25.0A          |

Um das Ladegerät wieder als normales Batterieladegerät zu verwenden, befolgen Sie die Schritte 1 bis 3 oben und wählen Sie dann den Modus "Ladegerät" aus dem Auswahlmenü "Funktion".

# 9. Technische Angaben

| Tashnisaha Datan                                                          | 12/30                                                                        | 12/50                    | 24/16                                     | 24/25                   |  |
|---------------------------------------------------------------------------|------------------------------------------------------------------------------|--------------------------|-------------------------------------------|-------------------------|--|
|                                                                           | (1+1) & (3)                                                                  | (1+1) & (3)              | (1+1) & (3)                               | (1+1) & (3)             |  |
| Nominale Eingangsspannung –<br>Wechselstromversorgung                     | 120 – 240VAC                                                                 |                          |                                           |                         |  |
| Eingangsspannungsbereich – AC-Versorgung                                  | 85–250 VAC (volle Leistung ab 100 VAC, Einschalten ab 90 VAC)                |                          |                                           |                         |  |
| Eingangsfrequenz – Wechselstromversorgung                                 | 45 - 65 Hz                                                                   |                          |                                           |                         |  |
| Eingangsspannung - Gleichstromversorgung                                  | 90 - 375 VDC                                                                 |                          |                                           |                         |  |
| Leistungsfaktor                                                           | >0,99                                                                        |                          |                                           |                         |  |
| Maximaler Wirkungsgrad - 230 VAC / 120 VAC                                | 95 % / 93 %                                                                  | 94 % / 92 %              | 96 % / 94 %                               | 96 % / 94 %             |  |
| Ladespannung - Konstantspannung /<br>Ladeerhaltungsspannung / Speicherung | Normal: 14,4 V                                                               | / 13,8 V / 13,2 V        | Normal: 28,8 V                            | / 27,6 V / 26,4 V       |  |
|                                                                           | Hoch: 14,7 V / 13,8 V / 13,2 V                                               |                          | Hoch: 29,4 V / 27,6 V / 26,4 V            |                         |  |
|                                                                           | Lithium-Ionen: 14,2 V / N. z. /<br>13,5 V                                    |                          | Lithium-Ionen: 28,4 V / N. z. /<br>27,0 V |                         |  |
| Temperaturkompensation (N/v für Lithium-<br>Ionen)                        | -16 mV/°C -32 mV/°C                                                          |                          |                                           | ۱V/°C                   |  |
| Ladealgorithmus                                                           | 6-stufig adaptiv (3-stufig für Lithium-Ionen)                                |                          |                                           |                         |  |
| Max. Ausgangsstrom - Normalbetrieb                                        | 30 A                                                                         | 50 A                     | 16 A                                      | 25 A                    |  |
| Max. Ausgangsstrom - Niedrigstrom-Modus                                   | 15 A                                                                         | 25 A                     | 8 A                                       | 12,5 A                  |  |
| Max. Ausgangsstrom - Starterbatterie                                      | 4 A (nur 1+1 Ausgang Modelle)                                                |                          |                                           |                         |  |
| Rücklaufstrom                                                             | <1 mA                                                                        |                          |                                           |                         |  |
| Max. Batteriekapazität (empfohlen)                                        | 300 Ah                                                                       | 500 Ah                   | 160 Ah                                    | 250 Ah                  |  |
| Min. Batteriekapazität - Normalbetrieb                                    | Blei: 120 Ah                                                                 | Blei: 200 Ah             | Blei: 64 Ah                               | Blei: 100 Ah            |  |
|                                                                           | Lithium-Ionen:<br>60 Ah                                                      | Lithium-Ionen:<br>100 Ah | Lithium-Ionen:<br>32 Ah                   | Lithium-Ionen:<br>50 Ah |  |
| Min. Batteriekapazität - Niederstrommodus                                 | Blei: 60 Ah                                                                  | Blei: 100 Ah             | Blei: 32 Ah                               | Blei: 50 Ah             |  |
|                                                                           | Lithium-Ionen:<br>30 Ah                                                      | Lithium-Ionen:<br>50 Ah  | Lithium-Ionen:<br>16 Ah                   | Lithium-Ionen:<br>25 Ah |  |
| Datenkommunikation                                                        | VE.Direct und Bluetooth (über VictronConnect-App)                            |                          |                                           |                         |  |
| Bluetooth-Leistung und Frequenz                                           | -4 dBm   2402–2480 MHz                                                       |                          |                                           |                         |  |
| Ferngesteuerte Ein-/Aus-Schaltung                                         | Ja (2-poliger Anschluss)                                                     |                          |                                           |                         |  |
| Programmierbares Relais                                                   | Ja (SPDT - 5 A bis zu 250 VAC / 5 A bis zu 28 VDC)                           |                          |                                           |                         |  |
| Betriebstemperatur                                                        | -20 bis +60 °C (0 - 140 °F) Volle Nennleistung bis zu 40 °C)                 |                          |                                           |                         |  |
| Maximale Feuchtigkeit                                                     | 95 %                                                                         |                          |                                           |                         |  |
| Gehäuse                                                                   |                                                                              |                          |                                           |                         |  |
| Material und Farbe                                                        | Aluminium   Blau RAL 5012                                                    |                          |                                           |                         |  |
| AC-Anschluss                                                              | IEC 320 C14-Anschluss mit Halterung (Netzkabel muss separat bestellt werden) |                          |                                           |                         |  |
| Batterie-Anschluss                                                        | Schraubklemmen 16 mm <sup>2</sup> (AWG6)                                     |                          |                                           |                         |  |
| Anzahl der Batterieanschlüsse                                             | (1+1) Modelle: 2 (2. Ausgang über 2-poligen Anschluss)   (3) Modelle: 3      |                          |                                           |                         |  |
| Schutzklasse                                                              | Elektronische Bauteile: IP43   Anschlussbereich: IP22                        |                          |                                           |                         |  |
| Gewicht                                                                   | 2,7 kg (6,0 Pfund)                                                           |                          |                                           |                         |  |
| Maße (H x B x T)                                                          | 180 x 249 x 116 mm (7,1 x 9,8 x 4,6 Zoll)                                    |                          |                                           |                         |  |
| Einhaltung von Normen                                                     |                                                                              |                          |                                           |                         |  |
| Sicherheit                                                                |                                                                              | EN 60335-1, E            | EN 60335-2-29                             |                         |  |

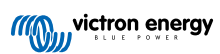

| Technische Daten | 12/30<br>(1+1) & (3)                                 | 12/50<br>(1+1) & (3) | 24/16<br>(1+1) & (3) | 24/25<br>(1+1) & (3) |  |
|------------------|------------------------------------------------------|----------------------|----------------------|----------------------|--|
| Emission         | EN 55014-1, EN 61000-6-3, EN 61000-3-2               |                      |                      |                      |  |
| Störfestigkeit   | EN 55014-2, EN 61000-6-1, EN 61000-6-2, EN 61000-3-3 |                      |                      |                      |  |
| Vibrationen      | IEC68-2-6:10-150Hz/1.0G                              |                      |                      |                      |  |

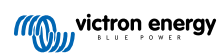

# 10. Gewährleistung

Diese Gewährleistung deckt Materialmängel und Verarbeitungsfehler an diesem Produkt ab. Sie gilt für fünf Jahre gerechnet ab dem ursprünglichen Kaufdatum dieses Produktes.

Der Kunde muss dann das Produkt zusammen mit der Quittung dorthin zurückbringen, wo er es gekauft hat.

Diese beschränkte Gewährleistung gilt nicht für Beschädigungen, Abnutzung oder Fehlfunktionen durch: Umbau, Veränderungen, unsachgemäße oder zweckentfremdete Nutzung, Verletzung der Sorgfalt, wenn das Gerät zu viel Feuchtigkeit oder Feuer ausgesetzt wurde; wenn es nicht ordnungsgemäß verpackt wurde, bei Blitzschlag, Stromschwankungen oder andere Natureinflüsse.

Diese eingeschränkte Gewährleistung deckt keine Beschädigungen, Abnutzungen oder Fehlfunktionen ab, die aufgrund von Reparaturen durch eine Person verursacht werden, die nicht von Victron Energy zur Durchführung solcher Reparaturen befugt ist.

Victron Energy übernimmt keine Haftung für Folgeschäden, die sich aus der Nutzung dieses Produktes herleiten.

Die maximale Haftung durch Victron Energy im Rahmen dieser beschränkten Gewährleistung übersteigt nicht den tatsächlichen Einkaufspreis dieses Produktes.